# Euro-100T

## Uživatelská příručka

verze 1.0

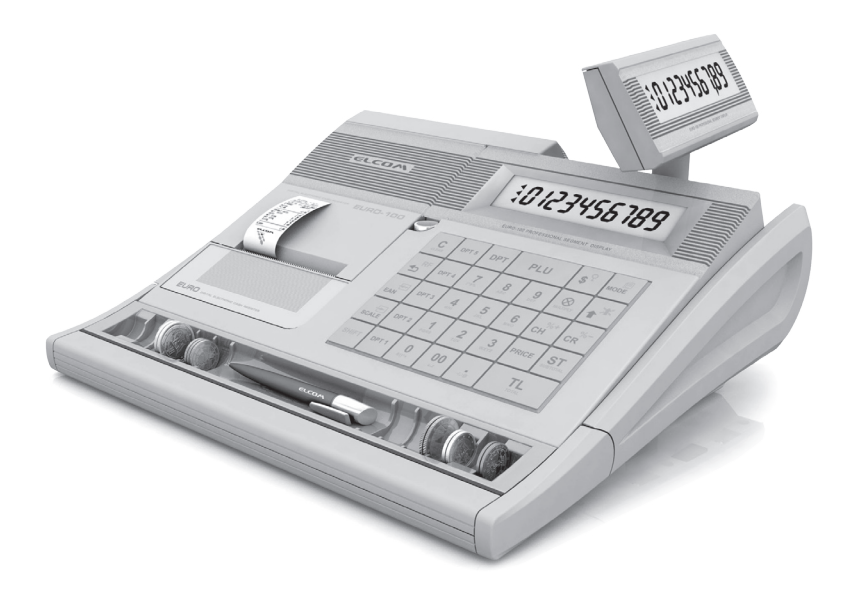

Tato příručka neprošla jazykovou úpravou. Tato příručka, stejně jako kterákoliv její část nesmí být kopírovaná, rozmnožovaná, ani jinak šířená bez souhlasu vydavatele.

Všechna práva firmy jsou vyhrazena.

© ELCOM s. r. o., 2009

## **OBSAH**

| ÚVOD                                                          | 9  |
|---------------------------------------------------------------|----|
| Důležité upozornění                                           | 10 |
| Základní pojmy                                                | 11 |
| Logo                                                          | 11 |
| Skupina zboží                                                 | 11 |
| Daňová hladina                                                | 11 |
| Prodejní jednotky                                             | 11 |
| PLU                                                           | 12 |
| Vztah mezi skupinami zboží a PLU                              | 12 |
| Uzávěrka                                                      | 12 |
| Čárový kód                                                    | 12 |
| Snímač čárového kódu (skener)                                 | 12 |
| Systémové příznaky                                            | 13 |
| Kumulované součty (grandtotály)                               | 13 |
| Pojmy definující zavedení měny euro, resp. platby v cizí měně | 13 |
| Konverzní kurz                                                | 13 |
| Duální zobrazování                                            | 13 |
| Duální hotovostní oběh                                        | 13 |
| Hlavní měna                                                   | 14 |
| Cizí (vedlejší) měna                                          | 14 |
| Duální měna                                                   | 14 |
| POPIS POKLADNY                                                | 15 |
| Části pokladny, základní parametry                            | 16 |
| Možnost připojení externích zařízení                          | 18 |
| Klávesnice pokladny Euro-100T                                 | 19 |
| Názvy a funkce tlačítek (kláves)                              | 19 |
| Popis displejů                                                | 21 |
| Popis displejů pro účtujícího a zákazníka                     | 21 |
| Ovládaní podsvícení displejů                                  | 21 |
| Zadání režimu pokladny                                        | 21 |
| Zavedení papírových pásek do tiskárny                         | 22 |
| Používání a skladování papírových pásek                       | 23 |
| Vysouvání zákaznického displeje                               | 23 |
| Uchycení přihrádky na mince k pokladně                        | 24 |
| PROGRAMOVÁNÍ POKLADNY                                         | 25 |
| Inicializace                                                  | 26 |
| Doporučený postup při programování pokladny                   | 26 |
| Dependent, poolap pri programoram pondanty                    |    |

| Programování systémových příznaků                                                   | 26 |
|-------------------------------------------------------------------------------------|----|
| Počáteční programování systémových příznaků                                         | 26 |
| Opravy systémových příznaků                                                         | 27 |
| Vytištění nastavení systémových příznaků                                            | 27 |
| Příznak 1 - počet desetinných míst pro zobrazování cen a DPH, způsob zaokrouhlování | 27 |
| Příznak 2 - výpis daně, počet řádků loga, volné řádky                               | 28 |
| Příznak 3 - nulování čísla účtenky, číslo pokladny, číslo účtenky                   | 28 |
| Příznak 4 - vynucené operace                                                        | 28 |
| Příznak 5a - (komunikace s PC a platebním terminálem)                               | 29 |
| Příznak 5b - (konfigurace snímače čárového kódu, váh                                | 29 |
| Příznak 5c - nastavení parametrů externího převodníku RS-485                        | 29 |
| Příznak 6 - (nastavení módů tisku)                                                  | 30 |
| Příznak 7 - limit a hodnota procentuální přirážky                                   | 30 |
| Příznak 8 - limit a hodnota procentuální slevy                                      | 30 |
| Příznak 9 - (nastavení času)                                                        | 30 |
| Příznak 10 - (nastavení dátumu)                                                     | 30 |
| Programování rozšířeních příznaků                                                   | 31 |
| První rozšířený příznak                                                             | 31 |
| Druhý rozšířený příznak                                                             | 31 |
| Třetí rozšířený příznak                                                             | 31 |
| Vytištění nastavení rozšířených příznaků                                            | 32 |
| Programování daňových sazeb                                                         | 32 |
| Oprava naprogramovaných hodnot daně                                                 | 32 |
| Vytištění naprogramovaných hodnot daně                                              | 32 |
| Programování loga účtenky                                                           | 33 |
| Oprava řádků loga                                                                   | 33 |
| Vytištění textového loga účtenky                                                    | 33 |
| Programování grafického loga účtenky                                                | 33 |
| Programování pokladníků                                                             | 33 |
| Oprava pokladníků                                                                   | 35 |
| Vytištění naprogramovaných hodnot pokladníků                                        | 35 |
| Programování funkčních textů                                                        | 35 |
| Oprava funkčních textů                                                              | 35 |
| Vytištění naprogramovaných textů                                                    | 36 |
| Programování skupin zboží                                                           |    |
| Oprava nastavení tovarových skupín                                                  |    |
| Vytištění nastavení skupin zboží                                                    |    |
| Programování prodejních jednotek                                                    | 37 |
| Oprava prodejních jednotek                                                          |    |
| Vytištění naprogramovaných prodejních jednotek                                      |    |
|                                                                                     |    |

| Programování položek zboží - PLU                                                         | 38 |
|------------------------------------------------------------------------------------------|----|
| Rychlé programování ceny PLU                                                             | 40 |
| Oprava nebo prohlížení naprogramovaných údajů PLU                                        | 40 |
| Vytištění nastavení PLU                                                                  | 41 |
| Programování snímače čárových kódů                                                       | 41 |
| Programování euro měny                                                                   | 41 |
| Vytištění informací o aktuální euro etapě                                                | 41 |
| Etapa bez cizí (vedlejší) měny                                                           | 41 |
| První etapa euro měny                                                                    | 42 |
| Etapa před vyhlášením konverzního kurzu                                                  | 42 |
| Etapa duálního zobrazování                                                               | 42 |
| Druhá etapa euro měny                                                                    | 43 |
| Etapa duálního oběhu - vstup do eurozóny                                                 | 43 |
| Etapa povinného duálního zobrazování - ukončení duálního oběhu                           | 45 |
| Ukončení duálního zobrazování                                                            | 45 |
| Třetí etapa euro měny                                                                    | 45 |
| Etapa přechodu na měnu euro po ukončení duálního oběhu s možností použití jiné cizí měny | 45 |
| Popis programování a psaní textů                                                         | 46 |
| OBSLUHA POKLADNY V REGISTRAČNÍM REŽIMU                                                   | 47 |
| Doporučený postup pro manažera na začátku dne                                            | 48 |
| Stavy a funkce, které je nutno znát před začátkem účtování                               | 48 |
| Upozornění na chybu - tlačítko 🛄 (SMAZAT)                                                | 48 |
| Přihlášení pokladníka - tlačítko HESLO                                                   | 48 |
| Odhlášení pokladníka - tlačítko HESLO                                                    | 48 |
| Tlačítka pro určení platby HOTOVOST, ŠEK a KREDIT                                        | 48 |
| Vzor základních postupů při účtovaní                                                     | 49 |
| Účtování pomocí skupin zboží (oddělení)                                                  | 49 |
| Základní účtování pomocí skupin                                                          | 50 |
| Účtování pomocí skupin s možností zadání ceny zboží                                      | 50 |
| Účtování pomocí skupin s naprogramovanou cenou zboží                                     | 51 |
| Opakované účtování pomocí skupin                                                         | 51 |
| Násobení údajů při účtovaní pomocí skupin                                                | 52 |
| Účtování rozdělené ceny pomocí skupin                                                    | 52 |
| Účtování dvakrát násobené ceny pomocí skupin                                             | 53 |
| Účtování prodeje jednotlivé položky pomocí skupin                                        | 53 |
| Prodej zboží pomocí položek zboží - PLU                                                  | 53 |
| Základní účtování pomocí PLU                                                             | 54 |
| Násobení při účtovaní pomocí PLU                                                         | 54 |
| Prodej jednotlivých položek zboží pomocí PLU                                             | 54 |
| Přepsání naprogramované ceny PLU                                                         | 55 |

| ι     | Účtování rozdělené ceny pomocí PLU                     | 55 |
|-------|--------------------------------------------------------|----|
| ι     | Účtování dvakrát násobené ceny pomocí PLU              | 55 |
| Proc  | dej linkovaných položek                                | 56 |
| Dalš  | ší možnosti prodeje                                    | 56 |
| F     | Prodej zboží pomocí čárového kódu                      | 56 |
| ١     | Vážené a cenové čárové kódy                            | 57 |
| Z     | Zadání množství pomocí připojených elektronických váh  | 57 |
| Rež   | im PC ON-LINE                                          | 58 |
| F     | Režim PC ON-LINE: Údaje jsou vysílané z PC do pokladny | 58 |
| ι     | Údaje jsou vysílané z pokladny do PC                   | 58 |
| Opra  | avy, storna                                            | 58 |
| ſ     | Mazání                                                 | 58 |
| Z     | Zrušení                                                | 58 |
| Proc  | centuální přirážka a procentuální sleva                | 59 |
| F     | Procentuální přirážka                                  | 59 |
| F     | Procentuální sleva                                     | 60 |
| Hod   | lnotová přirážka a hodnotová sleva                     | 60 |
| Zjišt | iění ceny                                              | 61 |
| Tisk  | referenčního čísla nebo čísla zákazníka                | 61 |
| Vkla  | ad hotovosti                                           | 61 |
| Výb   | ěr hotovosti nebo šeků                                 | 62 |
| Refu  | undace                                                 | 63 |
| Účto  | ování euro měnou                                       | 64 |
| E     | Etapa bez cizí (vedlejší) měny                         | 64 |
|       | První etapa euro měny                                  | 64 |
|       | Etapa před vyhlášením konverzního kurzu                | 64 |
|       | Etapa duálního zobrazování                             | 65 |
|       | Druhá etapa euro měny                                  | 65 |
|       | Etapa duálního oběhu - vstup do eurozóny               | 65 |
|       | Třetí etapa euro měny                                  | 67 |
|       | Etapa povinného duálního zobrazování                   | 67 |
|       | Ukončení duálního zobrazování                          | 68 |
| UZÁVĚ | RKY                                                    | 69 |
| Jak   | děláme uzávěrky                                        | 70 |
| Gen   | ierované uzávěrky                                      | 70 |
| Obs   | ah uzávěrek                                            | 70 |
| ι     | Uzávěrka tovarových skupin                             | 70 |
| ι     | Uzávěrka PLU                                           | 70 |
| F     | Finanční uzávěrka                                      | 71 |
| ι     | Uzávěrka pokladníků                                    | 71 |

| Denní (celková) X-uzávěrka                                | 71 |
|-----------------------------------------------------------|----|
| Měsíční (periodická) X-uzávěrka                           | 72 |
| Denní (celková) Z-uzávěrka                                | 72 |
| Měsíční (periodická) Z-uzávěrka                           | 72 |
| Denní hodinová uzávěrka                                   | 72 |
| Měsíční hodinová uzávěrka                                 | 72 |
| Jak vytisknout X-uzávěrky                                 | 72 |
| Vzory vytištěných X-uzávěrek                              | 73 |
| Jak vytisknout Z-uzávěrky                                 | 76 |
| VZORY vytištěných uzávěrek                                | 76 |
| PROGRAMOVÉ VYBAVENÍ EURO2A                                | 77 |
| VOLITELNÉ PŘÍSLUŠENSTVÍ POKLADNY                          | 79 |
| Peněžní zásuvka                                           | 80 |
| Digitální váhy                                            | 80 |
| Skenery čárových kódů                                     | 80 |
| Metrologic MS-5145 Eclipse                                | 81 |
| Metrologic MS-7120 Orbit                                  | 81 |
| Metrologic MS-9520 Voyager                                | 81 |
| Birch CD-108e                                             | 82 |
| Externí bateriový box                                     | 82 |
| UV LED kontroler bankovek                                 | 82 |
| Možnost propojení pokladen Euro-100T do jednotné LAN sítě | 82 |
| Rozšiřujíci RS232 porty                                   | 82 |
| POMOC V NOUZI                                             | 83 |
| Informační a chybové hlášení                              | 84 |
| Co dělat při výpadku elektrického napětí                  | 86 |
| Výpadek elektrického napětí                               | 86 |
| Poruchy pokladny v důsledku rušení v elektrické síti      | 86 |
| Signalizace stavu interního akumulátoru                   | 86 |
| Testování pokladny                                        | 86 |
| Testování elektroniky displeje                            | 86 |
| Testování tiskárny                                        | 87 |
| Test snímaní polohy hlavy tepelné tiskárny                | 87 |
| Test snímačů papírových pásek                             | 87 |
| Testování klávesnice                                      | 87 |
| Test klávesnice 2                                         | 88 |
| Servisní kódy pokladny                                    | 88 |
|                                                           |    |

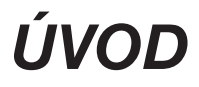

#### Úvod

Firma Elcom s. r. o., Vám děkuje za nákup elektronické registrační pokladny Euro-100T. Dříve než začnete pokladnu používat, přečtěte si tento návod k použití, abyste se seznámili s jejími funkcemi a činností. Tuto příručku si uschovejte i pro použití v budoucnosti. Příručka vám pomůže, když se setkáte s jakýmikoliv problémy.

## DŮLEŽITÉ UPOZORNĚNÍ

- Zapnuté zařízení nenechávejte mimo dozor!
- Pokladnu instalujte na takovém místě, kde nebude vystavena přímému slunečnímu záření, neobvyklým výkyvům teploty (pod 0 ° C a nad 45 ° C) a vysoké vlhkosti. Instalace na takovém místě by mohla způsobit poškození nebo zničení krytu a elektrických součástek.
- Před vlastním používaním nechejte pokladnu zapnutou přes adaptér min. 8 hodin, aby se dostatečně dobil interní akumulátor a záložní Li baterie pro uchovávání údajů.
- Pro zabezpečení dlouhé životnosti a udržení kapacity baterie pokladny, doporučujeme začít nabíjet baterii až po signalizaci vybití baterie.
- Při nabíjení baterie pokladny může dojít k oteplení vnějšího krytu pokladny, proto nedoporučujeme umístovat pokladnu blízko hořlavých látek.
- Při přenášení pokladny z chladného prostředí do teplého a naopak, pokladnu nezapínejte minimálně 20 minut.
- Pokladna nesmí být obsluhovaná osobou, která má mokré ruce. Voda by mohla proniknout dovnitř pokladny a způsobit selhání součástek.
- Pokladnu čistěte suchou, měkkou látkou. Nikdy nepoužívejte takové čisticí prostředky jako je benzín a různé ředidla. Použití takových chemikálií může vést ke zničení krytu pokladny nebo jeho barvy.
- Zabraňte polití pokladny nápoji. Tekutiny mohou poškodit funkčnost pokladny. Klávesnici pokladny je třeba chránit zvlášť důsledně.
- Pokladnu připojte přes dodaný adaptér do standardní síťové zásuvky (230V±10%). Některá elektrická zařízení produkujíci rušení zapojená ve stejném síťovém okruhu mohou způsobit nesprávnou funkčnost pokladny. V takovém případe používejte speciální odrušovací prostředky doporučené výrobcem pokladny.

Upozornění: Adaptér je určen pouze pro interiérové použití!

- Když pokladna nepracuje správně, obraťte se na autorizovaného servisního technika. Nepokoušejte se pokladnu opravit sami. Pokladnu neotevírejte!
- Když má být zařízení úplně odpojeno od elektrické sítě, vytáhněte síťovou zástrčku.
- Když máte k pokladně připojený externí adaptér, interní akumulátor, který napájí pokladnu, je dobíjený i při vypnuté pokladně.
- Když je na papírové pásce zobrazen barevný pás označující konec pásky, vyměňte tuto papírovou pásku co nejdříve. Pozdní výměna pásky může poškodit tiskárnu, případně zkrátit její životnost.
- Používejte papírové pásky, jejichž konec není lepený. Když by byla použita taková papírová páska a nebyla by včas vyměněná za novou, může poškodit tiskárnu, případně zkrátit její životnost. V takovém případě nebude na poškozenou tiskárnu uplatnitelná záruka.
- Používejte jen kvalitní papírové tepelné pásky. Nekvalitní pásky mohou poškodit tiskárnu pokladny, případně zkrátit její životnost. Při používaní správných pásek a dobrém zacházení, tiskárna má životnost až 25 miliónů vytištěných řádků!
- Pro papírové pásky jsou definované následující skladovací podmínky: papírové pásky nevystavovat slunečnímu záření, teplotě nad 40 °C, zabránit styku s měkčeným PVC, změkčovadly, organickými rozpouštědly, lepidly a vodou. Při lepení uzávěrek do knihy pokladny a tržeb nanášejte proto lepidlo jen na nepotištěné konce papírových pásek, aby nedošlo k znehodnocení vytištěných údajů. Vlastnosti papírových pásek musí zabezpečit uchování údajů při dodržení stanovených skladovacích podmínek. Je třeba používat jen pásky, které mají výrobcem zaručené potřebné vlastnosti. V případě nedodržení skladovacích podmínek nebo používání nekvalitních papírových pásek Elcom neručí za kvalitu tisku a uchování údajů.
- Pro napájení pokladny používejte dodaný typ adaptéru, nebo zdroj výhradně doporučený autorizovaným prodejcem pokladen Euro. Použití jiného zdroje může vést k poškození zdroje nebo pokladny.

- Pro komunikaci pokladny s počítačem používejte jen program doporučený vašim prodejcem a originální propojovací kabel. Pro snímač čárových kódů používejte jen propojení podle doporučení v tomto návodě.
- V případě obsluhy a používání pokladny jiným způsobem, než popsaným v tomto návodě, prodejce neodpovídá za správné údaje, případně poškození pokladny.
- K pokladně Euro-100T připojujte jen zařízení, které vyhovují normám evropské unie (CE). V opačném případě Elcom neručí za dodržení norem celého systému. O možnosti připojení jednotlivých zařízení se informujte ve firmě Elcom nebo u autorizovaných dodavatelů pokladen Euro-100T.

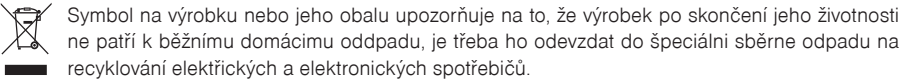

Správnou likvidací tohoto produktu pomůžete zachovat přírodní zdroje a napomáhate prevenci potenciálních negatívních dopadů na životní prostředí a lidské zdraví.

Další podrobnosti si vyžádejte od místního úřadu nebo nejbližšího sběrného místa.

Výrobek přispívá k ochraně životního prostředí používáním bezolovnaté technologie při jeho výrobě.

#### Upozornení:

Po čtyřech letech od zakoupení registrační pokladny je nutno vyměnit záložní baterii pro RAM, aby nedošlo ke ztrátě dat uložených v zálohovací paměti.

## ZÁKLADNÍ POJMY

#### Logo

Hlavička účtenky, která se tiskne na každou účtenku jako úvodná informace před popisem prodávaného zboží. Používá se na identifikaci majitele pokladny (název firmy, adresa, IČO, DIČ, DKP a pod.).

Obrázek 11 Logo účtenky

| • # • • • • • • • • • • • • • • • • • • |  |  |
|-----------------------------------------|--|--|
| VEVERKA                                 |  |  |
| Potraviny Brno                          |  |  |
| DKP: 0123456789876543546                |  |  |
| DIČ: 01234567/9876                      |  |  |
| DĚKUJEME                                |  |  |
| Váš účet                                |  |  |
|                                         |  |  |

#### Skupina zboží

Nazývaná též oddělení nebo jen skupina, ve zkratce i DPT (z angl. DEPARTMENT) se používá na označení skupiny zboží, které mají nějaké společné vlastnosti (mléčné výrobky, potraviny, ovoce atd.). Je charakterizovaná názvem, parametry i cenou, když ji chceme použít přímo na prodej.

#### Daňová hladina

Používá se na určení daně, se kterou se zboží prodává. Je charakterizovaná procentuální hodnotou a typem daně (DPH, DO).

#### Prodejní jednotky

Používají se v souvislosti s množstvím prodaného zboží (metry, litry, atd.). Ke každé PLU je přiřazena určitá prodejní jednotka, v které je udávané množství prodaného zboží. Je možné naprogramovat 8 prodejních jednotek v rozsahu maximálně tří písmen.

## PLU

(Price Look Up) zkratka pro označení konkrétního zboží (položky zboží). Pod označením PLU rozumíme název zboží, prodejní cenu a příznaky (přiřazení ke skupině zboží, DPH, typ PLU a pod.). Např.: Plnotučné mléko - 13,50 Kč, Jogurt bílý - 7,50 Kč. Když má zboží přiřazený čárový kód, je tento používaný jako PLU.

#### Vztah mezi skupinami zboží a PLU

V nasledujícím příkladu je názorně popsaný vztah mezi skupinami zboží (odděleními) a položkami zboží (PLU), přičemž bylo použito 16 PLU a 4 skupiny zboží.

| ZBOŽÍ           |                 |                |   |                  |
|-----------------|-----------------|----------------|---|------------------|
|                 |                 |                |   |                  |
| DPT1            | DPT2            | DPT3           | [ | <b>DPTn</b>      |
| Mléčné výrobky  | Cukrovinky      | Pečivo         |   | Alkohol          |
| PLU1            | PLU5            | PLU9           |   | PLUn             |
| Jogurt bílý     | Hašlerky        | Rohlík graham. |   | Napoleon 0,5 L   |
| PLU2            | PLU6            | PLU10          |   | PLUn             |
| Mléko pltč. 1 L | Lentilky        | Houska         |   | Budvar12° 0,5 L  |
| PLU3            | PLU7            | PLU11          |   | PLUn             |
| Pribináček      | Tatranky nugát. | Chléb kmínový  |   | Vodka 1 L        |
| PLU4            | PLU8            | PLU12          |   | PLUn             |
| Eidam 30%       | Koko            | Vánočka        |   | Fernet Stock 0,7 |

Obrázek 1.2 Zobrazení vzájemné souvislosti mezi PLU a tovarovými skupinami.

## Uzávěrka

Přehled o prodeji podle výběru (finanční, celková, PLU a pod.). Jsou dva typy uzávěrek: "X" a "Z".

- "X" uzávěrky vypisují konkrétní hodnoty prodeje (podle výběru uzávěrky) bez nulování těchto údajů v paměti pokladny.
- "Z" uzávěrky vypisují hodnoty prodeje vyvolané uzávěrky a po jejich výpisu jsou tyto hodnoty v paměti pokladny vynulované.

#### Upozornění:

Podle platné české legislativy se musí tisknout vždy na konci dne denní (celková) uzávěrka v režimu "Z".

## Čárový kód

Čárové zakódování číselného označení zboží podle přesně definovaných mezinárodních pravidel. Když zboží má přidělen čárový kód, tak je zobrazován na každém obalu tohoto zboží. Nejčastěji se pro označení zboží u nás používá 13-místný kód podle normy EAN (EAN-13) a 8-místný kód EAN-8. Pokladna Euro-100T je také schopna pracovat i s EAN čárovými kódy, které obsahují rozšiřující část, dvoj-nebo pětimístnou.

## Snímač čárového kódu (skener)

Zařízení, které zabezpečuje snímání čárového kódu zboží. Při prodeji se používá na zrychlené naúčtování zboží nasnímáním jeho čárového kódu.

#### Obrázek 1.3 Čárové kódy EAN (8- a 13-místny).

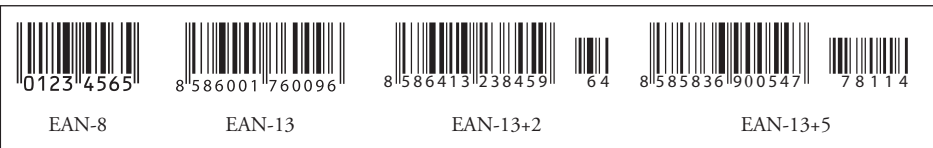

#### Systémové příznaky

Základní nastavení pokladny, které má hlavní vliv na správnost funkcí celé pokladny (počet desetinných míst, zaokrouhlování, datum, čas a pod.).

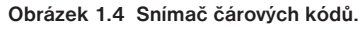

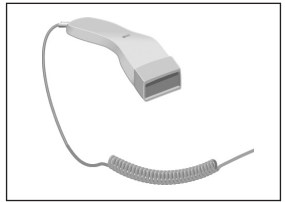

### Kumulované součty (grandtotály)

Kumulované součty jsou proměnné, které sčítají hodnoty všech prodejů. Existují tři druhy kumulovaných součtů: GT1, GT2, GT3, přičemž Vyhláška o způsobu vedení evidence tržeb elektronickou registrační pokladnou č. 55/1994 Z.z. v znění pozdějších předpisů definuje tyto součty následovně:

**GT1 - hrubý obrat -** přičemž hrubým obratem se rozumí kumulovaný součet kladných hodnot tržeb nablokovaných na pokladně.

GT2 - čistý obrat - přičemž čistým obratem se rozumí rozdíl mezi hrubým obratem a záporným obratem.

**GT3 - záporný obrat -** přičemž záporným obratem se rozumí kumulovaný součet storno položek (vrácených položek), slev a záporných položek nablokovaných na pokladně.

## POJMY DEFINUJÍCÍ ZAVEDENÍ MĚNY EURO, RESP. PLATBY V CIZÍ MĚNĚ

#### Konverzní kurz

Konverzní kurz je celý neodvolatelný pevný přepočítací kurz mezi eurem a slovenskou měnou, který přijme Rada Evropské unie podle zvláštních předpisů a podle kterého v Čské republice bude česká měna nahrazena eurem ode dne zavedení eura.

### Duální zobrazování

Duální zobrazování cen, plateb a jiných hodnot je zobrazování a uvádění cen zároveň v české měně a také v měně euro výlučně podle konverzního kurzu a dalších pravidel pro přechod z české měny na měnu euro, přičemž přede dnem zavedení eura jsou pro duální zobrazování rozhodující peněžní sumy uvedené v českých korunách a souběžně se pro informativní účely uvádějí peněžní sumy v eurech a pro duální zobrazování ode dne zavedení eura včetně dne zavedení eura jsou rozhodující peněžní sumy uvedené v eurech a souběžně se pro informativní účely uvádějí peněžní sumy v českých korunách.

### Duální hotovostní oběh

Období duálního hotovostního peněžního oběhu je stanovené dočasné období hotovostního peněžního oběhu v České republice, které začíná dnem zavedení eura a během něhož jsou zákonným platidlem při všech hotovostních platbách v České republice ve své nominální hodnotě platné eurobankovky a platné euromince včetně pamětních euromincí, na nichž je uvedena nominální hodnota v eurech nebo eurocentech a které byly vydány Evropskou centrální bankou, Českou národní bankou, jinde v eurozóně nebo v zúčastněných třetích státech, a zároveň i české bankovky a české mince včetně pamětních českých mincí, na nichž je uvedena nominální hodnota v českých korunách nebo halířích, které byly vydány Českou národní bankou a které byly platné ke dni zavedení eura.

#### Úvod

#### Hlavní měna

Měna, v níž jsou uchovávány všechny důležité finanční počítadla pokladny a která je pro příslušné období přechodu na měnu euro zákonným platidlem na území České republiky.

#### Cizí (vedlejší) měna

Libovolná jiná měna sloužící pro provedení plateb, vkladů a výběrů souběžně s hlavní měnou. Pokladna umožňuje evidenci vkladů, výběrů a plateb pro jednu cizí měnu. Cizí měnou může být měna euro nebo i jiná měna, např. americký dolar. Ve fázi duálního oběhu měn euro a české koruny musí být cizí měnou česká koruna.

#### Duální měna

Měna sloužící pro informativní přepočet a zobrazení peněžních sum. V této měně není možné všeobecně vykonávat platby, vklady a výběry. To neplatí, pokud je duální měna identická s cizí měnou (duální hotovostní oběh).

#### Poznámka:

Pojmy uvedené v této kapitole vycházejí ze zákona o zavedení měny euro v SR. Znění zákona můžete nalézt na stránce zplnomocněnce vlády pro zavedení euro: http://www.euro.vlada.gov.sk/.

## **POPIS POKLADNY**

## ČÁSTI POKLADNY, ZÁKLADNÍ PARAMETRY

Registrační pokladna Euro-100T vychází ze zkušeností nejúspěšnějších obchodníků. Proto je standardně vybavena výsuvným a nastavitelným zákaznickým displejem a praktickou rukojetí s odkládacím prostorem. Volitelný zabudovaný UV LED modul Vám ušetří mnoho starostí s falešnými bankovkami. Pro komunikaci s počítačem můžete použít USB nebo volitelné klasické sériové rozhraní. Euro-100T se výborně uplatní i v náročnějších podmínkách prodeje, protože nová klávesnice je vysoce odolná vůči špíně, prachu a vlhkosti. Těmito vlastnostmi je pokladna Euro-100T předurčena pro široké využití v obchodních provozech od stánkového prodeje a parkovišť až po provozy služeb, menší bary a pohostinství, či menší pultové obchody.

#### Pokladna Euro-100T může být napájená:

- ze sítě 230V ± 10% prostřednictvím dodávaného síťového adaptéru
- ze zabudovaného akumulátoru
- z externího bateriového boxu
- z autobaterie (12-24 V) šňůrou do autozapalovače.

Adaptér a akumulátor je součástí dodávky pokladny. Volitelným příslušenstvím je podsvícení zákazníckeho displeje, peněžní zásuvka, platební terminál, elektronické váhy, snímač čárového kódu, externí bateriová skříňka se šňůrou do zapalovače, šňůra do autozapalovače, software pro komunikaci s počítačem.

Pokladna poskytuje několik manažerských funkcí a uzávěrek. Plně podporuje češtinu a českou diakritiku. Programování a uzávěrky jsou též v češtině.

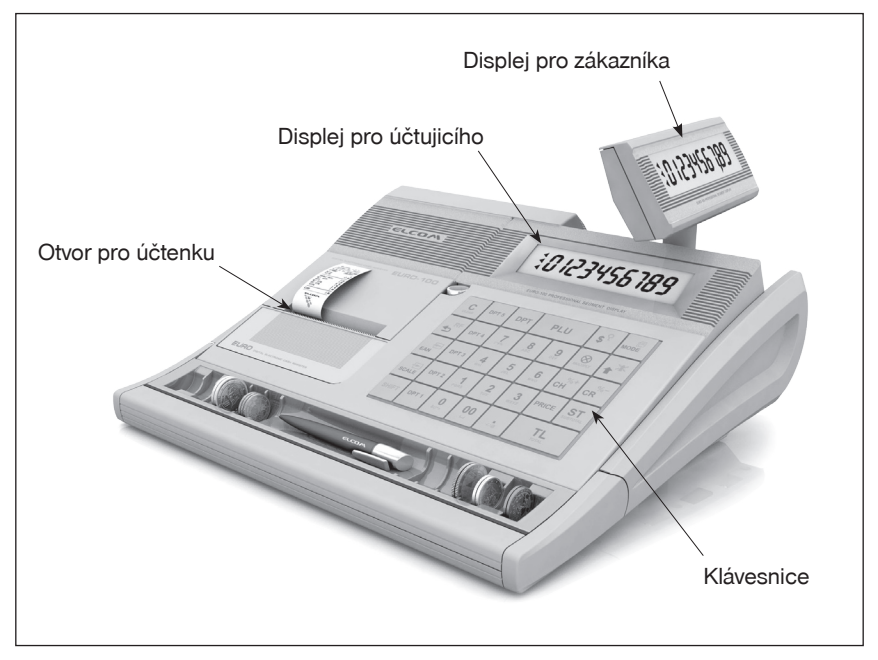

Obrázek 2.1 Základní rysy pokladny Euro 100T

#### Tabulka 2.1 Parametry pokladny Euro-100T.

| Určení                     | přenosná, záložní                                                                                                    |  |
|----------------------------|----------------------------------------------------------------------------------------------------|--|
| Počet PLU                  | 1 500 PLU                                                                                                    |  |
| Počet DPT                  | 10                                                                                                    |  |
| Počet pokladníků           | 6                                                                                                    |  |
| Přihlášení pokladníků      | heslo, právo přístupu a operace                                                                                                    |  |
| Počet úrovní DPH           | 5+1                                                                                                    |  |
| Tiskárna                   | tepelní, Citizen MLT-289                                                                                                    |  |
| Rychlost tisku             | max. 5 řádků/s                                                                                                    |  |
| Papírová páska             | tepelní, 2×28 mm                                                                                                    |  |
| Počet znaků v názvu PLU    | 18                                                                                                    |  |
| Počet znaků v řádku loga   | 18/9                                                                                                    |  |
| Textové logo               | max. 9 řádků                                                                                                    |  |
| Grafické logo              | 168 x 180 bodů                                                                                                    |  |
| Veľké a malé znaky         |                                                                                                    |  |
| Zvýraznené znaky           | ano                                                                                                    |  |
| Zvláštní znaky             |                                                                                                    |  |
| Popis klávesnice           |                                                                                                    |  |
| Jazyk programování         |                                                                                                    |  |
| Jazyk na účtenkách         | i cesky                                                                                                    |  |
| Jazyk na uzávěrkách        |                                                                                                    |  |
| Uzávěrky                   | DPT, PLU, okladníků finanční, denní, periodická, intervalová                                                                                                    |  |
| Displej účtujícího         | 10-místní LCD                                                                                                    |  |
| Displej zákazníka          | 10-místní LCD                                                                                                    |  |
| PC rozhraní                | USB, RS-232 – volitelné                                                                                                    |  |
| Rozhraní pro váhy a skener | RS-232 – volitelné                                                                                                    |  |
| Zásuvka na peníze          | otvíraní cívkou 12V                                                                                                    |  |
| Rozměry v mm               | 275 x 315 x 110                                                                                                    |  |
| Hmotnost                   | 1,8kg                                                                                                    |  |
| Napájení                   | síťový adaptér 230 V AC/12 V DC                                                                                                    |  |
| Akumulátor                 | 2xNiMH 7,2V/1600mAh                                                                                                    |  |
| Úsporný režim              | ano                                                                                                    |  |
| Spotřeba                   | max. 14W                                                                                                    |  |
| Volitelné<br>příslušenství | podsvícení zákazníckeho displeje, peněžní zásuvka, elektronické váhy, snímač čá-<br>rového kódu, platební terminál, externí bateriová skříňka se šňůrou do zapalovače,<br>šňůra do zpalovače, rozšíření o modul s dvěma porty RS-232, UV zařízení pro kontrolu<br>bankovek, modul pro ethernetovou komunikaci |  |

## MOŽNOST PŘIPOJENÍ EXTERNÍCH ZAŘÍZENÍ

#### Upozornění:

O možnosti připojení jednotlivých zařízení se informujte u svého dodavatele pokladny.

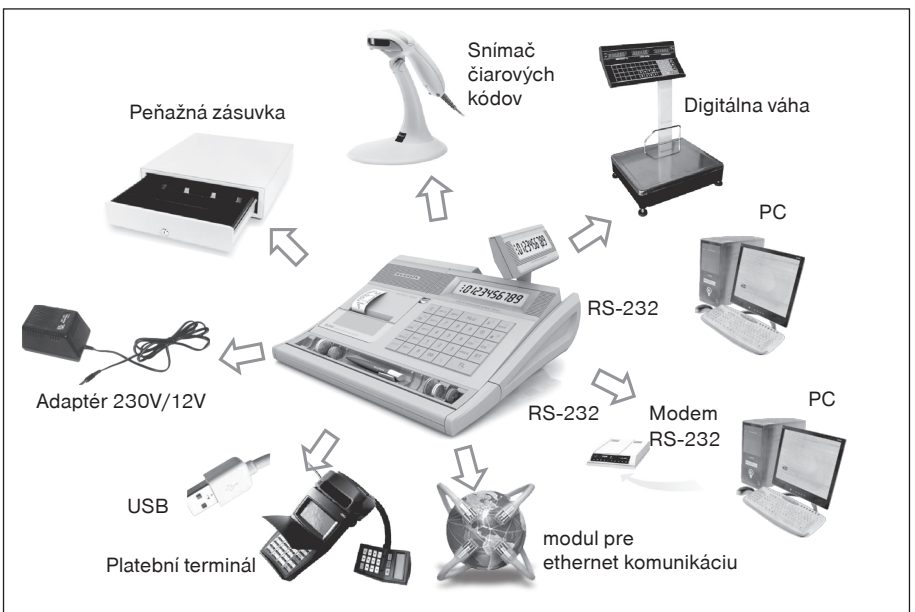

#### Obrázek 2.2 Externí zařízení připojitelné k pokladnicím Euro-100T

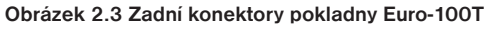

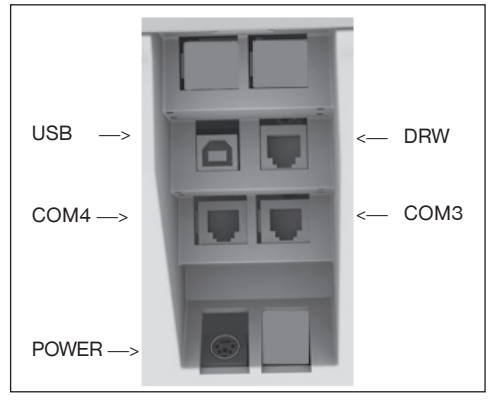

POWER: Připojení adaptéru nebo jiného externího zdroje

COM1-COM4: Připojení PC a externích zařízení

DRAW.: Připojení pokladní zásuvky

USB: Připojení počítače pomocí USB

## KLÁVESNICE POKLADNY EURO-100T

Klávesnice pokladny je rozdelená na tři základní skupiny kláves – klávesy skupín zboží, numerické (číselné klávesy) a funkční klávesy.

Když jsou na klávese dvě funkce, je třeba jednotlivé funkce vybírat následovně: funkce v dolní části klávesy je vybraná přímým stlačením, při výběru horní funkce je třeba před vlastním stlačením přidržet klávesu "SHIFT".

Klávesnice je velmi komfortní a připravená pro celodenní práci. Klávesy jsou pro rychlou orientaci označené velkými a jednoduchými ikonami.

#### Upozornení:

Na čištění plastů klávesnice používejte suchou a měkkou látku. Nikdy nepoužívejte takové čisticí prostředky jako je benzín a různá ředidla. Použití takových chemikálií může dojít ke zničení plastu klávesnice nebo jeho barvy.

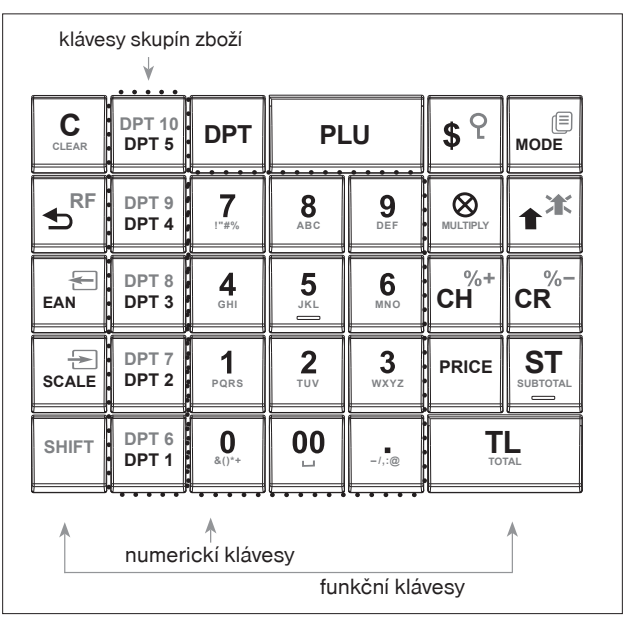

Obrázek 2.4 Klávesnice pokladny Euro-100T a její delení.

## NÁZVY A FUNKCE TLAČÍTEK (KLÁVES)

- Inačítka SKUPIN ZBOŽÍ. Používají se při účtovaní zboží pomocí skupin zboží. V režimu "X" a Z se používají na vyvolání zprávy skupin zboží (oddělení). V režimu "P" se používají na programování skupin zboží.
- Tlačitko CLEAR (SMAZAT, (ZRUŠIT) se používá na vymazání částky, která byla chybně zadaná z numerické klávesnice. Toto tlačitko též ruší chybně zadanou funkci a zvukovou signalizaci CHYBA/ ALARM. Při psaní textů ruší chybně zadané znaky.
- Tlačítko STORNO se používá na opravu už zaregistrované položky. V režimu "P" se používá na programování funkčních textů.
- Tlačítko REFUND umožňuje vracení peněz, např. za poškozené zboží, během prodeje nebo jako samostatnou transakci. V režimu "P" se používá na programování daní.

- V režimech "R" a "T" je po stlačení tlačítka EAN možné zadání čárového kódu zboží přímo z klávesnice. V režimu "P" se tímto tlačítkem tisknou konkrétní naprogramované hodnoty.
- Při propojení pokladny s elektronickými váhami se tlačítko SCALE (VÁHY) používá na načtení hmotnosti váženého zboží do pokladny.
- Tlačítko VÝBĚR se používá na zaznamenání výdeje hotovosti nebo šeků z pokladny jako neobchodní transakce. Používá se při odvodu tržby z pokladny. V režimu "X" a "Z" se používá pro provedení periodické (měsíční) uzávěrky. V režimu "P" se používá na programování loga účtenky.
- Tlačítko VKLAD se používá na zaznamenání přijatých plateb, když nebyla provedená žádná obchodní operace. Je to například vložení denní počáteční hotovosti do peněžní zásuvky. V režimu stornování (R nebo T) má funkci skoku o pět položek dále. V režimu "P" se používá na programování systémových příznaků.
- Tlačítko DRAWER (ZÁSUVKA) se používá na vytištění zákazníckeho nebo jiného referenčního čísla na účtenku. Používá se též na otevření peněžní zásuvky bez prodeje. V režimu stornování (R nebo T) má funkci skoku na další položku.
- Tlačítko HESLO se používá v režimu "R" a "T" k identifikaci pokladníka pomocí hesla a jeho přihlášení se pokladně. Tím je odpovědnost za transakce rozdělená na vlastní pokladníky. Jméno přihlášeného pokladníka se tiskne na účtence. Transakce se zaznamenávají na účet pokladníka a zobrazují se v uzávěrce pokladníků. V režimu stornování (R nebo T) má funkci skoku na předcházející položku. V režimu "X" a "Z" se používá na vyvolání správy pokladníků. V režimu "P" se používá na programování pokladníků.
- Tlačítko POSUV posouvá pásku účtenkybez tisku. Stlačením tlačítka se páska posune o cca 3 cm.
- V režimu "T" a "R" je možné stlačením tlačítka ÚČTENKA zapínat nebo vypínat tisk účtenky. Vypnutí tisku je signalizováno znaky "Prn".
- Tlačítko Násobit se používá na násobení, když se účtuje víc kusů z stejné položky zboží. Používá se též na zobrazení času v režimu registrace. V režimu "X" se tímto tlačítkem aktivuje podsvícení.
- Tlačítko PRICE (CENA) umožňuje ruční zadání ceny položky zboží, která potlačí naprogramovanou cenu PLU nebo naprogramovanou cenu DPT pro jeden záznam. V režimu "P" se používá na rychlé programování cen položek.
- Tlačítko PLU (PRICE LOOK UP) dává možnost pomocí kódu položky vyvolat naprogramované údaje o ceně položky, názvu, skupině zboží, DPH a pod. Prodej zboží přes PLU. V režimu "X" a "Z" se používá na vyvolání správy PLU. V režimu "P" se používá na programování položek.
- Tlačítko MODE (REŽIM) se používá na přepínání jednotlivých režimů pokladny. Touto klávesou se též vychází z Úsporného režimu.
- Po ukončení transakce je možné stlačením tlačítka DUPLIKÁT vytisknout znovu celou poslední účtenku. Účtenka je označená názvem "DUPLIKÁT".
- Tlačítko CREDIT (KREDIT) se používá na ukončení prodeje v případě platby kreditní kartou. Během programování PLU je tlačítko přístupné na tisk etiket. V režimu "P" toto tlačítko slouží pro inicializaci pokladny.
- Tlačítko CHECK (ŠEK) se používá na ukončení transakce v případě placení šekem. V režimu "P" se používá na vytištění naprogramovaných údajů. V režimu "X" pro vytištění finanční uzávěrky.
- Tyto dvě tlačítka se používají pro připočtení procentuální přirážky nebo odčítání procentuální přirážky nebo odčítání procentuální slevy, pro dané zaúčtování nebo pro celou transakci podle naprogramovaných hodnot. Tlačítko procentuální přirážky mer centuální slevy pro programování rozšířených příznaků.
- Tlačítko SUBTOTAL (MEZISOUČET) zobrazuje a podle nastavení čtvrtého systémového příznaku tiskne současnou hodnotu mezisoučtu.
- Tlačítko TOTAL (CELKEM) se používá na ukončení prodeje, když se platí hotovostí. V režimu "X" a "Z" se používá na vyvolání denní (celkové) zprávy.
- Přidržením tlačítka SHIFT a stlačením klávesy se dvěma funkcemi se vyvolá funkce z horní části klávesy.

## POPIS DISPLEJŮ

#### Popis displejů pro účtujícího a zákazníka

Displej pokladny Euro-100T pro účtujícího (pokladníka) a zákazníka je 10-místný, 7-segmentový LCD displej. Má 10 velkých číselných segmentů a tři segmenty ve tvaru šipky.

#### Obrázek 2.5 Rozdelení segmentovího LCD displeje.

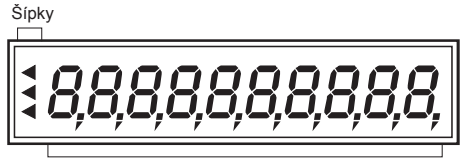

Numerická (číslená časť)

#### Ovládaní podsvícení displejů

Displej pro účtujícího pokladen Euro-100T je standardně vybaven podsvícením. Podsvícení si můžete podle potřeby jednoduše zapínat, resp. vypínat.

#### Postup při zapnutí/vypnutí podsvícení:

- 1. Přepněte se do režimu X kombinací kláves 4 MODE (REŽIM).
- 2. Stisknutím tlačítka Regional MULTIPLY (NÁSOBIT) se zapíná/vypíná podsvícení displejů.

## ZADÁNÍ REŽIMU POKLADNY

Kombinací numerické klávesy 1 až 5 a tlačítka w? (REŽIM) je možné zvolit pracovní režim pokladny. Takovým přepínáním je umožněno pracovníkům používajícím registrační pokladnu pracovat v různých režimech (účtovat, programovat, dělat uzávěrky, atd.).

R – Registrační režim. Tento režim se používá pro všechny registrace a transakce. Při přepnutí do tohoto režimu se na displeji zobrazuje skratka označení režimu a aktuální čas do doby, než začnete účtovat

Přepnutí režimu R: 1

X – Režim X se používá na vytištění všech druhů přehledů, které nenulují prodejní údaje pokladny.

Přepnutí režimu X:

Z - Režim Z se používá na vytištění všech druhů přehledů, které nulují prodejní údaje pokladny.

Přepnutí režimu Z:

P - Režim P se používá na programování všech hodnot a funkcí pokladny.

Přepnutí režimu P: 4

T – Režim tréninku má všechny funkce režimu R. V tomto režimu součty nejsou započítávané jako prodejní transakce do denních uzávěrek. Účtenky vytištěné v tomto režimu jsou označené textem "NEPLATNÝ DOKLAD".

Přepnutí režimu T:

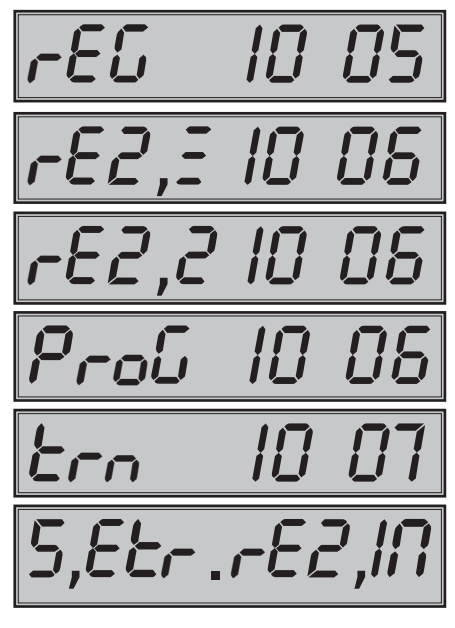

"ÚSPORNÝ REŽIM" Pokladna se přepne do "Úsporného režimu" tehdy, když se v určeném časovém limitu (viz kapitola o programování příznak 6.5 číslice) na ní neprovádí žádná činnost V "Úsporném režimu" má pokladna nízkou spotřebu energie. Na displeji je zobrazen nápis "Setr rezim". Všechny klávesy, mimo klávesu we MODE (REŽIM) jsou v tomto módu nefunkční. Stlačením klávesy we MODE (REŽIM) se úsporný režim zruší.

## ZAVEDENÍ PAPÍROVÝCH PÁSEK DO TISKÁRNY

Pokladnica Euro-100T používá tepelné papírové pásky, jejichž šířka je 28 mm. Levá páska (při pohledu na pokladnu zepředu, viz obrázek na str. 17) slouží na tisk účtenky pro zákazníka a pravá na tisk kontrolní pásky - žurnálu.Doporučujeme používat jen kvalitní kotoučky s návinem (průměrem) 55 mm. Pro správnou funkci pokladny je důležité se přesvědčit, zda je tisk na tepelných páskach dostatečně sýty. V případě problémů kontaktujte autorizovaného prodejce pokladen Euro-100T.

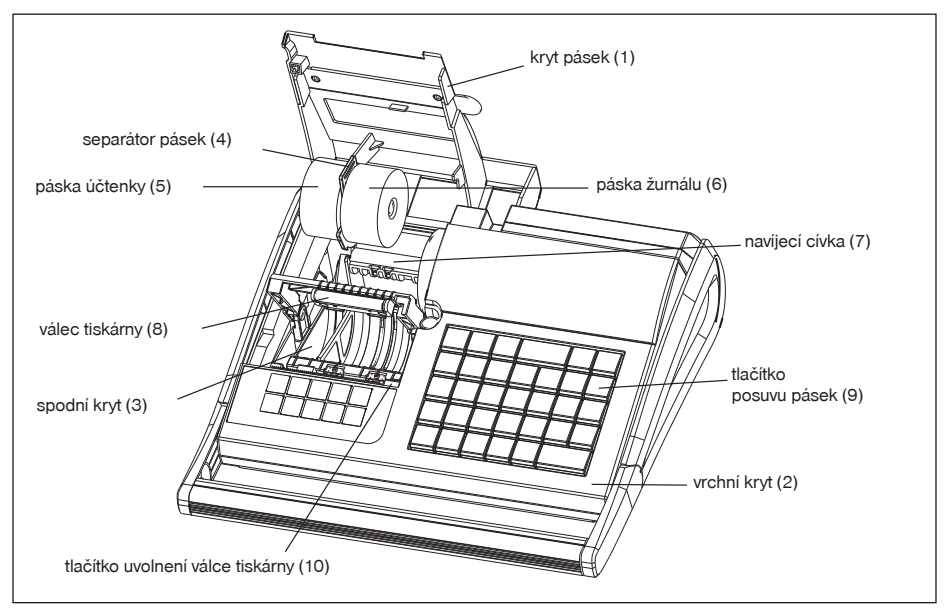

Obrázok 2.7 Zavedeníe papírových pásek do tiskárni pokladny.

#### Postup zavedení papírových pásek do pokladny Euro-100T (čísla zodpovedajú obrázku 2.7):

Nadvihnete kryt pásek (1). Vyberte separátor pásek (4) a prázdnym kotouček nahraďte novým. Separátor s páskami vložte spátky do spodního krytu (3). Zatlačte tlačítko (10), kterým uvolníte válec tiskárny a zvednete jej. Podržte konce pásek překlopené přes vrchní kryt (2) a přitlačte válec na původní místo (bude slišet cvaknutí při zajištení válce). Zatlačte tlačítko posuvu pásek (9), aby ste se přesvědčili o správnosti posuvu pásek. Zavřete kryt pásek (1).

#### Obrázek 2.8 – Otvírání krytu pásek

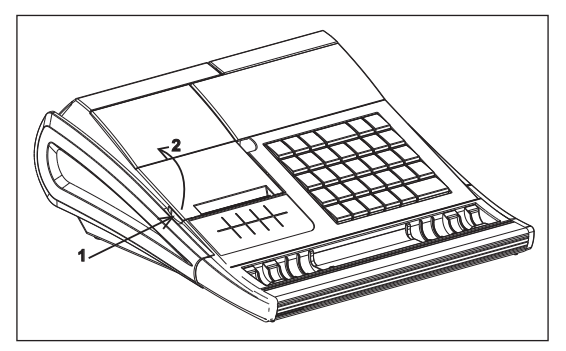

### Používání a skladování papírových pásek

Podmínky správného skladování termo pásek dodávaných firmou Elcom s. r. o., při nichž výrobce garantuje stálost tisku minimálně po dobu 5 let:

- teplota místnosti 18 až 25 °C,
- relativní vlhkost vzduchu max. 40 až 60 %,
- zabránění přístupu světla.

#### Mezi vlivy limitující stálost tisku patří:

- delší působení teploty nad 40 °C,
- uložení ve vlhkém nebo mokrém prostředí,
- kontakt s měkkými materiály (skladování v PVC fóliích), s rozpouštědly, změkčovadly, lepidly, s uhlovým a samopřepisovacím papírem, přímé světlo.

Při lepení uzávěrek do knihy pokladny a tržeb nanášejte proto lepidlo jen na nepotištěné konce papírových pásek, aby nedošlo k znehodnocení vytištěných údajů.

V případě nedodržení skladovacích podmínek nebo používání nekvalitních papírových pásek, firma Elcom neručí za kvalitu tisku a uchování údajů.

Když je na papírové pásce zobrazen barevný pás označující konec pásky, vyměňte tuto papírovou pásku co nejdříve. Pozdní výměna pásky může poškodit tiskárnu, případně zkrátit její životnost.

## VYSOUVÁNÍ ZÁKAZNICKÉHO DISPLEJE

- otevřete kryt pásek (viz kapitola "Zavedení papírových pásek do tiskárny", obr. 2.7),
- uchopte zákaznický displej palcem a prostředníkem v místech označených šipkou č. 1 a tahejte displej směrem nahoru,
- displej je v max. poloze fixován. Této polohy dosáhnete mírným překonáním dorazu při vysouvání displeje, kdy budete slyšet zacvaknutí,
- s displejem je možné v této poloze otáčet v rozsahu 270°.

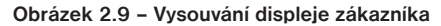

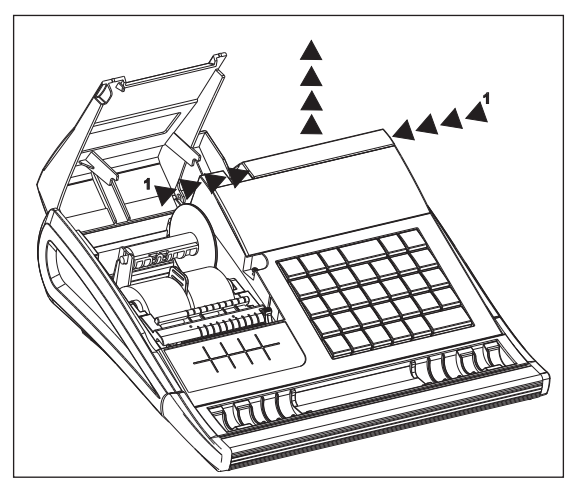

## UCHYCENÍ PŘIHRÁDKY NA MINCE K POKLADNĚ

Pro zjednodušení přenosu pokladny a jejího příslušenství je možné přihrádku na mince uchytit k spodní části pokladny prostřednictvím dvou gumiček dodávaných v balení s pokladnou. Způsob uchycení je naznačen na obrázku 2.10.

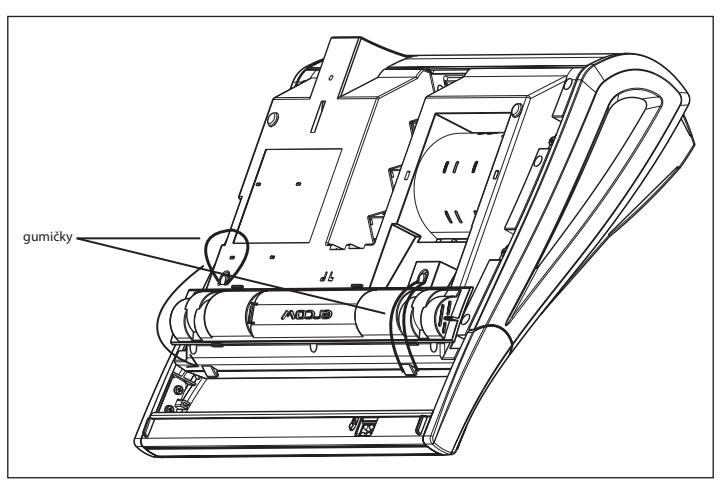

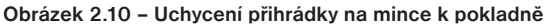

## PROGRAMOVÁNÍ POKLADNY

### INICIALIZACE

Pokud pokladnu uvádíte poprvé do provozu, je vhodné ji inicializovat. Inicializace registrační pokladny vymaže všechny naprogramované informace a pokladnu vrátí do základního nastavení. Zachovány zůstanou pouze grandtotály, pořadová čísla uzávěrek (Z1, Z2) a hodnota příznaku č. 1. Inicializaci pokladny je možné provést pouze po provedení denní (celkové) a měsíční (periodické) uzávěrky v režimu Z a vytištění elektronického žurnálu.

#### Postup při inicializaci:

1) Zapněte pokladnu a stisknutím kláves 4 MODE (REŽIM) se přepnete do režimu P.

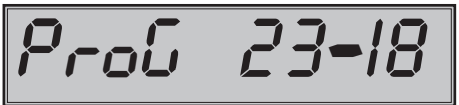

2) Stiskněte tlačítko 🖉 CREDIT (KREDIT). Na displeji se zobrazí nápis "MAZ. PAMĚTI".

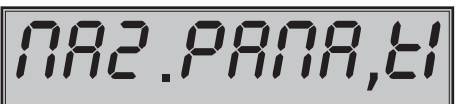

- Pro potvrzení inicializace stiskněte tlačítko S SUBTOTAL (MEZISOUČET). Tiskárna vytiskne zprávu "Mazání paměti" a pokladna začne inicializaci.
- 4) Po skončení inicializace zadejte datum ve formátu (DDMMRR) a čas (HHMM).

## DOPORUČENÝ POSTUP PŘI PROGRAMOVÁNÍ POKLADNY

Doporučená postupnost při programování jednotlivých oblastí činnosti pokladny doporučuje uživateli programovat v tomto pořadí: 1) systémové příznaky, 2) daňové hladiny, 3) rozšířené příznaky, 4) logo účtenky, 5) pokladníci, 6) funkční texty, 7) skupiny zboží, 8) prodejné jednotky a nakonec 9) položky zboží.

## PROGRAMOVÁNÍ SYSTÉMOVÝCH PŘÍZNAKŮ

Předtím, než začnete pokladnu programovat, doporučujeme si část PROGRAMOVÁNÍ PŘÍZNAKŮ přečíst aspoň jednou celou!

Poznámka: Když jsou na klávese dvě funkce, funkce v dolní části klávesy je vybraná přímým stlačením, při výběru horní funkce je potřeba před vlastním stlačením přidržet klávesu [ser] (SHIFT).

#### Počáteční programování systémových příznaků

Systémové příznaky jsou údaje, které mají hlavní vliv na správnou funkčnost celé pokladny (počet desetinných míst, zaokrouhlování, datum, čas a pod.)

Postup při programování systémových příznaků:

- Pokladnu přepněte do režimu P: 4 Na displeji se objeví "skratka režimu a aktuálni čas". Režim P může nastavit jen pokladník, který má právo přístupu do programovacího režimu.
- 2) Stlačte tlačítko shirt scale (VKLAD).

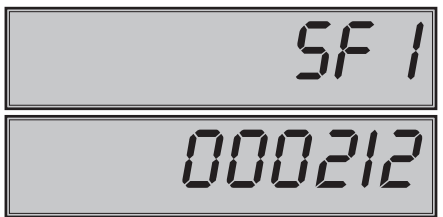

- 3) Po zadání potřebných hodnot příznaku, stlačením tlačitka stalením tlačitka stalením tlačitka stalením tlačitka stalením tlačitka stalením stalením sta
- 4) Naprogramované nastavení příznaků si můžete vytisknout stlačením tlačítka w CHECK (ŠEK). Vytištění hodnoty konkrétního naprogramovaného příznaku je možné stlačením tlačítka w (EAN).
- 5) Programování ukončíte stlačením tlačítka 🛄 TOTAL (CELKEM).

#### Opravy systémových příznaků

- Abyste mohli změnit nastavení kteréhokoliv ze systémových příznaků, přepněte pokladnu do režimu "P":

   <sup>4</sup>/<sub>4</sub> we<sup>2</sup>/<sub>4</sub>
- 2) Zadejte číslo příznaku, jehož hodnotu chcete upravovat a stlačte tlačítko ser (VKLAD).
- 3) Zadejte číslo příznaku, jehož hodnotu chcete upravovat a stlačte tlačítko 📰 SUBTOTAL (MEZISÚČET).
- 4) Nové naprogramované nastavení příznaků si můžete vytisknout stlačením tlačítka 🕬 CHECK (ŠEK).
- 5) Programování ukončíte stlačením tlačítka TOTAL (CELKEM).

## Vytištění nastavení systémových příznaků

Když se nacházíte v programovacím režimu, stlačením tlačítka [err] (VKLAD) zvolíte programování příznaků a stlačením tlačítka (\*\*\*) CHECK (ŠEK) vytisknete nastavení příznaků. Vytištění hodnoty konkrétního programovaného příznaku je možné stlačením tlačítka (\*\*\*) (EAN).

#### Příznak 1 - počet desetinných míst pro zobrazování cen a DPH, způsob zaokrouhlování

| ŏ, i         | Zákl. r            | nastav.            |                                                                                                    |                                                                                                    |
|--------------|--------------------|--------------------|----------------------------------------------------------------------------------------------------|----------------------------------------------------------------------------------------------------|
| Cisi.<br>CZK | Hlavní měna<br>SKK | Hlavní měna<br>EUR | Význam                                                                                                    | Platné hodnoty                                                                                                   |
| 1            | 0                  | 0                  | Způsob zaokrouhlování                                                                                        | 0 - od 5 nahoru, 1 – nahoru, 2 – dolů,<br>štvrtinové (do 0,24 dolů, od 0,25 do<br>0,74, na 0,5 a od 0,75 nahoru) |
| 2            | 0                  | 0                  | Způsob výpočtu daně                                                                                          | 0 – DPH je součástí ceny,<br>1 – DPH je dopočítané k cene.                                                       |
| з            | 0                  | 2                  | Počet desetinných míst pro<br>zaokrouhlování ceny nákupu                                                     |                                                                                                    |
| 4            | 2                  | 2                  | Počet desetinných míst, na které se<br>má zaokrouhlovat daň                                                  |                                                                                                    |
| 5            | 1                  | 2                  | Počet desetinných míst, na které se<br>má zaokrouhlovat cena                                                 | 0 - 3                                                                                                    |
| 6            | 2                  | 3                  | Počet desetinných míst pro zobra-<br>zování ceny a daně a pro program-<br>ování ceny položek a skupin zboží. |                                                                                                    |

Tabulka 3.1 Vysvětlivky k programování systémového příznaku č. 1.

#### Poznámka:

Hodnotu 1. příznaku je možné měnit, pouze pokud GT1, GT2 a GT3 jsou nulové.

- k první číslici: čtvrtinové zaokrouhlování je zaokrouhlování na 50 halířů. T. j. od x.00 do x.24 se zaokrouhluje na x.00, od x.25 do x.74 se zaokrouhluje na x.50 a od x.75 do x.99 se zaokrouhluje na (x+1).00
- ke druhé číslici: pokud DPH je součástí ceny (přednastavená hodnota), ceny položek zboží a skupin zboží uvádíme s DPH, v opačném případě používáme ceny bez DPH a pokladna následně DPH připočte k dané ceně

- k třetí až šesté číslici: Počet míst pro zaokrouhlování musí být vždy menší, nanejvýš rovný počtu míst, na kterém se zobrazuje. Počet míst pro zaokrouhlování nákupu musí být menší, nanejvýš rovný počtu míst pro zaokrouhlování cen. Rozdíl počtu míst pro zaokrouhlování nákupu a cen může být maximálně 1.
- k šesté číslici: V závislosti na zapnuté, resp. vypnuté službě (job) 899 (kapitola: Servisní kódy pokladny, na konci manuálu), může být jednotková cena položky zobrazována na 3 desetinná místa bez ohledu na nastavení tohoto příznaku.

V závislosti na zapnuté, resp. vypnuté službě (job) 898 (kapitola: Servisní kódy pokladny, na konci manuálu), může být prodejní cena položky (jednotková cena\*množství) zobrazována na počet desetinných míst podle větší z hodnot 4., nebo 5. číslice 1. systémového příznaku a ne podle hodnoty 6. číslice 1. systémového příznaku.

#### Příznak 2 - výpis daně, počet řádků loga, volné řádky

| Čísl. | Zákl. nastav. | Význam                                       | Platné hodnoty                                                                             |
|-------|---------------|----------------------------------------------|--------------------------------------------------------------------------------------------|
| 1     | 1             | Tisk daňových údajů                          | 0 - údaje o danich se netisknou na<br>účtenku,<br>1 - údaje o daních se tisknou na účtenku |
| 2     | 0             | Formát zobrazování datumu                    | 0 - den, měsíc, rok, 1 – měsíc, den, rok                                                   |
| 3     | 3             | Počet desetinných míst pro zadávání množství | 0 - 3                                                                                      |
| 4     | 2             | Počet volných řádků mezi účtenkami           | 0 - 6                                                                                      |
| 5     | 9             | Počet řádků loga                             | 0 – 9                                                                                      |
| 6     | 0             | Dvojnásobné použití násobení množství        | 0 - výpočet zlomkového množství<br>1 - výpočet dvakrát násobeného množství                 |

Tabulka 3.2 Vysvětlivky k programování systémového příznaku č. 2.

#### Příznak 3 - nulování čísla účtenky, číslo pokladny, číslo účtenky

V české verzi je nulováno číslo účtenky bez ohledu na první číslici, vždy po denní uzávěrce.

Tabulka 3.3 Vysvětlivky k programování systémového příznaku č. 3.

| Čísl. | Zákl. nastav. | Význam Platné hodnoty             |                                 |
|-------|---------------|-----------------------------------|---------------------------------|
| 1     | 0             | Nulování pořadového čísla účtenky | 0 - po provedení denní uzávěrky |
| 2-3   | 01            | Číslo pokladny                    | 0 - 99                          |
| 4-7   | 0001          | Číslo účtenky                     | 0 – 9 999                       |

#### Příznak 4 - vynucené operace

#### Tabulka 3.4 Vysvětlivky k programování systémového příznaku č. 4.

| Čísl. | Zákl. nastav. | Význam                                                              | Platné hodnoty             |
|-------|---------------|---------------------------------------------------------------------|----------------------------|
| 1     | 1             | Výpis hodnoty mezisoučtu na tiskárně po stlačení klávesy Mezisoučer | 0 - ne, 1 - ano            |
| 2     | 0             | Povinné stlačení klávesy Mezisoučet při ukončení prodeje            | 0 – nepovinné, 1 – povinné |
| 3     | 0             | Povinné zadávání čísla kreditní karty při placení na kredit         | 0 – nepovinné, 1 – povinné |
| 4     | 0             | Povinné zadávání placené hodnoty                                    | 0 – nepovinné, 1 – povinné |

#### Příznak 5a - (komunikace s PC a platebním terminálem)

| Čísl. | Zákl. nastav. | Význam                                                          | Platné hodnoty                                                                                                    |
|-------|---------------|-----------------------------------------------------------------|----------------------------------------------------------------------------------------------------|
| 1     | 5             | Port pro komunikaci s PC 0 - není povolen, 1-4 - COM1-COM4, 5 - |                                                                                                    |
| 2     | 1             | Programování komunikační rychlosti pro PC 0 - 9600, 1 - 38400   |                                                                                                    |
| з     | 0             | Směr přenosu dat v režimu                                       | 0 - údaje o prodeji mohou být jen vysílané<br>z PC, 1 - údaje o prodeji mohou být vysílané<br>z PC i přijímané do PC |
| 4     | 0             |                                                                 | nevyužité                                                                                                    |
| 5     | 0             |                                                                 | nevyužité                                                                                                    |

Tabulka 3.5 Vysvětlivky k programování systémového příznaku č. 5a.

#### Poznámka:

Dvě a více zařízení není možné přiradit k tomu samému portu. V případě komunikace s PC přes USB port je nutno před připojením pokladny k PC nainstalovat do počítače USB ovladač, který naleznete na CD dodávaném spolu s pokladnou, nebo si ho můžete stáhnout na www.elcom.eu.

#### Příznak 5b - (konfigurace snímače čárového kódu, váh

| Čísl. | Zákl. nastav. | Význam                                                         | Platné hodnoty                                                                                                    |
|-------|---------------|----------------------------------------------------------------|----------------------------------------------------------------------------------------------------|
| 1     | 0             | Port pro komunikaci pro snímač čárového kódu                   | 0 - není povolen, 1-4 - COM1-COM4                                                                                                    |
| 2     | 3             | Programování komunikační rychlosti pro snímač<br>čárového kódu | 0 - 1 200 Bd,1 - 2 400 Bd, 2 - 4 800<br>Bd, 3 - 9 600 Bd, 4 - 19 200 Bd                                                                        |
| з     | 0             | Programování koncového znaku pro snímač<br>čárového kódu       | 0 - CR LF,1 - CR, 2 - LF                                                                                                    |
| 4     | 0             | Port pro elektronické váhy 1.                                  | 0 - není povolen, 1-4 - COM1-COM4                                                                                                    |
| 5     | 0             | Výběr komunikačního protokolu pro elektronické<br>váhy         | 0 - CAS Morcan, MARTES T, 1 - euro<br>váhy, MARTES M, 2 - Macca K,3 - DIBAL,<br>4 - Mettler Toledo, 5 - ACOM,<br>6 - CAS MORCAN TP2, 7 Motex R |
| 6     | 0             | Port pro elektronické váhy 2.                                  | 0 - není povolen, 1-4 - COM1-COM4                                                                                                    |
| 7     | 0             | Výběr komunikačního protokolu pro elektronické<br>váhy         | 0 - CAS Morcan, MARTES T, 1 - euro váhy,<br>MARTES M, 2 - Macca K,3 - DIBAL,<br>4 - Mettler Toledo, 5 - ACOM,<br>6 - CAS MORCAN TP2, 7 Motex R |

#### Tabulka 3.6 Vysvětlivky k programování systémového příznaku č. 5b.

#### Poznámka:

Dvě a více zařízení není možné přiradit k tomu samému portu. Pokud používáte pouze jedny elektronické váhy, musí být nastaveny jako váhy č. 1.

#### Příznak 5c - nastavení parametrů externího převodníku RS-485

Tabulka 3.7 - Vysvětlivky k programování systémového příznaku č.5c.

| Čísl. | Zákl. nastav. | Význam                                                                                        | Platné hodnoty                       |
|-------|---------------|-----------------------------------------------------------------------------------------------|--------------------------------------|
| 1     | 0             | Připojení manuálně ovládaného externího převodníku RS-485                                     | 0 - ne, 1 - ano                      |
| 2     | 1             | Aktivní úroveň signálu pro ovládání převodníku RS-485                                         | 0, 1                                 |
| 3-6   | 0000          | Čas v desítkách µs [µs x 10], který musí pokladna počkat před zahá-<br>jením vysílání paketu. | 0 až 2 000 t. j.<br>0 - 20 000 [µs]) |

#### Příznak 6 - (nastavení módů tisku)

| Tabulka 3.7 | ' Vysvětlivky k | programování | systémového | příznaku č. 6. |
|-------------|-----------------|--------------|-------------|----------------|
|-------------|-----------------|--------------|-------------|----------------|

| Čísl. | Zákl. nastav. | Význam                               | Platné hodnoty                                                                                  |
|-------|---------------|--------------------------------------|-------------------------------------------------------------------------------------------------|
| 1     | 0             | Režim tisku (bez připojení adaptéru) |                                                                                                 |
| 2     | 0             | Režim tisku (adaptér připojen)       | 0 - standardni                                                                                  |
| 3     | 1             | Tisk grafického loga                 | 0 – grafické logo není tištěné,<br>1 – grafické logo je tištěné                                 |
| 4     | 0             | Velikost fontu tisku                 | 0 – velký font                                                                                  |
| 5     | 1             | Úsporný režim                        | 0 – úsporný režim je neaktivní, 1 – po 1 min.,<br>2 – po 5 min., 3 – po 10 min., 4 – po 15 min. |

#### Poznámka:

Grafické logo je možné do pokladny naprogramovat prostřednictvím programového vybavení Euro2A.

#### Příznak 7 - limit a hodnota procentuální přirážky

Přesun z programování limitu (číslice vlevo) na programování hodnoty (číslice vpravo) se vykonává klávesou 📰 SUBTOTAL (MEZISOUČET).

Tabulka 3.8 Vysvětlivky k programování systémového příznaku č. 7.

| Číslice     | Zákl. nastav. | Význam                                                                        | Platné hodnoty |
|-------------|---------------|-------------------------------------------------------------------------------|----------------|
| 1-2 (levá)  | 00            | Limit pro ruční zadání přirážky během prodeje                                 | 00-99          |
| 3-6 (pravá) | 0000          | Naprogramovaná hodnota přirážky (pro napro-<br>gramování 10% zadejte 1 0 0 0) | 0000-9999      |

#### Příznak 8 - limit a hodnota procentuální slevy

Přesun z programování limitu (číslice vlevo) na programování hodnoty (číslice vpravo) se vykonává klávesou SUBTOTAL (MEZISOUČET). Směrová šipka ukazuje na hodnotu, kterou programujete.

#### Tabulka 3.9 Vysvětlivky k programování systémového příznaku č. 8.

| Číslice     | Zákl. nastav. | Význam                                     | Platné hodnoty |
|-------------|---------------|--------------------------------------------|----------------|
| 1-2 (levá)  | 00            | Limit pro ruční zadání slevy během prodeje | 00-99          |
| 3-6 (pravá) | 0000          | Naprogramovaná hodnota slevy 10% ako 1000) | 0000-9999      |

#### Příznak 9 - (nastavení času)

Tabulka 3.10 Vysvětlivky k programování systémového příznaku č. 9.

| Číslice Zákl. nastav. |    | Význam | Platné hodnoty |
|-----------------------|----|--------|----------------|
| 1-2                   | 12 | Hodiny | 00-23          |
| 3-4                   | 00 | Minúty | 00-59          |

#### Příznak 10 - (nastavení dátumu)

Pokladna automaticky rozpoznává přestupné roky a přesný počet dní v jednotlivých měsících.

Tabulka 3.11 Vysvětlivky k programování systémového příznaku č. 10.

| Číslice | Zákl. nastav. | Význam | Platné hodnoty |
|---------|---------------|--------|----------------|
| 1-2     | 01            | Den    | 01-31          |
| 3-4     | 01            | Měsíc  | 01-12          |
| 5-6     | 01            | Rok    | 00-99          |

## PROGRAMOVÁNÍ ROZŠÍŘENÍCH PŘÍZNAKŮ

Rozšířené příznaky jsou údaje, které vám umožňují si zvolit nastavení příznaků čárového kódu, tisku PLU a času na účtenku a způsob vyhledávání PLU z vážených a cenových čárových kódů.

#### Postup při programování příznaků:

- 1) Pokladnu přepněte do režimu P: 4 MODE (REŽIM)
- 2) Stiskněte klávesu [ser ] cR<sup>4</sup> (PROCENTUÁLNÍ SLEVA)
- Po zadání potřebných hodnot příznaku, stisknutím klávesy su SUBTOTAL (MEZISOUČET) uložíte zadanou hodnotu příznaku.
- 4) Programování ukončíte stisknutím TL TOTAL (CELKEM).

#### První rozšířený příznak

#### Tabulka 3.12 Vysvětlivky k programování rozšířeních příznaků EAN.

| Čísl. | Nast.hodnota | Význam                                                                                                    | Platné hodnoty                                                                                                    |
|-------|--------------|----------------------------------------------------------------------------------------------------|----------------------------------------------------------------------------------------------------|
| 1     | 0            | Způsob vyhledávaní PLU při načítání<br>čárového kódu s délkou 18 číslic                                                                                                    | 0 – vyhledáva na základě celé délky kódu,<br>1 – jako volba 0, ale při neúspěchu považuje<br>kód za EAN 13+5 a ignoruje rozširujíci část                                 |
| 2     | 0            | Způsob vyhledávání PLU při načítání<br>čárového kódu s délkou 15 číslic                                                                                                    | <ul> <li>0 – vyhledáva na základě celé délky kódu,</li> <li>1 – jako volba 0, ale při neúspěchu považuje</li> <li>kód za EAN 13+2 a ignoruje rozširujíci část</li> </ul> |
| 3     | 0            | Formát tisku, dojde-li k načtení a spávnému<br>vyhledání čárového kódu s formátem 13+5                                                                                                    | 0 – netiskne,<br>1 – tiskne jenom rozšířenou část,<br>2 – tiskne celý čárový kód                                                                                         |
| 4     | 0            | Formát tisku, dojde-li k načtení a spávnému<br>vyhledání čárového kódu s formátem 13+2                                                                                                    | 0 – netiskne,<br>1 – tiskne jenom rozšířenou část,<br>2 – tiskne celý kód                                                                                                |
| 5     | 0            | Formát tisku, dojde-li k načtení a správné-<br>mu vyhledání čárového kódu s jinou délkou<br>nebo bylo-li PLU načteno pomocí čísla PLU<br>nebo bylo-li načteno PLU s délkou 15/18<br>a v databázi byl zjištěn stejný čárový kód<br>o dané délce (nepokládá se tedy za EAN<br>13+2 respektive EAN 13+5) | 0 – netiskne,<br>1 – tiskne celý 18-místní kód naprogram-<br>ovaný pro dané PLU                                                                                          |

#### Druhý rozšířený příznak

Tabulka 3. 14 - Vysvětlivky k programování příznaku č. 2 rozšířených příznaků.

| Číslice | Zákl. nastav. | Význam                            | Platné hodnoty   |
|---------|---------------|-----------------------------------|------------------|
| 1       | 0             | Tisk čísla PLU při položce nákupu | 0 - nie, 1 - áno |
| 2       | 1             | Tisk času na účtence              | 0 - nie, 1 - áno |

#### Třetí rozšířený příznak

Tabulka 3. 15 - Vysvětlivky k programování příznaku č. 3 rozšířených příznaků.

| Číslice | Zákl. nastav. | Význam                                                          | Platné hodnoty                                                                                    |
|---------|---------------|-----------------------------------------------------------------|---------------------------------------------------------------------------------------------------|
| 1       | 0             | Způsob vyhledávání PLU z vážených a ce-<br>nových čárových kódů | 0 - PLU je vyhledáváno na zákla-<br>dě čísla PLU, 1 - PLU je vyhle-<br>dáváno na základě EAN kódu |

#### Poznámka:

V případě hodnoty 1 je nutno pro naprogramování váženého (cenového) čárového kódu při programování dané položky zboží zadat, nebo oskenovat vážený (cenový) čárový kód v celé jeho délce. Při vyhledávání se však budou brát do úvahy pouze prvních 6 číslic z celého EAN kódu.

#### Vytištění nastavení rozšířených příznaků

Pokud se nacházite v programovacím režimu, stisknutím klávesy [ave] (PROCENTUÁLNÍ SLEVA) zvolíte programování rozšířených příznaků a stisknutím klávesy [ave] CHECK (ŠEK) vytisknete nastavení jednotlivých příznaků. Vytištění hodnoty konkrétního programovaného příznaku je možné uskutečnit stisknutím klávesy [ave] (EAN).

## PROGRAMOVÁNÍ DAŇOVÝCH SAZEB

Pokladna umožňuje pracovat až se 6 urovněmi daně z přidané hodnoty a nulovou sazbou. Sazba daně je programovatelná. Sedmá daňová hladina není programovatelná. Sazby daňových hladin je nutno naprogramovat v souladu s platnou legislativou.

Postup při programování:

- 1) Pokladnu přepněte do režimu "P": 4 MODE (REŽIM)
- 2) Stlačte tlačítko 🔤 🛃 (REFUND). Na displeji se zobrazí číslo programované daňové hladiny a její sazba.

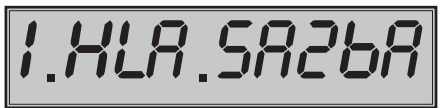

- 3) Zadejte sazbu daně bez desetinné čárky. První dvě číslice představují celou část sazby daně v procentech a poslední dvě číslice desetinnou část daňové sazby (pro DPH 5% to je 5 0 0). Když potřebujete zakázat (zneaktivnit) konkrétní daňovou hladinu, naprogramujte její sazbu 100.00% nebo vyšší.
- 4) Stlačte tlačítko str. SUBTOTAL (MEZISOUČET). Displej se nastaví na programování další sazby.

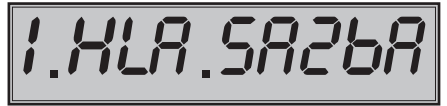

- Napište název daně (max. 10 znaků) a stiskněte klávesu E SUBTOTAL (MEZISOUČET). Po stisknutí tlačítka můžete pokračovat dále v programování následujících daňových hladin.
- 6) Programování daní ukončíte stisknutím klávesy 🛄 TOTAL (CELKEM).

#### Poznámka:

Daňové sazby mohou být změněny pouze po provedení denní a měsíční "Z" uzávěrky.

#### Oprava naprogramovaných hodnot daně

- 1) Přepněte pokladnu do režimu P stisknutím 4 MODE (REŽIM).
- 2) Zadejte číslo daňové hladiny a stiskněte tlačítko ser stiskněte tlačítko ser stiskněte t
- Začněte programovat jako při programování daně (viz výše). Hodnoty daně je možné měnit pouze po provedení denní (celkové) a měsíční (periodické) uzávěrky.
- 4) Nové naprogramování daňové hladiny si vytisknete stisknutím klávesy 🕬 CHECK (ŠEK) .
- 5) Opravy ukončíte stisknutím tlačítka TOTAL (CELKEM).

#### Vytištění naprogramovaných hodnot daně

Naprogramované hodnoty si můžete ověřit jejich vytištěním po stisknutí klávesy extendence (ŠEK) v režimu programování daně. Pokud se nacházite v jiném režimu programování, stiskněte klávesu extendence (VRÁCENÍ) a potom klávesu extendence (ŠEK). Vytištění sazby konkrétní daňové hladiny je možné stisknutím klávesy extendence (EAN).

## PROGRAMOVÁNÍ LOGA ÚČTENKY

Pokladna umožňuje vytisknout na začátku účtenky až 9 řádků loga firmy (např. "Potraviny pod kaštanem", "Děkujeme Vám" a pod.). Každý řádek umožňuje vytisknout 18 znaků normální šířky, nebo 9 znaků dvojnásobné šířky.

#### Počáteční programování loga:

- 1) Pokladnu přepněte do režimu P stlačením 4 MODE (REŽIM)
- Stlačte tlačítko <sup>™™</sup> <sup>™</sup> (VÝBĚR).
- 3) Na displeji se zobrazí nejprve popis "1. řádek", který znázorňuje, že se programuje 1. řádek loga a pak naprogramovaný text. Zadejte nové údaje pro celý řádek a stiskněte klávesu stran SUBTOTAL (MEZISOUČET). Na displeji se nastaví následující řádek, který budete programovat. Pokud uděláte při programování textu chybu, klávesou scher CSMAZAT) lze postupně opravit předcházející znaky.

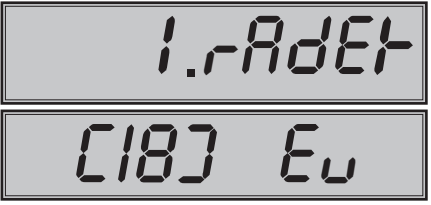

4) Režim programování loga ukončíte stlačením tlačítka TOTAL (CELKEM).

## Oprava řádků loga

- 1) Přepněte pokladnu do režimu P stlačením 4 MODE (REŽIM)
- 2) Zadejte číslo řádku, který chcete upravit a stlačte tlačítko ser (VÝBĚR).
- 3) Pokračujte stejně jako při úvodním programování loga účtenky.
- Naprogramované řádky loga si můžete vytisknout v režimu programování stlačením tlačítka <sup>[]</sup> CHECK (ŠEK), hodnoty konkrétního programovaného řádku je možné stlačením tlačítka <sup>[]</sup> (EAN).
- 5) Opravy řádku loga opustíte stlačením tlačítka TOTAL (CELKEM).

### Vytištění textového loga účtenky

Pokud si chcete vytisknout logo a zkontrolovat správnost vašeho naprogramování, stiskněte klávesu 🕬 CHECK (ŠEK). Vytištění hodnoty konkrétního programovaného řádku provedete stisknutím klávesy 📰 (EAN).

## PROGRAMOVÁNÍ GRAFICKÉHO LOGA ÚČTENKY

Pokladna obsahuje grafické logo definované výrobcem pokladny. Vlastní grafické logo si můžete vytvořit podle parametrů definovaných níže. Přeprogramování grafického loga v pokladně je možné uskutečnit pomocí komunikačních softwarů (Euro2A, ECR.dll, Com2A.exe, Com32.dll), které jsou dostupné na stránce výrobce (www.elcom.eu).

#### Parametry grafického loga:

- formát bmp
- bitová hloubka 1 bit (černobíle, bez stupňů šedé)
- rozměry loga 160 x 180 bodů

## PROGRAMOVÁNÍ POKLADNÍKŮ

Pokladna umožňuje evidovat finanční operace pro šest nezávislých pokladníků. Programování pokladníků se skládá ze třech programovatelných údajů:

Displej zobrazí nejprve text "1 JME", co indikuje, že programujete jméno prvního pokladníka a pak aktuálne naprogramováno jméno pokladníka.

- 1. Jméno pokladníka
- 2. Přístupové heslo
- 3. Přístupová práva

Pokladna umožňuje evidovat finanční operace pro šest nezávislých pokladníků. Programování hesla pokladníka umožňuje naprogramovat heslo pro každého pokladníka, pomocí kterého se bude daný pokladník přihlašovat k pokladně a tím využívat jednotlivé funkce pokladny. Po přihlášení konkrétního pokladníka bude na účtenkách vytištěno jméno tohoto pokladníka a všechny operace budou evidovány pod jeho jménem.

#### Postup při programování:

- 1) Pokladnu přepněte do režimu P stlačením 4 MODE (REŽIM)
- 2) Stlačte tlačítko usr (HESLO). Displej zobrazí nejprve text 1POKL JME, co indikuje, že programujete jméno prvního pokladníka a pak aktuálne naprogramováno jméno pokladníka. První řádek obsahuje samotné jméno pokladníka.

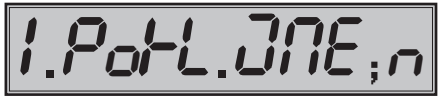

- 3) Programování jmen pokladníků je možné v rozsahu až 10 písmen. Zadejte jméno aktuálního pokladníka. Když uděláte při programování textu chybu, tlačítkem <u>C</u> CLEAR (SMAZAT). Detaily o psaní textů najdete v osobitní podkapitole na konci této kapitoly.
- 4) Programování jmen pokladníků můžete kdykoliv ukončit stlačením tlačítka stavením tlačítka stavením tlačítka stavením težitka stavením stavením stavení

- Zadejte heslo pro daného pokladníka. Heslo tvoří postupnost až čtyř číslic. Pokud při zadávání hesla uděláte chybu, můžete chybné číslice smazat stisknutím klávesy <u>C</u> CLEAR (SMAZAT).
- 6) Programování hesla pokladníka ukončíte stisknutím klávesy stim SUBTOTAL (MEZISOUČET). Pokladna následně zobrazí číslo aktuálního pokladníka spolu s návěstím o programování příznaků ("1.POKL.PRÍS") a pak aktuálně nastavené příznaky přístupu. Stisknutím The TOTAL (CELKEM) ukončte celou proceduru programování pokladníků (nedojde k následujícím krokům).

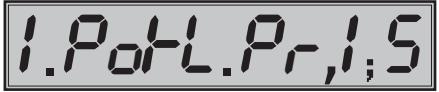

- Naprogramujte příznaky přístupu pro aktuálního pokladníka podle tabuľky 3.13. Když uděláte při programování textu chybu, smažte nesprávne číslice tlačítkem CLEAR (SMAZAT).
  - Pozor: Pokladníkovi č. 1 není možní odepřít přístup do programovacího režimu P.
- Stlačením tlačítka [III] SUBTOTAL (MEZISOUČET) začnete programovat nasledujíciho pokladníka; proto pokračujte krokem 3). Programování pokladníků můžete kdykoliv ukončit stlačením tlačítka [III] TOTAL (CELKEM).

#### Tabulka 3.13 Nastavení příznaků přístupu pro pokladníků.

| Číslica | Význam                       | Platné hodnoty |
|---------|------------------------------|----------------|
| 1       | Právo přístupu do režimu "X" |                |
| 2       | Právo přístupu do režimu "Z" | 0 – ne,        |
| 3       | Právo přístupu do režimu "P" | 1 – ano        |
| 4       | Právo přístupu do režimu "T" |                |

## Oprava pokladníků

- 1) Pokladnu přepněte do programovacího režimu P stisknutím 4 MODE (REŽIM)
- 2) Zadejte číslo pokladníka, kterého hodnoty chcete opravit a stlačte tlačítko ser \$? (HESLO).
- 3) Pokračujte v programování podobně jako při úvodním programování pokladníků.
- Záznam o naprogramování pokladníků můžete vytisknout stlačením a<sup>\*\*</sup> CHECK (ŠEK), právě editovaniho pokladníka vytisknete stlačením (EAN).
- 5) Opravy pokladníků opustíte stlačením tlačítka 🛄 TOTAL (CELKEM).

## Vytištění naprogramovaných hodnot pokladníků

Když chcete zkontrolovat správnost naprogramování pokladníků, stlačte v tomto režimu tlačítko externá (ŠEK). Když se nacházíte jen v režimu programování, stlačte nejprve tlačítko externá s (HESLO) a potom tlačítko externá cHECK (ŠEK). Vytištění konkrétní programované hohodnoty pokladníka je možné stlačením tlačítka externá (EAN).

## PROGRAMOVÁNÍ FUNKČNÍCH TEXTŮ

Pokladna Euro-100T umožňuje naprogramovat názvy základních operací, které se vypisují na účtence. V následující tabulce jsou uvedena základní nastavení, které si můžete podle potřeby přizpůsobit.

#### Postup při programovaní funkčných textů:

- 1) Pokladnu přepněte do programovacího režimu P stisknutím 4 MODE (REŽIM)
- Stlačte tlačítko S<sup>F</sup> (STORNO). Na displeji se nejprve zobrazí informace o programováni prvního funkčního textu a pak konkrétní naprogramovaný text.

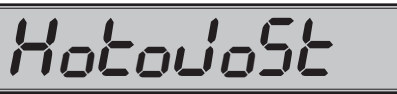

- 3) Zadejte text pro daný funkčný text v rozsahu až 17 písmen. Když uděláte při programování textu chybu, tlačítkem ... CLEAR (SMAZAT), je možné postupně opravit předcházející znaky. Podrobnosti o psaní textů se nacházejí na konci této kapitoly.
- Po zadání nového textu stlačte tlačítko statu SUBTOTAL (MEZISOUČET), programování dalšího funkčního textu; pokračujete krokem 3). Programování funkčních textů můžete kdykoliv ukončit stlačením tlačítka TOTAL (CELKEM).

#### Tabulka 3.14 Tabulka významů programovatelných funkčních textů.

| Text č. | Základné nastavení | Význam                                   |
|---------|--------------------|------------------------------------------|
| 1       | HOTOVOST           | Popis platby hotovostí                   |
| 2       | ŠEK                | Popis platby šekem                       |
| 3       | KREDIT             | Popis platby kreditní kartou             |
| 4       | VYDAT              | Popis hodnoty pro vracení                |
| 5       | REFUND             | Popis operace Refund                     |
| 6       | STORNO             | Popis operace Storno                     |
| 7       | VKLAD              | Popis vkladu hotovosti                   |
| 8       | VÝBĚR              | Popis výběru šeků/ hotov.                |
| 9       | CELKEM             | Popis celkové hodnoty nákupu             |
| 10      | ČÍSLO DOKUMENTU    | Popis textu při tisku referenčního čísla |

### Oprava funkčních textů

- 1) Pokladnu přepněte do programovacího režimu P stlačením 4 swer MODE (REŽIM)
- 2) Zadejte číslo textu, který chcete opravit a stlačte tlačítko 🖅 (STORNO).
- 3) Pokračujte v programování podobně jako při úvodním programování textů.
- 4) Opravy funkčných textů opustíte stlačením tlačítka 🛄 TOTAL (CELKEM).

#### Vytištění naprogramovaných textů

Když chcete zkontrolovat správnost naprogramování funkčních textů, stlačte v tomto režimu tlačítko 🕬 CHECK (ŠEK). Když se nacházíte jen v režimu programování, stlačte nejprve tlačítko 📲 (STORNO) a potom tlačítko 🕬 CHECK (ŠEK). Vytištění hodnoty konkrétního programovaného textu je možné stlačením tlačitka 🛥 (EAN).

## PROGRAMOVÁNÍ SKUPIN ZBOŽÍ

Pokladna Euro-100T má 10 skupin zboží (DPT). Každá skupina zboží má programovatelné 3 základní části:

- 1) Cena
- 2) Příznak skupiny zboží
- 3) Název popis skupiny zboží

#### Postup při programování:

- 1) Pokladnu přepněte do režimu programování P 4 MODE (REŽIM)
- Na displeji je nejprve zobrazená informace o čísle skupiny zboží a programování její ceny a pak naprogramovaná cena skupiny zboží.

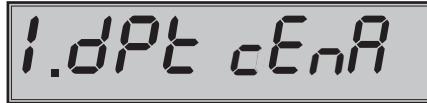

- Zadejte cenu (maximálně 8 číslic včetně desetinných) a stlačte tlačítko III. SUBTOTAL (MEZISOUČET). Smazat nesprávne zadané čísla můžete pomocí klávesu C. CLEAR (SMAZAT).
- 4) Stlačte tlačítko ST SUBTOTAL (MEZISOUČET) a pokračujte programovaním příznaků aktuální skupiny zboží. Displej zobrazí číslo aktuální skupiny zboží a informaci o programováni přiznaku a pak aktuální hodnoty příznaků pro danou skupinu zboží. Stisknutím tlačítka T TOTAL (CELKEM) ukončíte programování skupín zboží (nedojde k následující krokům).

 Zadejte příznaky pro aktuální skupinu zboží podle tabulky 3.15. Nesprávně zadané číslice můžete smazat pomocí klávesy CLEAR (SMAZAT).

| Číslice | Zákl. nastavení | Význam                                                                                                    | Platné hodnoty                                                                                                    |
|---------|-----------------|----------------------------------------------------------------------------------------------------|----------------------------------------------------------------------------------------------------|
| 1       | 0               | Přiřazení skupiny zboží k daňové<br>hladině                                                               | <ul> <li>0 - skupina bez daně,</li> <li>1 - přiřazení skupiny k daňové hladině č. 1,</li> <li>2 - k hladině č. 2, 3 - k hladině č. 3,</li> <li>4 - k hladině č. 4, 5 - k hladině č. 5,</li> <li>6 - k hladině č. 6,</li> </ul> |
| 2       | 0               | Typ skupiny zboží                                                                                         | 0 – normální skupina zboží,<br>1 – skupina pro prodej jediné položky                                                                                                    |
| 3       | 0               | Záporná skupina zboží                                                                                     | 0 - ne, 1 - ano                                                                                                    |
| 4       | 3               | Možnost prodeje                                                                                           | 0 - zakázaný prodej, 1 - zadávání ceny<br>z klávesnice, 2 - zadávání naprogramované<br>ceny, 3 - možnost zadání ceny z klávesnice<br>nebo použití naprogramované ceny při prodeji                                              |
| 5       | 8               | Maximální počet číslic, které mohou<br>být zadané při účtovaní ceny v této<br>skupině zboží (HALO) max. 8 | 0-8                                                                                                    |

#### Poznámka:

Zboží skupinu lze přiřadit jen k takové daňové hladině, která je naprogramovaná.
6) Stisknutím tlačítka st SUBTOTAL (MEZISOUČET) přejdete k programování názvu skupiny zboží. Displej pokladny zobrazí nejprve poradové číslo programované skupiny zboží a informaci o programování názvu DPT a pak aktuálně platný název skupiny. Stiskem T TOTAL (CELKEM) ukončete programování skupín zboží úplne (nedojde k následující krokům).

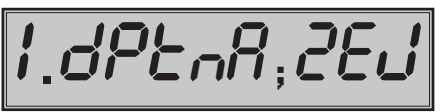

- Zadejte text pro název skupiny zboží. Chybně vložené znaky můžete smazat pomocí tlačítka CLEAR (SMAZAT). Při psaní textů vám pomohou instrukce na konci této kapitoly.
- Stisknutím tlačítka III. SUBTOTAL (MEZISOUČET) pokračujte programováním nasledujíci skupiny zboží; pokračujte znova krokem 3). Stisknutím tlačítka III. TOTAL (CELKEM) ukončete programování skupín zboží.

## Oprava nastavení tovarových skupín

- 1) Přepněte pokladnu do režimu programování P stisknutím 4 MODE (REŽIM)
- 2) Zadejte číslo tovarovej skupiny (1-10), kterou chcete upravit a stlačte tlačítko [PPT] (DPT).
- 3) Pokračujte stejně jako při programování tovarových skupín.
- 4) Opravy tovarových skupín opustíte stlačením tlačítka 🛄 TOTAL (CELKEM).

### Vytištění nastavení skupin zboží

Naprogramované hodnoty si můžete ověřit jejich vytištěním po stlačení tlačítka 🕬 CHECK (ŠEK). v režimu programování skupin zboží. Když se nacházíte v jiném režimu programování, stlačte přímé tlačítko některé skupiny zboží nebo číslo skupiny zboží a následně tlačítko 🔤 (DPT). Potom stlačte tlačítko 🕬 CHECK (ŠEK). Vytištění nastavení konkrétní skupiny zboží je možné stlačením tlačítka 🔊

# PROGRAMOVÁNÍ PRODEJNÍCH JEDNOTEK

Ke každému zboží (PLU) je možné přiřadit prodejní jednotku, která charakterizuje konkrétní zboží. Je možné naprogramovat osm prodejních jednotek v rozsahu maximálně 3 písmen. Postupujeme tak, jako při programování ostatních textů.

### Postup při programování prodejních jednotek:

- 1) Pokladnu přepněte do režimu programování "P" stlačením 4 MODE (REŽIM)
- Stlačte tlačítko werkatí (PŘIRÁŽKA). Na displeji se zobrazí nejprve aktuálni číslo prodejní jednotky a pak konkrétní popis jednotky.

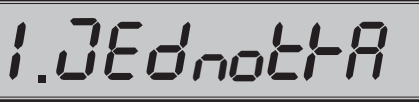

- Zadejte text pro prodejnú jednotku, který může mít maximálne tři znaky. Nesprávne zadané znaky smazat pomocí <u>C.</u> CLEAR (SMAZAT).
- Stlačte tlačítko [37] SUBTOTAL (MEZISOUČET), pokračujte v programování další prodejní jednotky; budete pokračovat krokem 3). Stlačením T TOTAL (CELKEM) ukončíte programování prodejních jednotek.

| Tabulka 3.16 Seznam predpro | gramovaných prodejných jednotek. |
|-----------------------------|----------------------------------|
|-----------------------------|----------------------------------|

| Jednotka číslo | Popis | Jednotka číslo | Popis |
|----------------|-------|----------------|-------|
| 1              |       | 5              | m     |
| 2              | ks    | 6              | m²    |
| 3              | kg    | 7              | lah   |
| 4              | I     | 8              | bal   |

# Oprava prodejních jednotek

- 1) Pokladnu přepněte do režimu programování P stlačením 4 MODE (REŽIM)
- 2) Zadejte číslo prodejní jednotky, kterou chcete opravit a stlačte tlačítko ser ch\*\* (PŘIRÁŽKA).
- 3) Pokračujte v programování podobně jako při úvodním programování prodejních jednotek.
- 4) Programování ukončíte stisknutím TL TOTAL (CELKEM).

# Vytištění naprogramovaných prodejních jednotek

Když chcete zkontrolovat správnost naprogramování prodejních jednotek, stlačte v tomto režimu tlačítko a\*\* CHECK (ŠEK). Když se nacházíte jen v režimu programování, stlačte nejprve tlačítko \*\*\* (PŘIRÁŽKA) a potom tlačítko \*\*\* CHECK (ŠEK). Vytištění hodnoty konkrétní naprogramované jednotky je možné stlačením tlačítka \*\*\* (EAN).

# PROGRAMOVÁNÍ POLOŽEK ZBOŽÍ - PLU

Na pokladně Euro-100T máte možnost naprogramovat 1500 položek zboží.

- 1) cena PLU
- 2) příznak 1
- 3) příznak 11
- 4) název popis PLU
- 5) čárový kód PLU

# Postup při programování:

- 1) Přepněte pokladnu do programovacího režimu P stisknutím 4 MODE (REŽIM)
- 2) Pokud chcete programovat PLU s konkrétním číslem, zadejte ho a stiskněte klávesu PLU). Pokud číslo nezadáte, programování začne od prvního PLU. Displej zobrazí pořadové číslo programovaného PLU a návěstí "PLU cena".

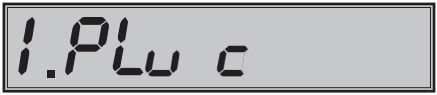

- Zadejte cenu pro programované PLU; maximálně osm čísel, včetně desetinných. Nesprávně zadaná čísla smažte klávesou CLEAR (SMAZAT).
- 4) Stisknutím S SUBTOTAL (MEZISOUČET) pokračujete programováním prvního příznaku PLU pro aktuální PLU. Displej zobrazí číslo aktuálního PLU a informaci o programováni 1.příznaku a pak nynější hodnoty příznaku. Stisknutím L OTAL (CELKEM) ukončíte programování PLU (nedojde k následující krokům).

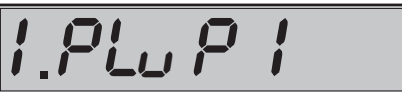

5) Zadejte první skupinu příznaků PLU a orientujte se dle tabulky 3.17. Nesprávně zadané číslice korigujte klávesou <u>S</u> CLEAR (SMAZAT). PLU v rozsahu 1001–1015 nesmí být přiřazeny k záporné skupině zboží. Nastavením položky zboží jako popisné je při prodeji vytištěn na tiskárně její název/popis, ale k této položce se nepřičítávají prodejní údaje (nezapočítává se počet prodaných kusů a prodejní cena).

| Tabulka 3.17 | Vysvětlivky k | první skupine | příznaků | tovarových | položek. |
|--------------|---------------|---------------|----------|------------|----------|
| Tabulka 3.17 | Vysvětlivky k | první skupine | příznaků | tovarových | polože   |

| Čísl. | Zákl. nastav. | Význam                                            | Platné hodnoty                                                                                                    |
|-------|---------------|---------------------------------------------------|----------------------------------------------------------------------------------------------------|
| 1     | 0             | Přiřazení položky zboží (PLU) k daňové<br>hladině | <ul> <li>0 - položka zboží bez daně,</li> <li>1 - přiřazení položky zboží k daňové hladině č. 1,</li> <li>2 - k hladině č. 2,</li> <li>3 - k hladině č. 3,</li> <li>4 - k hladině č. 4,</li> <li>5 - k hladině č. 5,</li> <li>6 - k hladině č. 6</li> </ul> |

| 2-3 | 01 | Přiřazení položky zboží ke skupině<br>zboží | 1-10                                                                                                    |
|-----|----|---------------------------------------------|----------------------------------------------------------------------------------------------------|
| 4   | 0  | Popisná položka zboží                       | 0 - ne, 1 - ano                                                                                                    |
| 5   | 0  | Typ položky zboží                           | 0 – normální položka zboží,<br>1 – prodej jediné položky                                                                                                    |
| 6   | 0  | Možnost prodeje                             | <ul> <li>0 - zakázaný prodej,</li> <li>1 - zadávání ceny z klávesnice,</li> <li>2 - zadávání naprogramované ceny,</li> <li>3 - možnost zadání ceny a použití naprogramované ceny při prodeji</li> </ul> |

### Poznámka:

Položku zboží je možné přiřadit pouze k takové daňové hladině, která je naprogramovaná.

6) Stisknutím st. SUBTOTAL (MEZISOUČET) pokračujte programováním druhého příznaku PLU pro aktuální PLU. Displej zobrazí číslo aktuálního PLU a informaci o programováni 2.příznaku a pak nynější hodnoty příznaku. Stisknutím st. TOTAL (CELKEM) ukončíte programování PLU (nedojde k následující krokům).

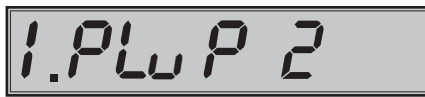

 Zadejte druhou skupinu příznaků PLU a orientujte se dle tabulky 3.18. Nesprávně zadané číslice korigujte klávesou .
 CLEAR (SMAZAT). K PLU č. 1001–1015 nelze připojit žádné PLU.

Tabulka 3.18 Vysvětlivky k druhí skupine příznaků tovarových položek.

| Čísl. | Zákl.<br>nastav. | Význam                                                                                             | Platné hodnoty                                                                                                    |
|-------|------------------|----------------------------------------------------------------------------------------------------|----------------------------------------------------------------------------------------------------|
| 1-2   | 00               | Připojení položky k prodeji aktuální položky<br>(linkované PLU)                                    | 00 – žádná položka není připojená k prodeji,<br>01 – prodejem aktuální položky je prodaná<br>položka č. 1001<br>02 až 15 - prodejem aktuální položky je<br>prodaná položka 1002 - 1015 |
| з     | 1                | Přiřazení prodejní jednotky k položce zboží                                                        | <ol> <li>přiřazení první prodejní jednotky,</li> <li>2-8 - přiřazení dalších prodejních jednotek</li> </ol>                                                                            |
| 4     | 0                | Nevyužité                                                                                          |                                                                                                    |
| 5     | 0                | Nevyužité                                                                                          | $0 - ne_1 - ano$                                                                                                    |
| 6     | 1                | Možnost prodeje zlomkového (necelého)<br>množství položky zboží                                    | 5 no, 1 - ano                                                                                                    |
| 7     | 8                | Maximální počet číslic, které mohou být<br>zadané při účtovaní ceny v této skupině zboží<br>(HALO) | 0-8                                                                                                    |

8) Stisknutím klávesy SUBTOTAL (MEZISOUČET) pokračujte programováním názvu PLU pro aktuální PLU. Displej zobrazí číslo aktuálního PLU a informaci o programováni názvu a pak nynější název PLU. Stisknutím STOTAL (CELKEM) ukončíte programování PLU (nedojde k následující krokům).

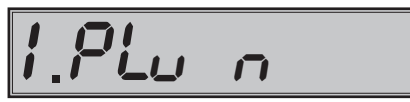

 Zadejte název/popis PLU, maximálně 18 znaků (nebo 9 dvojitých znaků). Postup při zadávaní textů je popsán na konci kapitoly. Nesprávně zadané znaky můžete smazat pomocí klávesy C. CLEAR (SMAZAT). 10) Stisknutím klávesy SUBTOTAL (MEZISOUČET) pokračujte programováním čárového kódu pro aktuální PLU. Displej zobrazí číslo aktuálního PLU a informaci o programování čárového kódu a pak aktuálne platný čárový kód. Stisknutím TOTAL (CELKEM) ukončíte programování PLU (nedojde k následující krokům).

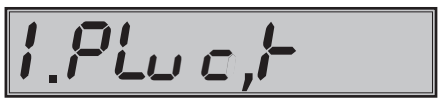

- Zadejte čárový kód daného PLU pomocí klávesnice nebo snímáním skenerem (skener musí být připojen a nakonfigurován). Nesprávně zadané číslice můžete smazat pomocí klávesy ... CLEAR (SMAZAT).
- 12) Stiskněte SUBTOTAL (MEZISOUČET). Pokud jste zadali kód, který je v pokladně už přiřazen jinému PLU, pokladna vás na to upozorní zobrazením "KÓD UŽ EXISTUJE" a též zobrazí PLU, kde se tento kód nachází.

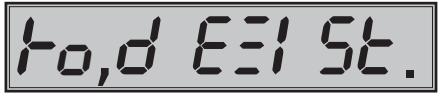

13) Po zadání čárového kódu pokladna pokračuje programováním dalšího PLU; pokračujte krokem 3). Stisknutím klávesy L TOTAL (CELKEM) ukončíte programování PLU. Po skončení programování pokladna uspořádá čárové kódy, což indikuje i nápisem na displeji. Vypnete-li pokladnu náhodou během třídění, po opětovném zapnutí pokladna ve třídění pokračuje.

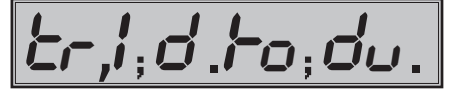

# Rychlé programování ceny PLU

Pokud potřebujete měnit pouze ceny více položek, je to možné dle následujícího postupu:

- 1) Pokladnu přepněte do režimu programování P stisknutím 4 MODE (REŽIM)
- 2) Zadejte číslo PLU a stiskněte klávesu est PRICE (CENA). Na displej se zobrazí číslo aktuálního PLU a informace o programování ceny a potom aktuální cena PLU. Zadejte novou cenu (maximálně 8 číslic, včetně dvou desetinných) a stiskněte klávesu strukture (MEZISOUČET).

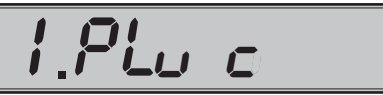

 Pokladna se nastaví na programování ceny následující položky. Pokud chcete naprogramovat cenu kterékoliv jiné položky, je to možné v části programování cen položek stisknutím čísla PLU a stisknutím klávesy <sup>PLU</sup> (PLU). Programování cen položek můžete kdykoliv ukončit stisknutím klávesy <u>KEM</u>).

### Oprava nebo prohlížení naprogramovaných údajů PLU

- 1) Pokladnu přepněte do programovacího režimu P stisknutím 4 MODE (REŽIM)
- Zadejte číslo PLU a stiskněte klávesu PLU (PLU). Pokud má položka naprogramován čárový kód, můžete ho nasnímat přímo z obalu zboží, a tím se nastaví systém pro programování položky s tímto čárovým kódem.
- 3) Začněte programovat jako při programování PLU.
- Naprogramované položky zboží můžete vytisknout stisknutím e\* CHECK (ŠEK), právě editovanou hodnotu vytisknete stisknutím e\* (EAN).
- Krok 2 můžete použít kdykoliv pro přesun k jiné položce. Programování položek můžete kdykoliv ukončit stisknutím klávesy 1. TOTAL (CELKEM).

# Vytištění nastavení PLU

Naprogramované hodnoty si můžete ověřit jejich vytištěním po stisknutí klávesy 🕬 CHECK (ŠEK) v režimu programování položek zboží - PLU. Pokud se nacházíte v jiném režimu programování, stiskněte klávesu PLU a potom klávesu 🕬 CHECK (ŠEK). Vytištěné budou pouze ty položky zboží, které mají povolený prodej (6. číslice 1. příznaku PLU). Vytištění konkrétní naprogramované hodnoty PLU je možné stisknutím klávesy 💭 (EAN).

# PROGRAMOVÁNÍ SNÍMAČE ČÁROVÝCH KÓDŮ

Parametry nastavení snímače čárového kódu:

- osm dátových bitů,
- žádna kontrola parity (none),
- jeden stop bit a
- přenosová rýchlost a zakončovací znak se řídi nastavením podle páteho systémového příznaku pokladny.

Když nebudete měnit na pokladně základní nastavení systémového příznaku č. 5, na snímačích čárového kódu typu Metrologic (MS 951, MS 6720, MS 7100, MS 860, MS 6130 a MS 9520) stačí naprogramovat základní nastavení.

- 1) Enter/Exit,
- 2) Recall Default,
- 3) Enter/Exit.

Pro správné načítání čárových kódů typu EAN 13+2/13+5 je zapotřebí skener speciálně naprogramovat. Podrobnosti je nutno hledat v manuálu k danému typu skeneru.

#### Příklad:

Skener typu Metrologic chceme naprogramovat tak, aby správně načítal čárové kódy typu 13+2. Čárové kódy typu 13+2 se obvykle používají pro denníky a týdenníky, začínají číslicemi 977. Nejprve tedy naprogramujeme volbu "Enable Two Digit Supplements". V tomto stavu však skener nemusí vždy zachytit dvoumístnou příponu. Je proto nutné naprogramovat i volbu "Enable 977 (2 Digit) Supplement Required". Po tomto nastavení, pokud skener zjistí, že čárový kód začíná číslicemi 977, vždy načítá i dvoumístnou příponu. Pokud by tam přípona nebyla, takový čárový kód (začínající na 977) by se vůbec nenačítal!

Pro správné načítání kódů začínajících nulou je nutno naprogramovat skener pro zpracovaní těchto kódů (konverze z kódu UPC-A na EAN-13).

# PROGRAMOVÁNÍ EURO MĚNY

Před tím, než se začnete věnovat této kapitole, přečtete si kapitolu "Pojmy definující zavedení měny euro, resp. platby v cizí měně". Pokladna Euro-100T je schopna pracovat s hlavní, cizí (vedlejší) a duální měnou podle etapy euro měny, v níž se nachází.

## Vytištění informací o aktuální euro etapě

Kdykoliv je možné zjistit, v které euro etapě se momentálně nacházíte, hodnotu konverzního a výměnného kurzu, zda je duální oběh a duální zobrazovaní zapnuto, nebo vypnuto.

### Postup:

- 1) Přepněte pokladnu do režimu programování P stisknutím 4 MODE (REŽIM).
- 2) Stiskněte 2. 0. 0. 0. 0. Budou vytisknuty informace o aktuální euro etapě.

Budou vytištěny informace o aktuální euro etapě.

## Etapa bez cizí (vedlejší) měny

Nová pokladna nebo pokladna po resetu provedeném servisním technikem je přednastavena pro práci v této etapě. Pokladna pracuje pouze s hlavní měnou CZK. V této fázi není možné provádět platby, vklady a výběry v žádné cizí měně.

### První etapa euro měny

Zpětný přechod do etapy bez cizí měny není možný bez vynulování pokladny. Je nutno přivolat servisního technika.

### Etapa před vyhlášením konverzního kurzu

Pokladna pracuje s hlavní měnou, kterou je slovenská koruna, a může pracovat i s cizí (vedlejší) měnou, kterou může být libovolná cizí měna, včetně měny euro.

#### Postup přechodu:

- 1) Přepněte pokladnu do režimu programování P stisknutím 4 MODE (REŽIM).
- Zadejte zkratku cizí měny (maximálně 3 znaky, např. USD nebo EUR) a stiskněte sUBTOTAL (MEZI-SOUČET).
- Zadejte hodnotu výměnného kurzu měny ve tvaru "1USD = xx.xxxx CZK". (pokud v předcházejícím kroku byla zadána měna "USD"). Stiskněte [3] SUBTOTAL (MEZISOUČET).
- 5) Zadejte příznak měny podle tabulky 3.19 a potvrďte stisknutím 📰 SUBTOTAL (MEZISOUČET).

#### Tabulka 3.19 - Příznaky cizí měny

| Čísl. | Význam                                                                    | Platné hodnoty                                                 |
|-------|---------------------------------------------------------------------------|----------------------------------------------------------------|
| 1     | Způsob zaokrouhlování                                                     | 0-normální (od 5 nahodu),<br>1-nahoru, 2- dolu,<br>3-čtvtinove |
| 2     | Počet desetinných míst pro zobrazovaní hodnoty nákupu v dané cizí měně    | 0-3                                                            |
| 3     | Počet desetinných míst pro zaokrouhlování hodnoty nákupu v dané cizí měně | 0-2                                                            |

Po naprogramování všech hodnot je na displeji zobrazena zpráva o přechodu do první etapy euro měny. Informace o přechodu do první etapy s naprogramovanými hodnotami je vytištěna i na tiskárně.

V průběhu první etapy je možné měnit parametry, resp. kurz cizí měny následujícím způsobem:

- Přepněte pokladnu do režimu "P" (programovací) stisknutím 4 mole (REŽIM).
- 2) Stiskněte klávesu s? (ZÁSUVKA).
- Zadejte aktuální parametry, resp. kurz, a potvrďte stisknutím st. SUB-TOTAL (MEZISOUČET).

#### Poznámka:

Parametry cizí měny je možné měnit po provedení měsíční Z uzávěrky a výměnný kurz po provedení denní Z uzávěrky.

### Etapa duálního zobrazování

Trvá od vyhlášení konverzního kurzu do začátku přechodu na euro. Pokladna pracuje s třemi měnami. Hlavní měnou je slovenská koruna, duální měnou je euro a cizí měnou je libovolná cizí měna (může být i euro). Duální měna slouží pouze pro informativní zobrazování cen nákupů pro potřeby duálního zobrazování přepočítáním pomocí konverzního kurzu.

#### Postup přechodu:

- Přepněte pokladnu do režimu programování P stisknutím 4 mol MODE (REŽIM).
- 2) Zadejte kód <sup>2</sup>/<sub>10</sub> <sup>0</sup>/<sub>1</sub> <sup>1</sup>/<sub>100</sub> <sup>∞</sup>/<sub>100</sub> <sup>1</sup>/<sub>100</sub> <sup>∞</sup>/<sub>100</sub>.
- Zadejte hodnotu konverzního kurzu ve tvaru "1EUR = xx.xxxx CZK" a potvrďte stisknutím klávesy statu SUBTOTAL (MEZISOUČET).

|   | Konverzní kurz<br>1EUR=31.1260 CZK |          |
|---|------------------------------------|----------|
|   | Duální zobraz.                     | vvpnuto  |
|   | Duální hot. obeh                   | V3P11000 |
| l |                                    | vypnuto  |

Euro fáza 1 HLAVNÍ MĚNA CZK VEDLEJŠÍ MĚNA EUR Výměnný kurz 1EUR=32.1234 CZK Příznak měny 022

- Stisknutím klávesy su SUBTOTAL (MEZISOUČET) opětovně potvrďte zadaný konverzní kurz.

Konverzní kurz 1EUR=31.1260 CZK Duální zobraz. Duální hot. obeh vvpnuto

### Poznámky:

- 1. Duální zobrazování nesmí být ze zákona o zavedení měny euro zapnuto před vyhlášením konverzního kurzu a nesmí být vypnuto v době povinného duálního zobrazování.
- 2. Opakované použití příkazu 2 0 0 1 2 vypnutí / zapnutí duálního zobrazování.
- Před zahájením duálního hotovostního oběhu je po denní Z uzávěrce možné stisknutím klávesy ? (ZÁ-SUVKA) naprogramovat hodnotu výměnného kurzu mezi hlavní a cizí měnou ve tvaru "1USD = xx.xxxx CZK", pokud je cizí měnou USD.

#### Upozornění:

Za správné zadání konverzního kurzu je zodpovědný subjekt provozující pokladnu, proto je nutno správné zadání kurzu precizně zkontrolovat.

### Druhá etapa euro měny

Zpětný přechod do první etapy euro měny není možný bez vynulování pokladny. Je nutno přivolat servisního technika.

Přechodem do druhé etapy budou hodnoty GT1, GT2, GT3 automaticky přepočítány podle konverzního kurzu, následně doporučujeme vykonat informativní X denní uzávěrku.

### Etapa duálního oběhu - vstup do eurozóny

Je to etapa postupného stahování slovenské koruny z oběhu, která bude trvat 16 dní. V této etapě platí povinnost duálního zobrazování cen. Pokladna pracuje s dvěma měnami. Hlavní měnou je euro. Duální a cizí měnou je česká koruna.

Při přechodu na duální hotovostní oběh je příznak hlavní měny (1. systémový) nastaven na standardní hodnotu 002223 (popis příznaku hlavní měny je v tabulce 3.1).

Nastavení systémového příznaku odpovídá a vyhovuje požadavkům zákona o zavedení měny euro a jiným souvisejícím zákonům a vyhláškám. Doporučujeme změnu těchto standardních nastavení konzultovat s odborníky.

### Požadavky zákonů a vyhlášek jsou zvláště:

 a) zaokrouhlování prodejních (výsledných) cen položek, daní a celkových cen nákupu má být prováděno na 2 desetinná místa, t. j. zaokrouhlení má být provedeno na 1 eurocent do 0,5 centu směrem dolů a od 0,5 centu včetně směrem nahoru.

| b) | jednotkové ceny položek mají být ve fázi povinného duálního zobrazová- | E |
|----|------------------------------------------------------------------------|---|
|    | ní po přechodu na euro zobrazovány na 3 desetinná místa, a to i v pří- | H |
|    | padě, že na třetím platném desetinném místě je 0.                      | V |
|    |                                                                        | ľ |

### Postup přechodu:

- 1) Přepnutí do režimu Z uzávěrek 🛄 🚾 MODE (REŽIM).
- Provedení všech Z uzávěrek, které pokladna umožňuje (viz uživatelský manuál sekce Uzávěrky).
- Přepněte pokladnu do režimu programování P stisknutím 4 MODE (REŽIM).
- 5) Potvrďte přechod na duální oběh stisknutím klávesy [st.] SUBTOTAL (ME-ZISOUČET)

| Euro fáza<br>HLAVNÍ MĚNA                          | 2       |
|---------------------------------------------------|---------|
| VEDLEIŠT MĚNO                                     | EUR     |
|                                                   | CZK     |
| Výménný kurz<br>1EUR=31.1260 (<br>Děízeck pěsu    | CZK     |
| Priznak meny                                      | 321     |
| Konverzní kurz<br>1EUR=31.1260 (<br>Duálpí zobroz | CZK     |
|                                                   | zapnuto |
| Dualni hot. obeh                                  | zapnuto |

- 6) Zvolte počet desetinných míst pro zobrazování cen, daní a pro programování cen položek a skupin zboží (6. číslice 1. systémového příkazu) a potvrďte stisknutím klávesy [3]] (MEZISOUČET) (možné hodnoty jsou 3, nebo 2). Standardně nastavená hodnota je 3. Doporučujeme změnu tohoto standardního nastavení konzultovat s odborníky. Provedením přechodu dojde k nastavení hlavní měny na měnu EUR, cizí měny na měnu CZK a k príslušné záměně jejich parametrů (počty desetinných míst, způsob zaokrouhlení). Duální měna bude nastavena na měnu CZK.
- 7) Přepočet cen položek z CZK na EUR.

Během přechodu nedojde ke změně cen položek (PLU, DPT), proto pro použití cen v měně euro bude nutno původní ceny ve slovenské koruně přepočítat pomocí konverzního kurzu na ceny v euro podle pravidel definovaných v zákonu o zavedení měny euro!

#### Poznámka:

Přepočet cen je možné uskutečnit i v PC a prostřednictvím komunikace s PC je možné nové ceny poslat do pokladny.

Po naprogramování všech hodnot je na displeji zobrazena zpráva o přechodu do druhé etapy euro měny. Informace o přechodu do druhé etapy s naprogramovanými hodnotami je vytištěna i na tiskárně.

## DŮLEŽITÁ UPOZORNĚNÍ:

- V případě nevyhovujícího nastavení 1. systémového příznaku (tabulka 3.1) je možné okamžitě po přechodu na duální hotovostní oběh, před nablokováním prvního nákupu, změnit hodnotu 6. číslice 1. systémového příznaku (Počet desetinných míst pro zobrazování cen, daní a pro programování cen položek a skupin zboží), ale pouze na hodnotu 2 nebo 3. T. j. pokud chci, aby ceny položek a skupin zboží byly v pokladně ukládány a zobrazovány na 2 desetinná místa, je nutno změnit tuto hodnotu na 2. Po nablokování prvního nákupu tato změna nebude možná bez vynulování pokladny, nutný servisní zásah. V případě potřeby změny i ostatních číslic 1. systémového příznaku (tabulka 3.1) je nutno před přechodem na duální hotovostní oběh uskutečnit vynulování pokladny servisním technikem. Po vynulování pokladny je nutno provést přechod na duální oběh a okamžitě po přechodu změnit hodnotu 1. systémového příznaku pokladny na požadované hodnoty. Účtovat je možné začít až po změně 1. systémového příznaku pokladny, v opačném případě změna příznaku nebude možná!
- Pokud bude změněna 6. číslice 1. systémového příznaku (Počet desetinných míst pro zobrazování cen, daní a pro programování cen položek a skupin zboží) z hodnoty:
  - 2 na 3 budou automaticky v pokladně přepočítány všechny ceny na tři desetinná místa, t. j. na třetí desetinné místo se přidá 0. (25,56 -> 25,560)
  - 3 na 2 budou automaticky v pokladně přepočítány všechny ceny na dvě desetinná místa, t. j. třetí desetinné místo se odstraní. (25,567 -> 25,56) Tento přepočet může chvíli trvat.
- Při posílání ceníků ze skladového hospodářství, resp. jiného komunikačního programu, je nutno dbát na to, aby nastavený počet desetinných míst v pokladně byl totožný s nastavením v komunikačním SW.
- Po přechodu na duální hotovostní oběh je automaticky aktivována služba (job) 899 (kapitola: Servisní kódy pokladny, na konci manuálu), na základě čehož je jednotková cena položky zobrazována na 3 desetinná místa (zákonný požadavek) bez ohledu na nastavení 6. číslice v 1. systémovém příznaku. Pokud je 6. číslice v 1. systémovém příznaku nastavena na hodnotu 2 (t. j. ceny položek a skupin zboží jsou uloženy s dvěma desetinnými místy), na třetím desetinném místě je automaticky zobrazována 0. Tuto službu (job) je možné kdykoliv vypnout, resp. Zapnout.
- Po přechodu na duální hotovostní oběh je taktéž automaticky aktivována služba (job) 898 (kapitola: Servisní kódy pokladny, na konci manuálu), na základě čehož prodejní cena položky (jednotková cena \* množství) není zobrazována na základě 6. číslice v 1. systémovém příznaku (tabulka 3.1), ale na základě 4., nebo 5. číslice v 1. systémovém příznaku (tabulka 3.1) v závislosti na tom, která hodnota je větší. T. j. při standardním nastavení 1. systémového příznaku (tabulka 3.1) 002223, po aktivování služby (job) 898 je prodejní cena položky zobrazována na 2 desetinná místa. Tuto službu (job) je možné kdykoliv vypnout, resp. zapnout.

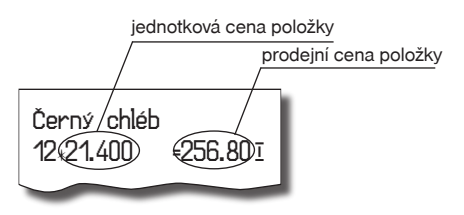

- V duálním hotovostním oběhu není možné měnit výměnný kurz! Výměnným kurzem se stává konverzní kurz.
- Konverzní kurz není možné změnit po vstupu do duálního hotovostního oběhu!
- V duálním hotovostním oběhu není možné platit jinou cizí měnou než měnou CZK. Je možné provádět platby pouze v EUR a CZK.

### Etapa povinného duálního zobrazování - ukončení duálního oběhu

#### Postup přechodu:

- Přepněte pokladnu do režimu programování P stisknutím 4 MODE (REŽIM).
- Zadejte kód <u>2 9. 0. 2 1. 20</u>. Ukončí se duální hotovostní oběh. Během této operace bude pokladna vyžadovat potvrzení stisknutím klávesy <u>s</u> SUBTOTAL (MEZISOUČET). V této etapě už nebude možné přijímat platby v cizí měně (CZK)

| Konverzní kurz<br>1EUR=31.1260<br>Duální zobroz | CZK      |
|-------------------------------------------------|----------|
| Dualin ZUDraz.                                  | zapnuto  |
| Duální hot. oběh                                | 20111000 |
|                                                 | vypnuto  |
|                                                 |          |

#### Poznámka:

Pro umožnění platby v cizí měně po ukončení duálního hotovostního oběhu je nutno přejít do etapy s možností použití jiné cizí měny po ukončení duálního oběhu popsané v následující kapitole.

### Ukončení duálního zobrazování.

Povinnost duálního zobrazování trvá ze zákona do konce roku 2009.

#### Postup přechodu:

- Přepněte pokladnu do režimu programování P stisknutím 4 MODE (REŽIM).
- 2. Zadáním postupnosti 2 0 1 2 Vypnout duální zobrazování.

## Konverzní kurz 1EUR=31.1260 CZK Duální zobraz. Duální hot. oběh vypnuto

### Třetí etapa euro měny

Zpětný přechod do druhé etapy Euro měny není možný bez vynulování pokladny. Je nutno přivolat servisního technika.

#### Etapa přechodu na měnu euro po ukončení duálního oběhu s možností použití jiné cizí měny

Po ukončení duálního hotovostního oběhu je možné v pokladně nastavit jinou cizí měnu, než je CZK. Pro použití jiné cizí měny není vyžadováno ukončení duálního zobrazování.

Hlavní měnou je euro, duální měnou je slovenská koruna a cizí (vedlejší) měnou je libovolná cizí měna.

#### Postup změny cizí měny:

- 1) Proveďte denní a měsíční Z uzávěrku
- Přepněte pokladnu do režimu programování P stisknutím 4 mol MODE (REŽIM).
- Zadejte zkratku cizí měny (maximálně 3 znaky) a stiskněte stal SUBTO-TAL (MEZISOUČET).
- Zadejte hodnotu výměnného kurzu měny ve tvaru "1EUR = xx.xxxx USD". (pokud v předcházejícím kroku byla zadána měna "USD"). Stiskněte SUBTOTAL (MEZISOUČET).
- Zadejte příznaky měny podle tabulky 3.19 a potvrďte stisknutím subtortal (MEZISOUČET).

Po naprogramování všech hodnot je na displeji zobrazena zpráva o přechodu do třetí etapy euro měny. Informace o přechodu do třetí etapy s naprogramovanými hodnotami je vytištěna i na tiskárně.

| Euro fáza<br>HLAVNÍ MĚNA                          | 3               |
|---------------------------------------------------|-----------------|
| VEDLEJŠÍ MĚNA                                     | EUR             |
| Výměnný kurz                                      | USD             |
| 1EUR=1.45670 l<br>Příznak měny                    | JSD<br>022      |
| Konverzní kurz<br>1EUR=31.126 CZ<br>Duální zobraz | = = = = =<br>ZK |
| Duální bot oběh                                   | zapnuto         |
|                                                   | vypnuto         |

#### V průběhu třetí etapy je možné měnit parametry cizí měny následujícím způsobem:

- 1) Přepněte pokladnu do režimu programování P stisknutím 4 MODE (REŽIM).
- 2) Stiskněte klávesu s? (ZÁSUVKA).
- 3) Zadejte popis měny a stiskněte 📰 SUBTOTAL (MEZISOUČET).
- 4) Zadejte kurz k měně euro a stiskněte 📰 SUBTOTAL (MEZISOUČET).
- 5) Zadejte příznaky měny podle tabulky 3.19 a potvrďte stisknutím 📰 SUBTOTAL (MEZISOUČET).

#### Poznámka:

Parametry cizí měny je možné měnit po provedení měsíční "Z" uzávěrky a výměnný kurz po provedení denní "Z" uzávěrky.

# POPIS PROGRAMOVÁNÍ A PSANÍ TEXTŮ

Při programování textů, které se vypisují na účtence a kontrolní pásce (logo, názvy položek, jména účtujících a pod.) se používají klávesy numerické části klávesnice. Na jednotlivých klávesách jsou v horní části umístěna čísla a v dolní části písmena abecedy a některé znaky. V národních verzích jsou na klávesách zobrazeny všechny znaky, které obsahuje abeceda. Při programování velkých písmen abecedy musíte přidržet klávesu Shift a stlačit příslušné tlačítko. Například písmeno "a" naprogramujete jedním stlačením klávesy a, písmeno "F" naprogramujete přidržením klávesy sHIFT a trojnásobným stlačením klávesy s, písmeno "ř" pětinásobným stlačením klávesy 1, číslo "5" čtyřnásobným stlačením klávesy 5, mezeru naprogramujeme stlačením tlačítka 0

Znaky, které nejsou zobrazeny na klávesách: ",'"  $(2 \times \boxed{0})$ , ","  $(3 \times \boxed{0})$ , ","  $(4 \times \boxed{0})$ , ",>"  $(5 \times \boxed{0})$ , "="  $(6 \times \boxed{0})$ , ",?"  $(7 \times \boxed{0})$  a ",\$"  $(8 \times \boxed{0})$ .

Když chcete vytisknout znaky dvojité šířky, před stlačením příslušného tlačítka je třeba stlačit klávesu [wr] 10]. Na displeji je před takovým znakem zobrazená mezera. Když se v textovém řetězci vyskytují za sebou znaky, které se nacházejí na stejném tlačítku, při jejich programování stlačte příslušnou klávesu tolikrát, kolikrát je třeba, chvilku počkejte a pak stláčejte klávesu opět. Když v textovém řetězci následují za sebou znaky, které přísluší různým tlačítkům, je možné tato tlačítka stlačit okamžitě po sobě (bez čekání). Když se při zadávání znaků zmýlíte, tlačítkem [...] postupně vymažte chybně zadané znaky a pokračujte v psaní.

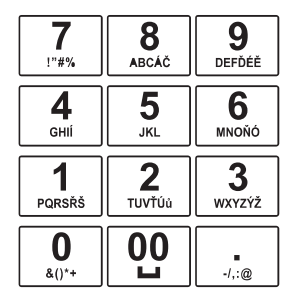

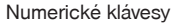

# OBSLUHA POKLADNY V REGISTRAČNÍM REŽIMU

V následujících kapitolách jsou popsané funkce pokladny, které můžete využívat v registračním režimu. V tomto režimu si pokladna uchovává všechny finanční operace. Všechny níže popsané funkce si můžete nejprve vyzkoušet v tréninkovém režimu bez uchovávání finančních údajů v pokladně.

Vzorové účtenky v této kapitole byly vytvořeny ve fázi s hlavní měnou CZK, po přechodu na euro, t. j. hlavní měna bude EUR, formát účtenek zůstane nezměněn s tím rozdílem, že při výsledné sumě se změní popis měny CZK na EUR. Taktéž popisy základních způsobů účtování zůstanou nezměněny, případné odlišnosti jsou popsány v kapitole Účtování s euro měnou.

# DOPORUČENÝ POSTUP PRO MANAŽERA NA ZAČÁTKU DNE

- Zkontrolujte, jestli je dostatek papírové pásky v tiskárně pro denní prodej. Když je to potřebné, vložte nový kotouček papíru.
- 2) Vytiskněte "X" uzávěrku a přesvědčte se, jestli:
- a) datum a čas jsou nastaveny správně,
- b) byla udělaná denní uzávěrka.
- 3) Přesvědčte se, zda je v zásuvce dostatek drobných peněz.
- 4) Vložení hotovosti do zásuvky zaznamenejte pomocí zadání číselné hodnoty vkladu a tlačítka 🔤 😅 (VKLAD).

# STAVY A FUNKCE, KTERÉ JE NUTNO ZNÁT PŘED ZAČÁTKEM ÚČTOVÁNÍ

Když jsou na klávese dvě funkce, funkce v dolní části klávesy je vybraná přímým stlačením, při výběru horní funkce je třeba před vlastním stlačením přidržet klávesu [err] (SHIFT).

## Upozornění na chybu - tlačítko 🛄 (SMAZAT)

Při chybném použití funkčního tlačítka nebo při překročení rozsahu účtování se ozve výstražný tón a na displeji se zobrazí popis chyby. Chybu a výstražný tón odstraníte stlačením tlačítka C CLEAR (SMAZAT). Potom zadejte správné údaje.

### Přihlášení pokladníka - tlačítko HESLO

Pokladna umožňuje naprogramovat až šest tajných identifikačních čísel (hesel) pokladníků. Hesla pokladníků a též i jména pokladníků se naprogramují v programovacím režimu. Když chcete využít funkci identifikace pokladníka, zadejte číselné heslo a stlačte tlačítko [wer] § ? (HESLO). Když žádáte dodatečné utajení, stlačte tlačítko [wer] § ? (HESLO) před zadáním čísla. Na displeji se zobrazí "HESLŪ". Zadávané tajné číslo se na displeji nezobrazí. Když jste zadali nesprávné číslo (heslo), pokladna zobrazí chybovou zprávu a zapne výstražný tón a systém se neodblokuje. Zadejte správně číslo (heslo), stlačte tlačítko [wer] § ? (HESLO) a systém se odblokuje. Tato funkce umožňuje používat pokladnu jen pověřeným osobám. Když je v paměti naprogramované jméno pokladníka, po jeho přihlášení se jeho jméno vytiskne vždy v záhlaví účtenky.

### Odhlášení pokladníka - tlačítko HESLO

Aby byla pokladna vždy chráněná před nepovoleným používaním, je třeba, aby na konci účtování stlačil pokladník tlačítko [ser] s? (HESLO). Na displeji pokladny se zobrazí "HESLÜ" a až do zadání správného hesla a stlačení tlačítka [ser] s? (HESLO) není možné vykonávat žádné účtování, nedá se otevřít peněžní zásuvka. Tuto funkci použijeme např. při střídání pokladníků nebo při opuštění pokladny.

# Tlačítka pro určení platby HOTOVOST, ŠEK a KREDIT

Všechny obchodní transakce jsou ukončeny stlačením některého z tlačítek pro určení platby. Podle způsobu zaplacení účtu (v hotovosti, kreditní kartou, šekem a pod.) transakci ukončíme stlačením jednoho z tlačítek Tu TOTAL (HOTOVOST), a CREDIT (KREDIT) a cret

Před samotným stisknutím tlačítka pro určení platby je možné zadat hodnotu, kterou chce zákazník zaplatit danou platbou. Pokud je zadána hodnota menší než požadovaná částka, pokladna vyzve k doplacení dlužné sumy (možnost kombinovat jednotlivé platby), v opačném případě pokladna zobrazí částku, kterou je nutno vydat. Pokud se jako první platba uskuteční platba kreditní kartou, potom se tato platba ani hodnota účtenky k zaplacení nezaokrouhlí (podle nastavení pro zaokrouhlování nákupu, 1. systémový příznak) v případě, že doplatek/výdaj lze vyplatit nominálními hodnotami hotovostního platidla (bankovkami, mincemi). V jiném případě (tedy pokud neplatí uvedené pravidlo nebo pokud se jako první platba použije hotovost, nebo šek) dochází k zaokrouhlení také hodnoty účtenky ale i všech plateb.

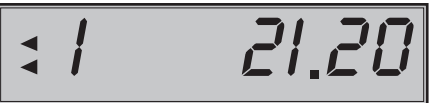

Příklad: Pokud chcete ukončit nákup platbou kreditní kartou, stiskněte tlačítko 🐨 CREDIT (KREDIT), následně se na displeji zobrazí mezisoučet pro platbu kreditní kartou (nezaokrouhlený), opětovným stisknutím tlačítka 🐨 CREDIT (KREDIT) se ukončí nákup a celá (nezaokrouhlená) suma bude zaplacena kreditní kartou přes platební terminál.

### Poznámka:

Mezisoučet se průběžně zobrazuje zaokrouhleně (podle nastavení pro zaokrouhlování nákupu, 1. systémový příznak).

# VZOR ZÁKLADNÍCH POSTUPŮ PŘI ÚČTOVANÍ

- Pokladnu přepněte do registračního režimu R: 4 MODE (REŽIM)
- 2) Když je třeba, přihlašte se heslem.
- 3) Zadejte kód prodávané položky.
- 4) Stlačte tlačítko PLU (PLU).
- 5) Opakujte bod č. 3 a 4 pro každou položku.
- Stlačte tlačítko standard SUBTOTAL (MEZISOUČET). Na displeji se zobrazí celková hodnota prodeje s daní.
- 7) Oznamte částku zákazníkovi.
- Zadejte částku, kterou vám zákazník dal a stlačte odpovídající tlačítko platby: T. TOTAL (HOTOVOST), A CHECK (ŠEK) nebo A CREDIT (KREDIT).
- Peněžní zásuvka se otevře, na displeji se zobrazí částka, kterou máte zákazníkovi vrátit.
- Odtrhněte účtenku a podejte ji zákazníkovi současně s vydávanými penězi.

### Obrázek 4.1 – Vzorová účtenka nákupu:

- 1 hlavička (logo) účtenky,
- 2 den,
- 3 čas,
- 4 číslo pokladny a číslo účtenky,
- 5 jméno pokladníka,
- 6 název položky,
- 7 přiřazena daňová hladina,
- 8 prodané množství a jednotková cena,
- 9 prodejní cena položky

# ÚČTOVÁNÍ POMOCÍ SKUPIN ZBOŽÍ (ODDĚLENÍ)

Abychom měli lepší přehled o tržbách za jednotlivé druhy zboží, můžeme zboží rozdělit do skupin zboží. Pod pojmem skupina zboží rozumíme skupinu zboží podle druhu (mléčné výrobky, pečivo, alkohol a pod.), nebo podle daňové úrovně (DPH 5%, DPH 19% a pod.). Pokladna Euro-100T umožňuje používat 10 skupin zboží.

| 1 | 2 | POTRAVINY ABC<br>Přev: Hlavní 67,<br>030 01 Přerov<br>Ič0: 12223<br>Ič DPH: C220201<br>DKP: 72420200123<br>Děkujeme za návštěví<br>N A S H L E D A N O<br>Pátek 16-02-20<br>D1+0002 14:41: 1<br>DRVI DNA | 452345 J D D 25 | 3 |
|---|---|----------------------------------------------------------------------------------------------------|-----------------|---|
| _ | 5 | FUNLHUN                                                                                                    |                 |   |
| 6 |   | <u>Černý chléb</u><br>1+27.00 =27.00                                                                                                    | ī               | 7 |
|   | 8 | 1+33.00 =33.00                                                                                                    | ī               | 9 |
|   |   | Ovorný čaj<br>1+24.20 = 24.20<br>MEZISOUČET 84.20<br>ZAOKROUHL0.20<br>ZDAN. DPH 19.00%<br>84.20<br>NET DPH 19.00%<br>13.40<br>NETTO SPOLU<br>DAŇ SPOLU<br>CELKEM CZK<br>84.00                            |                 |   |

Registraci zboží ukončujeme tlačítkem skupiny zboží [##] – [##]. Po stlačení tlačítka skupiny zboží se tato registrace připočítá k prodeji v této skupině zboží. Skupiny zboží jsou naprogramované tak, aby po stlačení tlačítka skupiny zboží byla k hodnotě zboží přiřazena správná daňová skupina, maximální účtovatelná částka, předprogramovaná cena a další parametry. Hodnoty prodeje se uchovávají v paměti pokladny a jsou podkladem pro uzávěrku pokladny po skupinách zboží.

### Základní účtování pomocí skupin

Pokladna může být naprogramovaná tak, že pro účtování pomocí skupin zboží je možné použít cenu naprogramovanou nebo zadanou z klávesnice. Když je možné použít oba způsoby, pokladna upřednostňuje cenu zadanou z klávesnice.

## Účtování pomocí skupin s možností zadání ceny zboží

• pomocí klávesy DPT DPT (DPT)

| Krok č. | Stlačit       |       |
|---------|---------------|-------|
| 1.      | 2 7 0 0 PRICE | 7 рет |
| 2.      | 3 1 2 0 PRICE | 1 DPT |
| З.      | ST            |       |
| 4       | TL            |       |

| DPT07<br>1∗27.00               | =27.00 I                   |
|--------------------------------|----------------------------|
| DPT10<br>1∗31.20<br>MEZISOUČET | =31.20 I<br>58.20          |
| Zaokrouhl.<br>Zdan. DPH        | -0.20<br>19.00%<br>58.00 T |
| NETTO DPH                      | 19.00%<br>48.70 I          |
| DPH 19.00%<br>NETTO SPOLU      | 9.30 I                     |
| daň spolu<br>Celkem czk        | 48.70<br>9.30              |
|                                | 58.00                      |
| HOTOVOST CZK                   | 58.00                      |

pomocí přímých kláves skupin zboží [PFT] – [PFT]

| Krok č. | Stlačit                                     |                |
|---------|---------------------------------------------|----------------|
| 1.      | 2 7 0 0<br>10° 0<br>10° 0<br>10° 0<br>10° 0 | DPT 6<br>DPT 1 |
| 2.      | 3 1 2 0<br>NUCZ POR 10 40 <sup>-1</sup>     | DPT 7<br>DPT 2 |
| 3.      | ST<br>sumotes.                              |                |
| 4.      | TL                                          |                |
|         |                                             |                |

| DPT01<br>1+27.00<br>DPT02 | =27.00 I                   |
|---------------------------|----------------------------|
| 1∗31.20<br>MEZISOUČET     | =31.20 ī<br>58.20          |
| Zaokrouhl.<br>Zdan. DPH   | -0.20<br>19.00%<br>58.00 ī |
| NETTO DPH                 | 19.00%<br>48.70 I          |
| DPH 19.00%<br>NETTO SPOLU | 9.30 I                     |
| DAŇ SPOLU<br>CELKEM CZK   | 48.70<br>9.30              |
|                           | 58.00                      |
| HOTOVOST CZK              | 58.00                      |

### Účtování pomocí skupin s naprogramovanou cenou zboží

Příklad: Naprogramovaná cena skupiny 1 je 27,00 a skupiny 2 je 31,20.

• pomocí klávesy DPT: DPT (DPT)

| Krok č.                         | Stlačit                                                                                                    | DPT01<br>1+27.00 =27.00 I                                                                                                    |
|---------------------------------|----------------------------------------------------------------------------------------------------|----------------------------------------------------------------------------------------------------|
| 1.                              |                                                                                                    | 1+31.20 =31.20 I<br>MEZISOUČET 58.20                                                                                                    |
| 2.                              |                                                                                                    | ZAOKROUHL0.20                                                                                                    |
| 4.                              | TL                                                                                                    | ZUHN. UPH 19.00%<br>58.00 I                                                                                                    |
|                                 |                                                                                                    | NETTU UPH 19.00%<br>48.70 ፤                                                                                                    |
|                                 |                                                                                                    | DPH 19.00% 9.30 I<br>  NETTO SPOLU                                                                                                    |
|                                 |                                                                                                    | 48.70<br>Daň spolu 9.30                                                                                                    |
|                                 |                                                                                                    | CELKEM CZK                                                                                                    |
|                                 |                                                                                                    | HOTOVOST CZK                                                                                                    |
|                                 |                                                                                                    | 58.00                                                                                                    |
| • nomocí př                     | ímých kláves skupin zboží: DPTG - DPT10                                                                                                    |                                                                                                    |
| <ul> <li>pomoci pri</li> </ul>  | ITTYOT NAVES SRUPHT 20021. [DPT1] - [DPT5]                                                                                                    |                                                                                                    |
| <ul> <li>pomoci pri</li> </ul>  |                                                                                                    | DPT01                                                                                                    |
| <ul> <li>pomoci pri</li> </ul>  |                                                                                                    | DPT01<br>1,27.00 =27.00 I<br>DPT02                                                                                                    |
| Krok č.                         | Stlačit                                                                                                    | DPT01<br>1+27.00 =27.00 I<br>DPT02<br>1+31.20 =31.20 I<br>MEZISOUČET 58.20                                                                                                    |
| Krok č.                         | Stlačit                                                                                                    | DPT01<br>1+27.00 =27.00 I<br>DPT02<br>1+31.20 =31.20 I<br>MEZISOUČET 58.20<br>ZAOKROUHL0.20<br>ZDOK DPL -0.00                                                                                                    |
| Krok č.<br>1.<br>2.             | Stlačit                                                                                                    | DPT01<br>1,27,00 =27,00 I<br>DPT02<br>1,31,20 =31,20 I<br>MEZISOUČET 58,20<br>ZPOKROUHL0.20<br>ZDAN. DPH 19,00%<br>58,00 I<br>200%                                                                                                    |
| Krok č.<br>1.<br>2.<br>3.       | Stlačit                                                                                                    | DPT01         ±27.00         ī           DPT02         ±31.20         ī           1+31.20         =31.20         ī           MEZISOUČET         58.20           ZAOKROUHL.         -0.20           ZDAN.         DPH           19.00%         58.00           NETTO         DPH           19.00%         48.70                                                                                        |
| Krok č.<br>1.<br>2.<br>3.<br>4. | Stlačit<br>pre<br>pre<br>sta<br>sta<br>sta<br>sta<br>sta<br>sta<br>sta<br>sta                                                                                                    | DPT01<br>1.27.00 =27.00 I<br>DPT02<br>1.31.20 =31.20 I<br>MEZISOUČET 58.20<br>ZAOKROUHL0.20<br>ZDAN. DPH 19.00%<br>58.00 I<br>NETTO DPH 19.00%<br>48.70 I<br>DPH 19.00% 9.30 I<br>NETTO SPOLU                                                                                                    |
| Krok č.<br>1.<br>2.<br>3.<br>4. | Stlačit<br>pri<br>pri<br>pri<br>sm.<br>Tu<br>w                                                                                                    | DPT01         1,27.00         =27.00 I           DPT02         -31.20 I           1,31.20         =31.20 I           MEZISOUCET         58.20           ZAOKROUHL.         -0.20           ZDAN.         DPH           19.00%         58.00 I           SETTO         DPH           DPH 19.00%         9.30 I           NETTO         SPU           A8.70         I           DPH 19.00%         9.30 |
| Krok č.<br>1.<br>2.<br>3.<br>4. | Stlačit                                                                                                    | DPT01         1.27.00         =27.00 I           DPT02         1.31.20 I         31.20 I           MEZISOUCET         58.20           ZA0KROUHL.         -0.20           ZDAN. DPH         19.00%           S8.00 I         19.00%           PH 19.00%         9.30 I           NETTO SPOLU         9.30           DAN SPOLU         9.30           CELKEM CZK         58.00                          |
| Krok č.<br>1.<br>2.<br>3.<br>4. | Stlačit<br>[PF1]<br>[PF1]<br>[PF1]<br>[The<br>[The<br>[The<br>[PF1]]<br>[The<br>[The | DPT01<br>1.27.00 =27.00 I<br>DPT02<br>1.31.20 =31.20 I<br>MEZISOUCET 58.20<br>ZROKROUHL0.20<br>ZDOK. DPH 19.00%<br>58.00 I<br>NETTO DPH 19.00%<br>48.70 I<br>DPH 19.00%<br>9.30 I<br>DPH 19.00%<br>9.30 I<br>DPH 19.00%<br>9.30 I<br>DPH 3.00<br>CELKEM CZK 58.00<br>HOTOVOST CZK<br>58.00                                                                                                    |

## Opakované účtování pomocí skupin

Když prodávate víc kusů stejného zboží, nemusíte opakovaně zadávat cenu. Po zadání ceny opakovaně stlačujte tlačítko příslušné skupiny zboží.

Pomocí přímých kláves skupin zboží: DPT - DPT2

| Krok č. | Stlačit                 | DPT02            |   |
|---------|-------------------------|------------------|---|
| 1.      | 3 1 2 0 Los DPT 7 DPT 7 | 1∗31.20 =31.20 I | ł |
| 2.      | DPT 7<br>DPT 2          | 1∗31.20 =31.20 I | ł |
| 3.      | DPT 7<br>DPT 2          | DPT02            | ł |
|         |                         |                  | ٢ |

• Pomocí klávesy [PRICE] (DPT)

| Krok č. | Stlačit                                                                                                    |
|---------|----------------------------------------------------------------------------------------------------|
| 1.      | 3         1         2         0         PRICE         1         0         DPT           WXZ         Holds         TW         A(r*)         PRICE         1         0         DPT |
| 2.      | DPT                                                                                                    |
| 3.      | PRICE                                                                                                    |

| DPT10   |          |
|---------|----------|
| 1:31.20 | =31.20 I |
| DPT10   |          |
| 1:31.20 | =31.20 I |
| DPT10   |          |
| 1:31.20 | =31.20 I |
| $\sim$  |          |

### Násobení údajů při účtovaní pomocí skupin

násobení údajů s možností zadání ceny zboží

Příklad: Zákazník kupuje 12 kusů stejného zboží po 16,20 Kč:

| Krok č. | Stlačit                |
|---------|------------------------|
| 1.      |                        |
| 2.      | 1 6 2 0 DPT 7 DPT 2    |
| resp.   | ( 1 6 2 0 CENA 2 DPT ) |

| DPT02<br>12+16.20 | =194.40 ī |
|-------------------|-----------|
|                   |           |

násobení údajů s naprogramovanou cenou zboží.

Příklad: Zákazník kupuje 12 kusů stejného zboží s naprogramovanou cenou 14,20 Kč:

Jednotkovou cenu můžete násobit i necelým číslem (1,5; 0,125; a pod.). Násobení čísly s desetinou částí často používáme při prodeji váženého zboží (maso, zelenina, saláty, a podobně), kde je určena jednotková cena (například za 1 kg, za 100 g, a pod.). Maximální číslo, kterým se dá násobit, je 10000.

| Krok č. | Stlačit   |  |
|---------|-----------|--|
| 1.      | 1 RECIPCY |  |
| 2.      | DPT 2     |  |
| resp.   |           |  |

| DPT02<br>12+14.20 | =170.40 I |
|-------------------|-----------|
|                   |           |

## Účtování rozdělené ceny pomocí skupin

Pokladnu je možné naprogramovat na účtování rozdělené ceny. Funkci je potřebné naprogramovat cez druhý systémový příznak, číslicu 6 nastavit na nulu.

Účtování rozdělené ceny s možností zadání ceny zboží.

Příklad: Cena je určená na balení po 5 kusů zboží (například krabička sýra). Zákazník kupuje jen 3 ks. Zakazník tedy zaplatí tři pětiny ceny celé krabičky (5 kusů).

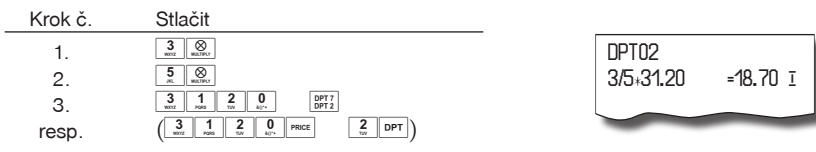

Účtování rozdělené ceny s naprogramovanou cenou zboží.

Příklad: Naprogramovaná cena balení s 5 kusy zboží (například krabička sýra) je 22,50 Kč. Zákazník kupuje jen 3 ks. Zakazník tedy zaplatí tři pětiny ceny celé krabičky (5 kusů).

| Krok č.  | Stlačit                                        |  |                    |          |
|----------|------------------------------------------------|--|--------------------|----------|
| 1.<br>2. | 3<br>WCZ<br>WELTWY<br>5<br>K<br>WCTWY<br>WCTWY |  | DPT02<br>3/5+22.50 | =13.50 I |
| З.       | DPT 7<br>DPT 2                                 |  |                    |          |
| resp.    |                                                |  |                    |          |

# Učtování dvakrát násobené ceny pomocí skupin

Pokladna se dá naprogramovat na dvojnásobné násobení ceny. Funkci je potřebné naprogramovat přes druhý systémový příznak, číslici 6 nastavit na hodnotu 1.

Účtování dvakrát násobené ceny s možností zadání ceny zboží.

Příklad: Cena je určená na metr čtvereční. Zákazník kupuje 3-krát 5 metrů čtverečních.

| Krok č. | Stlačit                                                                                                    |                     |
|---------|----------------------------------------------------------------------------------------------------|---------------------|
| 1.      |                                                                                                    |                     |
| 2.      | 5. Operation                                                                                                    | DPT02               |
| 3.      | 3 1 2 0 DPT 7 DPT 2                                                                                                    | 3∗5∗31.20 =468.00 ī |
| resp.   | $ \begin{pmatrix} \begin{bmatrix} 3 \\ w_{NZ} \end{bmatrix} \begin{bmatrix} 1 \\ \mu_{SR} \end{bmatrix} \begin{bmatrix} 2 \\ w \end{bmatrix} \begin{bmatrix} 0 \\ k_{S}^{n} \end{bmatrix} \text{ PRICE} \end{bmatrix} \begin{bmatrix} 2 \\ w \end{bmatrix} \text{ DPT} \end{pmatrix} $ |                     |

Účtování dvakrát násobené ceny s naprogramovanou cenou zboží

Příklad: Naprogramovaná cena na metr čtvereční je 32,00 Kč. Zákazník kupuje 3-krát 5 metrů čtverečních.

| Krok č. | Stlačit           |                     |
|---------|-------------------|---------------------|
| 1.      | 3<br>WXXZ WALTELY |                     |
| 2.      | 5. Substrikty     | DPT02               |
| 3.      | DPT 7<br>DPT 2    | 3∗5×32.00 =480.00 I |
| resp.   |                   |                     |

# Účtování prodeje jednotlivé položky pomocí skupin

Příklad: V některých provozech se často prodává jediná položka, např. cigarety. S cílem zjednodušit prodej takových položek je možné naprogramovat do oddělení cenu a stlačením tlačítka skupiny (oddělení) se naúčtuje položka, automaticky se ukončí prodej a otevře se zásuvka. Taká skupina musí mít nastavenou duhou číslici příznaku na 1, tato skupina se nazývá skupina jednotlivé položky. V příkladu je naprogramovaná cena 27,00 ve skupině 4.

Když už byly vykonány jiné transakce před prodejem jednotlivé položky, neuskuteční se celkové ukončení transakce a je možné doúčtovat další zboží.

| Krok č. | Stlačit                    |  |
|---------|----------------------------|--|
| 1.      | DPT 9<br>DPT 4<br>os PRICE |  |

| DPT04<br>1+27.00 =2           | 27.00 I                |
|-------------------------------|------------------------|
| ZAOKROUHL.<br>ZDAN. DPH 19.00 | 0.00                   |
| NETTO DPH 19.00               | 27.00 I<br>)%          |
| DPH 19.00%<br>NETTO SPOLU     | 22.70 I<br>4.30 I      |
| DAŇ SPOLU<br>CELKEM CZK       | 22.70<br>4.30<br>27.00 |
| HOTOVOST CZK                  | 27.00                  |

# PRODEJ ZBOŽÍ POMOCÍ POLOŽEK ZBOŽÍ - PLU

Tovarovým položkám isou pridělené čísla (čísla PLU), např. máslo RAMA-5, mléko polotučné-23, Rum-189 a pod. V pokladně jsou pod jednotlivými čísly PLU naprogramované údaje o zboží - název, cena, přiřazení ke skupině zboží a pod. Zadáním čísla PLU a stlačením tlačítka PLU (PLU) se údaje automaticky vyhledají v paměti pokladny a zaúčtují se.

Účtování pomocí PLU umožňuje vést evidenci o prodeji jednotlivých položek, na účtence vyvolat názvy jednotlivých položek z paměti pokladny, automaticky vyvolat cenu a transakci zařadit do skupiny zboží. Odstraňuje chyby personálu při účtovaní, názvy každé položky na účtence zpřehledňuje prodej a zvyšuje rychlost účtování.

Při tomto způsobu účtování získáte přehled o prodeji každé jednotlivé položky. Účtování pomocí PLU se s výhodou používá při práci s počítačem a se snímačem čárového kódu.

# Základní účtování pomocí PLU

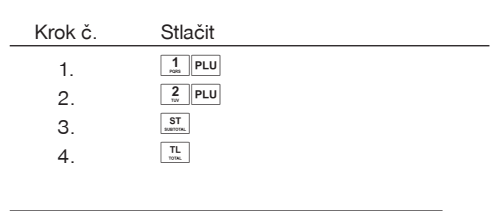

| Syr Encián<br>1:27.00 =<br>Máolo Eláno | 27.00 I           |
|----------------------------------------|-------------------|
| 1+31.20 =<br>MEZISOUČET                | 31.20 ī<br>58.20  |
| ZAOHROUHL.<br>ZDAN. DPH 19.00          | -0.20             |
| NETTO DPH 19.0                         | 58.00 I<br>D%     |
| DPH 19.00%<br>NETTO SPOLU              | 48.70 î<br>9.30 î |
| Daň spolu                              | 48.70<br>9.30     |
| CELKEM CZK                             | 58.00             |
| HOTOVOST CZK                           | 58.00             |
|                                        |                   |

# Násobení při účtovaní pomocí PLU

Příklad 1: Zákazník kupuje 12 kusů stejné položky zboží s naprogramovanou cenou 21,40 Kč.

| Krok č. | Stlačit  |
|---------|----------|
| 1.      |          |
| 2.      | 1<br>PLU |

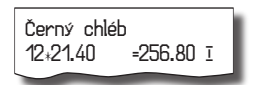

Příklad 2: Zákazník kupuje 12 kusů stejné položky zboží s cenou 20,50 Kč, zadanou z klávesnice.

Jednotkovou cenu můžete násobit i necelým číslem (1,5; 0,125; a pod.). Násobení čísly s desetinou částí často používáme při prodeji váženého zboží (maso, zelenina, saláty, a podobně), kde je určená jednotková cena (například za 1 kg, za 100 g, a pod.). Maximální číslo, kterým se dá násobit je 10000.

| Krok č. | Stlačit       |  |
|---------|---------------|--|
| 1.      |               |  |
| 2.      | 2 0 5 0 PRICE |  |
| 3.      | 1 PLU         |  |

| Černý chléb | 0/0.00  |          |
|-------------|---------|----------|
| 12+20.50    | =246.00 | <u>-</u> |

# Prodei jednotlivých položek zboží pomocí PLU

V některých provozech se často prodává jediná položka, např. cigarety. S cílem zjednodušit prodej takových položek je možné naprogramovat do PLU příznak jednotlivé položky (viz. programování PLU) a stlačením čísla a tlačítka v se naúčtuje položka, automaticky se ukončí prodej a otevře se zásuvka. Toto PLU se nazývá PLU jednotlivé položky. V příkladu je naprogramovaná cena 30,80 v PLU 4.

Když už byly provedené jiné transakce před prodejem jednotlivé položky, neuskuteční se celkové ukončení transakce a je možné doúčtovat delší zboží.

| Krok č. | Stlačit     |  |
|---------|-------------|--|
| 1.      | 4<br>on PLU |  |

| Cisarety<br>1:30.80           | =30.80                   |
|-------------------------------|--------------------------|
| ZAOKROUHL.<br>ZDAN. DPH 19.00 | 0.20<br>%                |
| NETTO DPH 19.00               | 31.00 I<br>)%<br>26.40 T |
| DPH 19.00%<br>NETTO SPOLU     | 4.90 I                   |
| DAŇ SPOLU                     | 26.10<br>4.90            |
|                               | 31.00                    |
| HOTOVOST CZK                  | 31.00                    |

## Přepsání naprogramované ceny PLU

Pokladna může být naprogramovaná tak, že pro účtování pomocí položek zboží je možné použít cenu naprogramovanou nebo zadanou z klávesnice. Když je možné použít oba způsoby, upřednostňuje se cena zadaná z klávesnice.

Zákazník dostal speciální cenu, ale dané PLU už má cenu naprogramovanou. V nasledujícím příkladu PLU č. 3 má naprogramovanou cenu 17,90, ale speciální cena je 20,50 Kč.

| Krok č. | Stlačit            | × . 11.1                      |   |
|---------|--------------------|-------------------------------|---|
| 1.      | 2 0 5 0 AUT* PRICE | Cerný chléb<br>1,20,50 =20,50 | ī |
| 2.      | 3<br>wor PLU       | 1+20.00 20.00                 | - |

## Účtování rozdělené ceny pomocí PLU

Funkci je třeba naprogramovat přes druhý systémový příznak, číslicu 6 nastavit na 0.

Příklad: Cena je určená na balení po 5 kusů zboží (například krabička sýra) v ceně 15,60 Kč. Zákazník kupuje jen 3 ks.

| Stlačit      | Krok č. |  |
|--------------|---------|--|
|              | 1.      |  |
| 5 SE BECTPLY | 2.      |  |
| 2 PLU        | 3.      |  |

| Syr Karička<br>3/5×15.60 | =9.40 I |
|--------------------------|---------|
|                          |         |

# Účtování dvakrát násobené ceny pomocí PLU

Funkci je třeba naprogramovat přes druhý systémový příznak, číslicu 6 nastavit na 1.

Příklad: Cena je určená na balení po 5 kusů zboží (například krabička sýra) v ceně 15,60 Kč. Zákazník kupuje jen 3 ks.

| Krok č. | Stlačit        |                  |
|---------|----------------|------------------|
| 1.      | 3<br>WXXZ WXXZ | Syr Karička      |
| 2.      | 5 S Starter    | 3+3×13.6U =234.0 |
| 3.      |                |                  |

# PRODEJ LINKOVANÝCH POLOŽEK

Pokud má prodané PLU naprogramovanou první a druhou číslici v druhé skupině PLU příznaků (Tabulka 3.21), pokladna automaticky pokračuje v prodeji přilinkované položky. Tuto vlastnost pokladny je možné využít např. pro prodej zboží spolu s jeho zálohovaným vratným obalem.

Při prodeji přilinkované položky jsou kontrolovány podmínky jejího prodeje, stejně jako při prodeji hlavní (linkující) položky, t. j. např. pokud má přilinkovaná položka zakázaný prodej, nebude prodána.

#### Další pravidla platná pro účtování linkovaných položek:

- · Zrušením linkující položky z nákupu se automaticky zruší i přilinkovaná položka.
- Vrácením linkující položky se automaticky zaúčtuje i vrácení přilinkované položky.
- Přilinkovaná položka se zaúčtuje se stejným množstvím jako linkující položka.
- Zaúčtování slevy/přirážky na linkující položku se neprojeví na přilinkované položce.
- Cena linkující položky zadaná z klávesnice se neuplatní u přilinkované položky.

# DALŠÍ MOŽNOSTI PRODEJE

### Prodej zboží pomocí čárového kódu

K pokladně je možné připojit snímač čárových kódů. Prodej zboží pomocí tohoto snímače spočívá v jednoduchém nasnímání čárového kódu z obalu zboží. Pro správnou funkčnost snímače čárového kódu s pokladnou je třeba správně naprogramovat parametry snímače a pokladny (5. Systémový příznak a Programování snímače čárových kódů PLU).

• prodej pomocí snímače čárového kódu.

Příklad: Prodej 3 ks zboží pomocí snímače čárových kódů.

| Krok č. | Stlačit                 |                                 |
|---------|-------------------------|---------------------------------|
| 1.      | 3 EAN                   | Máslo Rama<br>3*34.90 =104.70 ī |
| 2.      | zosnímání čárového kódu |                                 |

Prodej zboží ručním zadáním čárového kódu.

V nutných případech, kdy nastane porucha snímače čárového kódu, nebo čárový kód není možné skenerem přečíst, je možné uskutečnit prodej zboží ručním zadáním čárového kódu přímo na klávesnici.

Příklad 1: Prodej jednoho zboží s čárovým kódem 8586001760096

| Krok č. | Stlačit                                       |                  |
|---------|-----------------------------------------------|------------------|
| 1.      | EAN                                           | Pivo 12%         |
| 2.      | 8 5 8 6 0 1 6 6 6 6 6 6 6 6 6 6 6 6 6 6 6 6 6 | 1×12.40 =12.40 ī |
| 3.      | EAN                                           |                  |

Příklad 2: Prodej 5 kusů zboží s čárovým kódem 8586001760096.

| Krok č.              | Stlačit                                                                     |                                |
|----------------------|-----------------------------------------------------------------------------|--------------------------------|
| 1.<br>2.<br>3.<br>4. | 5 5 5 5 5 5 5 6 0 0 1 1 6 5 5 6 6 0 0 1 1 6 5 5 6 5 5 5 5 5 5 5 5 5 5 5 5 5 | Máslo Rama<br>5:12.40 =62.00 I |

### Vážené a cenové čárové kódy

Pokladna je schopna zpracovat i čárové kódy obsahující hmotnost zboží nebo cenu zboží. Doporučený prefix pro zakódování množství je 26, 28 nebo 29 a pro zakódování ceny 21, 24 nebo 27.

Vážený čárový kód má formát: PPXXXXVMMMMMK, kde PP je prefix čárového kódu, XXXX je číslo PLU (0001 – 1500), V je kontrolní číslice váhy, MMMMM je hmotnost zboží na tři desetinná místa a K je kontrolní číslice čárového kódu. Tentýž formát má i cenový čárový kód, ale MMMMM je cena zboží, ne hmotnost.

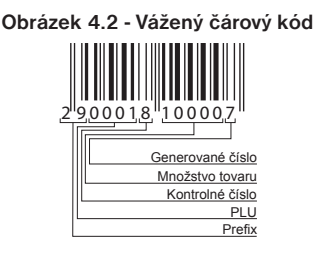

Při váženém (cenovém) čárovém kódu, v závislosti na nastavení třetího rozšířeného příznaku, je PLU vyhledáváno buď na základě čísla PLU, nebo na základě 6 prvních číslic EAN kódu mezi naprogramovanými čárovými kódy položek zboží. Pro naprogramování váženého (cenového) čárového kódu je nutno při programování dané položky zboží zadat nebo oskenovat vážený (cenový) čárový kód v celé jeho délce. Při vyhledávání se však bude brát do úvahy pouze prvních 6 číslic z celého EAN kódu.

## Zadání množství pomocí připojených elektronických váh

Pokladna Euro-100T je schopná načítat hmotnost váženého zboží přímo z připojených elektronických vah. Komunikace s váhami je možná jen v režimu "R" nebo "T". Elektronické váhy se připojují k pokladně přes konektor, který byl určen v systémovém příznaku 5b.

Po vyvolaní komunikace (načítání hmotnosti) s elektronickými váhami stlačením tlačitka 🛲 SCALE (VÁHY) je možné měnit hmotnost váženého zboží (přidávat nebo ubírat zboží) do té doby, pokud na klávesnici nestlačíte další tlačítko. Po načtení hmotnosti váženého zboží do pokladny stačí zadat kód položky a stlačit tlačítko <sup>PLU</sup> (PLU). Pokud hmotnost na vahách není ustálená, nebo záporná, případně nulová, zboží není možné zaúčtovat.

Pokud je v systémovém příznaku č. 5b (Tabulka 3.6) nastaveno použití dvou vah, pokladna při vážení postupuje následujícím způsobem:

Stisknutím klávesy we SCALE (VÁHY) je načítána hmotnost váženého zboží z váhy č.1, pro načítání hmotnosti váženého zboží z váhy č.2 je nutno stisknout opětovně klávesu we SCALE (VÁHY). Následně je možné stisknutím klávesy we SCALE (VÁHY) přepínat komunikaci mezi jednotlivými váhami. S kterými váhami momentálně pokladna komunikuje, je indikováno na displeji vlevo.

Upozornění: Pokud používáte pouze jedny elektronické váhy, musí být nastaveny jako váhy č.1.

Příklad: Prodej zboží č. 21 (PLU 21) s načítáním hmotnosti 0,253 kg z elektronických vah.

| Krok č. | Stisknout                    |                     |
|---------|------------------------------|---------------------|
| 1.      | SCALE                        | Mandarinky          |
| 2.      | načítání hmotnosti z el. váh | 0.253∗31.20 =7.90 ī |
| З.      |                              |                     |

Pro správnou činnost elektronických váh připojených k pokladně je třeba naprogramovat v programovacím režimu pokladny typ připojených váh. (5. Systémový příznak).

O možnosti připojení konkrétních typů elektronických váh k pokladně se informujte u svého dodavatele pokladny.

# REŽIM PC ON-LINE

## Režim PC ON-LINE: Údaje jsou vysílané z PC do pokladny

Programové vybavení pokladny umožňuje používat registrační pokladnu Euro-100T jako fiskální tiskárnu. Touto funkcí nahrazuje pokladna POS tiskárnu a fiskální modul počítače. To znamená, že pokladna vytiskne účtenku na základě dokladu ve Vámi používaném programovém vybavení v PC.

Takové používání pokladny je vhodné všude tam, kde jednoduchá pokladna nestačí pro práci s velkým množstvím položek.

#### Popis práce v režimu PC ON-LINE:

Pokladna je připravená na komunikaci s počítačem (režim PC ON-LINE) v režimu "R" nebo "T" tehdy, když není rozúčtovaná žádná účtenka (není rozblokovaný nákup). Z počítače je možné vysílat údaje o prodeji PLU, refundaci PLU, údaj pro ukončení nákupu, nebo příkaz pro ukončení režimu PC ON-LINE. Na displeji se zobrazí "PC".

V režimu PC ON-LINE je klávesnice nefunkční mimo tlačítka C CLEAR (SMAZAT), kterým je možné kdykoliv režim PC ON-LINE opustit (z displeje zmizí popis "PC")

Prodejní údaje vysílané z počítače jsou doplněné do finančních údajů skupin zboží a daňových hladin. Hodnoty prodeje jsou zapisované pod speciální položku zboží s názvem PC ON-LINE v pokladně. Hodnoty prodeje PC ON-LINE položky je možné vytisknout a nulovat pomocí úplné uzávěrky PLU na pokladně, nebo pomocí komunikačních příkazů na to určených. S naprogramovanými a prodejními údaji speciální položky zboží PC ON-LINE není možné manipulovat přes programové vybavení Euro2A.

## Údaje jsou vysílané z pokladny do PC

Programové vybavení pokladny umožňuje používat registrační pokladnu Euro-100T jak zdroj ON-LINE informací o prodeji pro připojený počítač nebo pro platební terminál. Takové používání pokladny umožňuje okamžitě při ukončení nákupu vysílat údaje o prodeji a platbě do PC a zpracovat je v skladovém hospodářství, nebo vysílat údaje pro platební terminál. Umožňuje též v PC připravit úplný daňový doklad nebo dodací list na základě prodaného zboží na pokladně.

#### Popis činnosti:

Když je pokladna v režimu "R" nebo "T", stlačením tlačítek pro ukončení platby jsou z pokladny vysílané údaje o prodeji, refundaci, údaj pro ukončení nákupu a údaj o typu a hodnotě platby. Na displeji se během komunikace při ukončování nákupu zobrazí "PC".

Směr přenosu údajů režimu PC ON-LINE z pokladny do počítače je třeba naprogramovat (5. Systémový příznak, číslice 3 = 1).

O možnosti využití režimu PC ON-LINE se informujte u svého dodavatele pokladny.

# **OPRAVY, STORNA**

### Mazání

Příklad: Zadali jste nesprávnou cenu, ale nebyla ještě vytištěná. V nasledujícím příkladu číslo 1230 bylo zadáno chybně místo správného čísla 1290.

| Krok č. | Stlačit            |
|---------|--------------------|
| 1.      | 1 2 3 0 C C C Link |
| 2.      |                    |

## Zrušení

Funkce zrušení se používá jen na opravu prodaných položek v jednom konkrétním, ještě neukončeném nákupu.

• Storno poslední naúčtované položky - přímé storno

Předcházející vytištěný řádek byl chybně naúčtovaný a je třeba ho opravit. Stlačení tlačítka 🖅 STORNO ZRUŠENÍ zruší poslední vytištěný řádek. V nasledujícím příkladu byla chybně zadaná (naúčtovaná) cena 12,50 Kč místo 13,50 Kč.

| Krok č. | Stlačit             |                  |           |
|---------|---------------------|------------------|-----------|
| 1.      | 1 2 5 0 DPT 7 DPT 2 | DPT02            | 10 50 -   |
| 2.      |                     | 1*12.50          | =12.50 Ī  |
| 3.      | 1 3 5 0 DPT 7 DPT 2 | SIURNU           |           |
|         |                     | UPTUZ<br>1,42,50 | -12 50 7  |
|         |                     | DPT02            | - 12.00 1 |
|         |                     | 1+13.50          | =13.50 I  |
|         |                     |                  |           |

Zrušení jednoho z předcházejících záznamů (ne posledního vytištěného řádku) - nepřímé zrušení.
 Když chcete zrušiť jedno z předcházejících zboží, ne poslední.

Příklad: První záznam na účtence (Sýr Encián) je chybný.

| •        | _                                        | 27.00                 | 1,27.00                              | =-27.00 ī |
|----------|------------------------------------------|-----------------------|--------------------------------------|-----------|
| 4.       | st st st st st st st st st st st st st s | (vyniedani polozky)   | 1431.20<br>STORNO<br>Svr. Encián     | =31.20 I  |
| 1.<br>2. |                                          | (na kaledéní neležiu) | Sýr Encián<br>1+27.00<br>Máslo Flóra | =27.00 I  |
| Krok č.  | Stlačit                                  |                       |                                      |           |

Anulace účtenky.

Příklad: Anulace účtenky může být použité pro úplné vynulování naúčtovaného zboží před stlačením tlačítka Televiciem (CELKEM).

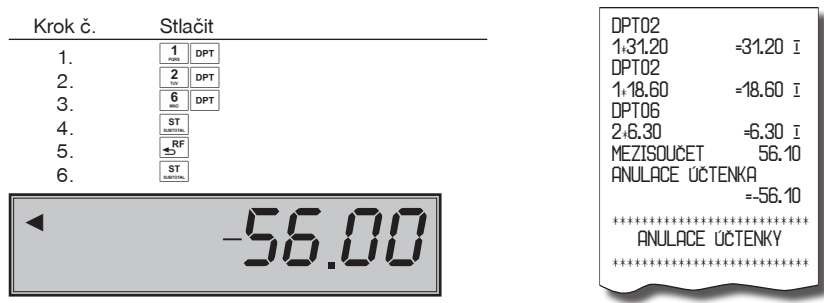

# PROCENTUÁLNÍ PŘIRÁŽKA A PROCENTUÁLNÍ SLEVA

Systém dovoluje naprogramovat výšku procentuální sazby, kterou bežne účtujeme jak přirážku za služby <sup>mer</sup> ce<sup>x+\*</sup> (PROCENTNÍ PŘIRÁŽKA), sazbu slevy <sup>mer</sup> ce<sup>x+</sup> (PROCENTNÍ SLEVA) a limit pro ruční zadání slevy nebo přirážky při prodeji. Když potřebujete účtovat jinou sazbu jak je předprogramovaná, číselnou hodnotu přirážky nebo slevy zadejte před stlačením příslušného tlačítka. Hodnota nové sazby bude přijatá jen tehdy, když nepřekračuje naprogramovaný limit pro ruční zadání a uplatní se pro jednu registraci.

# Procentuální přirážka

Příklad č.1: Ke speciální objednávce se přidává pětiprocentní přirážka za zvláštní služby. V nasledujícím příkladu tlačítko [wer] cu<sup>\*\*</sup> bylo naprogramováno na pět procent.

| Krok č.  | Stlačit                                             |                                               |
|----------|-----------------------------------------------------|-----------------------------------------------|
| 1.<br>2. | 3     1     2     0       SHFT     GH <sup>4+</sup> | DPT02<br>1∗31.20 = 31.20<br>PŘI RÁŽKA%+ 5.00% |
| 8        | 1.60                                                | = 1.60                                        |

Když mají mít všechny položky v rámci transakce připočítaný stejný manipulační poplatek, přirážku je možno naúčtovat najednou pro celou transakci. Když jsou naúčtované všechny položky, na něž chceme aplikovat přirážku, stlačte tlačítko 📰 SUBTOTAL (MEZISOUČET), potom wir ch\*\* (PŘIRÁŽKA).

Příklad č. 2: Použití jiné než naprogramované sazby (10%).

| Krok č. | Stlačit                                                                                        | DPT 02                                |
|---------|------------------------------------------------------------------------------------------------|---------------------------------------|
| 1.<br>2 | 3         1         2         0         DP777           1         0         SHIT         CAV*+ | 1∗31.20 = 31.20<br>PŘI RÁŽK A%+10.00% |
| ۷.      |                                                                                                | = 3.10                                |

Zadání přirážky z klávesnice je možné jen tehdy, když zadaná hodnota nepřesahuje naprogramovaný limit přirážky (systémový příznak č. 7).

Při prodeji spojených položek (viz programování PLU) je přirážka uplatněná jen na první položku.

### Procentuální sleva

Příklad: Důchodcům poskytujeme slevu například 10%.

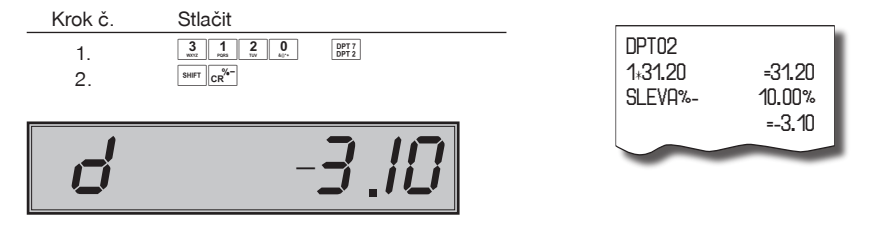

Když mají mít všechny položky v rámci transakce odpočítanou stejnou slevu, slevu je možné naúčtovat najednou pro celou transakci. Když jsou naúčtované všechny položky, na které chceme aplikovat slevu, stlačte tlačítko 🔄 SUBTOTAL (MEZISOUČET), potom 🔤 (ck<sup>2</sup>) (SLEVA). Použití jiné než naprogramované procentuální slevy je obdobné jako při procentuální přirážce.

Zadání slevy z klávesnice je možné jen tehdy, když zadaná hodnota nepřesahuje naprogramovaný limit slevy (systémový příznak č. 8).

Při prodeji spojených položek (viz programování PLU) je sleva uplatněna jen na první položku.

# HODNOTOVÁ PŘIRÁŽKA A HODNOTOVÁ SLEVA

Pokladna umožňuje aplikování hodnotové přirážky nebo slevy na poslední zaúčtovanou položku nebo na všechny položky v nákupu. Velikost zadané hodnotové přirážky nebo slevy nemůže být větší, než je hodnota položky, případně skupiny položek, na níž je přirážka nebo sleva aplikována.

=31.20 I

፤ 31.20≡ =-2.00

-5.50

DPT02 1:31.20

PŘI RÁŽKA%+

Příklad č. 1: Použití hodnotové přirážky o velikosti 5.50.

| Krok č. | Stlačit                  |  |
|---------|--------------------------|--|
| 1.      | 3 1 2 0 DPT 7 DPT 2      |  |
| 2.      | 1 SHIFT CH <sup>4+</sup> |  |

Příklad č. 2: Použití hodnotové slevy o velikosti 2.00.

| Krok č.  | Stlačit                                                                                | DPT02              |
|----------|----------------------------------------------------------------------------------------|--------------------|
| 1.<br>2. | 3         1         2         0         DPT 2           1            DPT 2           1 | 1+31.20<br>SLEVA%- |
|          |                                                                                        |                    |

# ZJIŠTĚNÍ CENY

Je možné zjistit cenu daného PLU v registračním a tréninkovém režimu (i v rozblokovaném prodeji). Zjištění ceny se provede stisknutím kláves [ser] (SHIFT) [PLU] (PLU). Objeví se výzva pro zadání kódu PLU. Kód je možné zadat třemi způsoby:

- 1. "číslo" PLU (PLU)
- 2. naskenování čárového kódu skenerem
- 3. stisknutí klávesy 📰 (EAN), zadání čárového kódu ručně, stisknutí klávesy 📰 (EAN)

Následně se zobrazí cena daného PLU. Klávesou 🖭 SUBTOTAL (MEZISOUČET) je možné přepínat mezi zobrazením ceny a některých dalších atributů daného PLU. Zobrazené PLU je možné zaúčtovat klávesou 🍭 MULTIPLY (NÁSOBIT) nebo zadáním množství (celočíselného) a stisknutím klávesy 🔍 MULTIPLY (NÁSO-BIT). Ukončení zjišťování ceny bez zaúčtování PLU je možné stisknutím kláves 🐖 (SHIFT) PLU (PLU).

# TISK REFERENČNÍHO ČÍSLA NEBO ČÍSLA ZÁKAZNÍKA

Při určitých transakcích je třeba pro kontrolu vytisknout na účtenku referenční číslo. V takovém případě se používá tlačítko 🕫 (ZÁSUVKA).

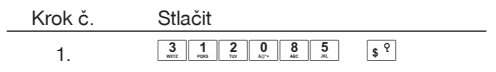

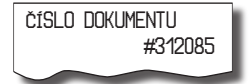

Referenční číslo může mít maximálně 18 číslic. Popis ČÍSLO DOKUMENTU je možné změnit v programovacím režimu pokladny v části Programování funkčních textů.

Číslo zákazníka je možné zadávat i pomocí snímače čárových kódů. Takovýto čárový kód musí začínat prefixem "20". Přečtení čárového kódu začínajícího prefixem "20" se považuje za zadání referenčního čísla.

# VKLAD HOTOVOSTI

Tlačítko Ever ana zaznamenání neobchodních plateb (vkladů). Příkladem je vložení denní počáteční hotovosti do zásuvky pokladny. Pokladna umožňuje vkladateli vytisknout doklad o vložení hotovosti. Podle vašich požadavků doklad může obsahovat i jméno vkládajícího a důvod vkladu. Jméno a důvod je možné zadat až na 18 znaků. Na vytištěném dokladu je ještě vyhrazené místo pro podpis vkládajícího.

Zadání jména vkládajícího a důvod vkladu je nepovinné. Když nechcete zadávat tyto údaje, stačí ukončit operaci vkladu dvojitým stlačením tlačítka 📰 SUBTOTAL (MEZISOUČET).

| Krok č.                    | Stlačit                                                                  |   |                                   |                        |
|----------------------------|--------------------------------------------------------------------------|---|-----------------------------------|------------------------|
| 1.                         | 5. 0. 0. 0. 0. 50 SHIFT 5CALE                                            | _ |                                   |                        |
| 2.<br>3.<br>4.<br>5.<br>6. | Tum<br>Zadání jména - nepovinné<br>ST<br>Zadání důvodu - nepovinné<br>ST |   | VKLAD<br>KDO:<br>Důvod :<br>Rapp: | Lukáčová<br>í hotovost |
| <i>~</i>                   | 500.00                                                                   |   | PODPIS:                           | 500.00                 |
|                            | JNE,no                                                                   |   |                                   |                        |
|                            | ช่น.ปอช                                                                  |   |                                   |                        |

# VÝBĚR HOTOVOSTI NEBO ŠEKŮ

Výdej peněžní hotovosti nebo šeků ze zásuvky pokladny, který nesouvisí s prodejem, se zaznamenává pomocí tlačítka [ur] [uÝBĚR]). Tuto funkci používáme například při odvodu tržby při střídání pokladníků nebo při potřebě snížit množství peněz v zásuvce. Pokladna umožňuje vytisknout doklad o výběru hotovosti. Podle vašich požadavků doklad může obsahovat i jméno vybírajícího a důvod výběru. Jméno a důvod je možné zadat až na 18 znaků. Na vytištěném dokladu je ještě místo pro podpis vybírající. Zadání jména vybírajícího a důvod výběru je nepovinné. Když nechcete zadávat tyto údaje, stačí ukončit operaci výběru dvojitým stlačením tlačítka [statick]] SUBTOTAL (MEZISOUČET).

Při výběru šeků je třeba místo stlačení tlačítka 🏝 TOTAL (CELKEM) stlačit tlačítko 🕬 CHECK (ŠEK).

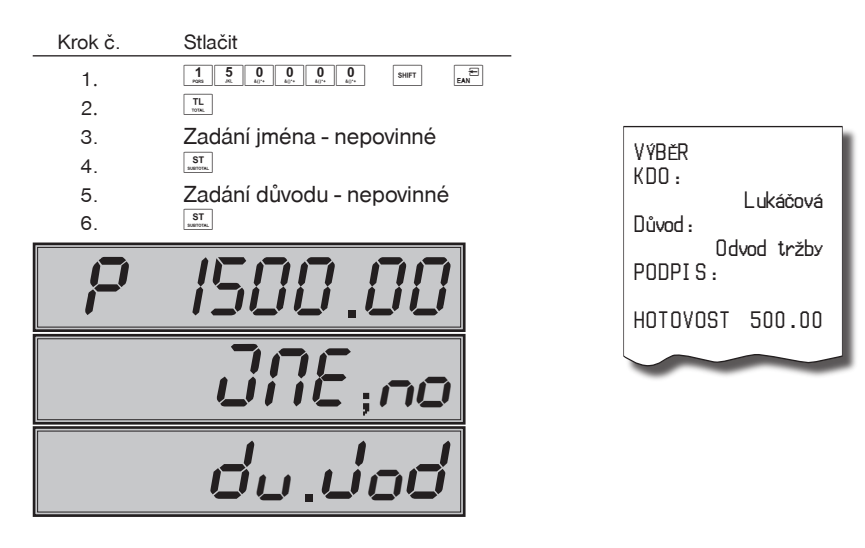

=-93.60

-3120

# REFUNDACE

Tlačítko w (REFUND) zaznamenává transakci refundace (vrácení peněz) během prodeje položek zboží, nebo jako samostatnou operaci. Funkce se používá například při reklamaci zboží.

V souladu s vyhláškou o registračních pokladnách se hodnota operace vrácení zboží započítává do záporného obratu GT3.

Příklad č. 1: Vracení zboží účtovaného přes druhou skupinu zboží s naprogramovanou cenou 25,20.

| Krok č. | Stlačit        | REFUND   |         |
|---------|----------------|----------|---------|
| 1.      | SHIFT SHIFT    | DPT02    | 07.00   |
| 2.      | DPT 7<br>DPT 2 | 1*-25.20 | =-25.20 |

Po stlačení tlačítka skupiny zboží se na displeji zobrazí hodnota vráceného zboží se záporním znaménkem. Po stlačení tlačítka skupiny zboží se na displeji zobrazí hodnota vráceného zboží se záporním znaménkem.

Príklad č. 2: Vracení zboží účtovaného přes desátou skupinu zboží s cenou 31,20, zadanou z klávesnice.

| Krok č.  | Stlačit                                                                                                    |                   |         |
|----------|----------------------------------------------------------------------------------------------------|-------------------|---------|
| 1.<br>2. | 3/max         1/max         2/max         0/max         PERCE           SHUT         SF         1/max         3/max         DPT | DPT13<br>1*-31.20 | =-31.20 |
| resp.    |                                                                                                    |                   | C IIEC  |

Příklad č. 3: Vracení 3 kusů zboží účtovaného přes desátou skupinu zboží s cenou 31,20, zadanou z klávesnice.

REFUND

3\*-31.20

| Krok č. | Stlačit       |               |
|---------|---------------|---------------|
| 1.      | 3 EAN         | 3 1 2 0 PRICE |
| 2.      | SHIFT RF      | 1 3 DPT       |
| resp.   | ( 1 3<br>MINZ |               |

Příklad č. 4: Vracení zboží účtovaného přes PLU č. 3.

| Krok č. | Stlačit  | PEELIND     |
|---------|----------|-------------|
| 1.      | SHIFT RF | Maslo Flóra |
| resp.   |          | 1*-31.20    |
| 2.      | PLU      |             |

Po stlačení tlačítka [PLU] se na displeji zobrazí popis "REFUND". Po stlačení tlačítka (PLU) se na displeji zobrazí hodnota vráceného zboží se záporním znaménkem.

Příklad č. 5: Vracení 5 kusů zboží účtovaného přes PLU č. 13 s cenou 31,20, zadanou z klávesnice.

| Krok č. | Stlačit       |               |
|---------|---------------|---------------|
| 1.      | 5 EAN         | 3 1 2 0 PRICE |
| 2.      |               | 1 S PLU       |
| resp.   | ( 1 3<br>NUTZ |               |

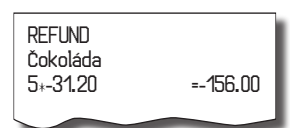

Příklad č. 6: Vracení zboží účtovaného přes PLU č. 13 s cenou 31,20, zadanou z klávesnice. Za zboží bylo placeno šekem (příznak refundací je nastavený na hodnotu1).

| Krok č. | Stlačit          |           |
|---------|------------------|-----------|
| 1.      | 3 1 PRICE        | REFUND    |
| 2.      |                  |           |
| resp.   |                  | 1+-0 1.20 |
| З.      | CH <sup>%+</sup> |           |

# ÚČTOVÁNÍ EURO MĚNOU

Před tím, než se začnete věnovat této kapitole, přečtěte si kapitolu "Pojmy definující zavedení měny euro, resp. platby v cizí měně".

Pokladna Euro-100T je schopna pracovat s hlavní, cizí (vedlejší) a duální měnou podle etapy euro měny, v níž se nachází.

#### Poznámka:

Kvůli možnosti nastavení rozdílného počtu desetinných míst pro různé měny (např. pro EUR zobrazování a programování cen na 3 desetinná místa, pro CZK, resp. pro jinou cizí měnu zobrazování a programování cen na 2 desetinná místa) doporučujeme při zadávání hodnot do pokladny používat desetinnou čárku. Např. pro zadání 23.00 stačí stisknout klávesy 2. 3. c., pro zadání 38.500 stačí stisknout klávesy 3. 8. 5 a pokladna automaticky doplní desetinná místa podle nastavení příznaku dané měny pro zobrazování a programování cen.

### Etapa bez cizí (vedlejší) měny

Pokladna pracuje pouze s hlavní měnou.

### První etapa euro měny

#### Etapa před vyhlášením konverzního kurzu

Pokladna pracuje s hlavní měnou, jíž je česká koruna, a může pracovat i s cizí (vedlejší) měnou, kterou může být libovolná cizí měna, včetně měny euro. V cizí (vedlejší) měně jsou možné platby pouze v hotovosti. V rámci jednoho nákupu je možné vystřídat platbu v hlavní a v cizí měně a zaplatit tak celkovou cenu nákupu. Výdej je možný pouze v hlavní měně.

#### Postup:

Po stisknutí tlačítka substrottal (MEZISOUČET) se na displeji zobrazí hodnota nákupu v hlavní měně. Stisknutím tlačítka s PRICE (CENA) je hodnota nákupu přepočítána na hodnotu v cizí měně. Opětovným stisknutím tlačítka s PRICE (CENA) je hodnota mezisoučtu přepočítávána a zobrazována v hlavní nebo cizí měně. Po výběru potřebné měny nákup ukončíte tlačítkem pro určení platby, v cizí (vedlejší) měně jsou možné platby pouze v hotovosti. Způsob platby a platby v hlavní a cizí měně je možné různě kombinovat. Příklad: Koupě kabátu za 2 500 Kč. Zákazník chce zaplatit 20 EUR v hotovosti, 1000 Kč kreditní kartou a zbytek chce doplatit v hotovosti v CZK.

Postup: po nablokování všech potřebných položek

| Krok č. | Stlačit                |
|---------|------------------------|
| 1.      | ST                     |
| 2.      | PRICE                  |
| 3.      | 2 0 0 0 TL 40%         |
|         | resp. 2 0 . TL         |
| 4.      | PRICE                  |
| 5.      | 1 000 40° 0 0 0 0 0 CR |
|         |                        |
| 6.      | TL                     |

Všechny finanční údaje jsou uchovávány v hlavní měně. V obou měnách je uchovávána hodnota placení hotovosti, hotovosti v zásuvce, vkladů a výběrů. Operaci vkladu a výběru hlavní měny je možné provést podle popisu

| Ned.<br>01+0009              | 24-02-2008<br>20: 24: 46<br>Pokladník1 |
|------------------------------|----------------------------------------|
| Kabát černý<br>1+2500.00     |                                        |
| MEZISOUČET                   | =2500.00 <u>1</u><br>2500.00           |
| ZAOKROUHL.<br>ZDAN. DPH 19.0 | 0.00<br>0%                             |
| NETTO DPH 19.0               | 2500.00 I<br>00%                       |
| DPH 19.00%                   | 2100.80 I                              |
| NETTO SPOLU                  | 399.20 I                               |
| Daň spolu                    | 2100.80<br>399.20                      |
| CELKEM UZK                   | 2500.00                                |
| Výměnný kurz                 |                                        |
|                              | 77.82                                  |
|                              | 20.00                                  |
|                              | , 1000.00                              |
|                              | 857.50                                 |

vkladu a výběru v předcházejících kapitolách. Při operaci vkladu nebo výběru cizí měny je potřebné před běžnou operací vkladu nebo výběru stisknout tlačítko PRICE (CENA).

| Krok č. | Stlačit                   | חחואע          |
|---------|---------------------------|----------------|
| 1       | PRICE                     | KUU'           |
| 2.      | 5                         | Lukáčová       |
|         |                           | DůVOD          |
| 3.      | TL<br>von.                | Ranní hotovost |
| 4.      | zadání jména (nepovinné)  | PODPIS:        |
| 5.      | ST<br>searces.            |                |
| 6.      | zadání důvodu (nepovinné) |                |
| 7.      | ST<br>suarrow.            | .00.00         |
|         |                           |                |

Příklad: Vklad hotovosti 500,00 € před etapou duálního oběhu.

Přechod do jednotlivých etap je popsán v programovací části této příručky.

#### Etapa duálního zobrazování

Trvá od vyhlášení konverzního kurzu do začátku přechodu na euro. Konverzní kurz bude vyhlášen cca půl roku před vstupem do eurozóny. V této etapě platí povinnost duálního zobrazování cen, a to nejdříve dnem vyhlášení a nejpozději 1 měsíc po vyhlášení konverzního kurzu. Pokladna pracuje s třemi měnami. Hlavní měnou je česká koruna, duální měnou je euro a cizí měnou je libovolná cizí měna (může být i euro). Duální měna slouží pouze pro informativní zobrazování cen nákupů pro potřeby duálního zobrazování přepočítáním pomocí konverzního kurzu. V cizí měně jsou možné platby pouze v hotovosti. Výdej je možný pouze v hlavní měně. Pokud je jako cizí měna použita měna euro, platby v ní zrealizované jsou na českou korunu přepočítávány podle tržního výměnného kurzu, t. j. nikoliv podle konverzního kurzu.

#### CELKEM CZK 2500.00 Informativní přepočet CELKEM FUR 79.54 Konverzní kurz 1EUR=31.4321 CZK Výměnný kurz 1EUR=32.1234 CZK CELKEM FUR 77.82 HOTOVOST EUR 30.00 HOTOVOST C7K 1536.50

### Druhá etapa euro měny

#### Etapa duálního oběhu - vstup do eurozóny

Je to etapa postupného stahování české koruny z oběhu, která bude trvat 16 dní. V této etapě platí povinnost duálního zobrazování cen. Pokladna pracuje s dvěma měnami. Hlavní měnou je euro. Duální a cizí měnou je česká koruna. V cizí měně (CZK) jsou možné pouze platby v hotovosti. V rámci jednoho nákupu je možné střídat platby v hlavní a v cizí měně až do zaplacení celkové ceny nákupu. Výdej je možný pouze v hlavní měně (EUR). Před prvním zaúčtováním prodeje v etapě duálního oběhu je nutno provést přepočítání cen položek (PLU a DPT) evidovaných v databázi pokladny z českých korun na euro. Hodnoty kumulativních součtů (tzv. grandtotálů) budou při přechodu přepočítány na základě konverzního kurzu.

Ceny položek je nutno přepočítat mimo pokladny podle pravidel definovaných zákonem o zavedení měny euro a potom je nutno upravené ceny zadat přímo do pokladny přes programovací režim nebo poslat ceny upravené v PC do pokladny prostřednictvím komunikace s počítačem.

#### Postup:

Po stisknutí tlačítka 🔄 SUBTOTAL (MEZISOUČET) je na displeji zobrazena hodnota nákupu v hlavní měně (euro). Stisknutím tlačítka 🔤 PRICE (CENA) je hodnota nákupu přepočítána na hodnotu v cizí (v této fázi CZK) měně. Opětovným stisknutím tlačítka me PRICE (CENA) je hodnota mezisoučtu přepočítávána a zobrazována v euro nebo v národní měně. Po výběru potřebné měny nákup ukončíte tlačítkem pro určení platby, v cizí (vedlejší) měně jsou možné platby pouze v hotovosti. Způsob platby a platby v hlavní a cizí měně je možné různě kombinovat.

Příklad: Koupa kabátu za 80 EUR. Zákazník chce zaplatit 20 EUR v hotovosti, 20 EUR s kreditní kartou a zbytek chce doplatit v hotovosti v CZK.

Postup při hodnotě 1. systémového příznaku: 002223, po nablokování všech potřebných položek

| Krok č. | Stlačit                                                              |   |
|---------|----------------------------------------------------------------------|---|
| 1.      | ST                                                                   | _ |
| 2.      | 2 0 0 0 0 0 TL<br>107                                                |   |
| 3.      | resp. 2 0,                                                           |   |
| 4.      | resp.         2<br>NV         0<br>NV         CR <sup>4-</sup> PRICE |   |
| 5.      | TL                                                                   |   |

Postup při hodnotě 1. systémového příznaku: 002222, po nablokování všech potřebných položek

| Krok č. | Stlačit                                                                                                    |  |
|---------|----------------------------------------------------------------------------------------------------|--|
| 1.      | ST                                                                                                    |  |
| 2.      | 2<br><sub>YW</sub> 0<br><sub>4(7*</sub> 0<br><u>4(7*</u> 0<br><u>4(7*</u> 1<br><u>4(7*</u> 1<br><u>4(7*</u> 1)<br><u>4(7*</u> 1)<br><u>4(7*</u> 1)<br><u>4(7*</u> 1)<br><u>4(7*</u> 1)<br><u>4(7* 1)</u><br><u>4(7* 1)</u><br><u>4(7</u> |  |
| 3.      | resp.         2         0         -:         TL           2         0         0         0         CR <sup>4-</sup>                                                                                                    |  |
|         | resp. 2 0 CR                                                                                                    |  |
| 4.      | PRICE                                                                                                    |  |
| 5.      | TL                                                                                                    |  |

Všechny finanční údaje jsou uchovávány v euro. V obou měnách je uchovávána hodnota placení hotovosti, hotovosti v zásuvce, vkladů a výběrů. Operaci vkladu a výběru euro měny je možné provést podle popisu vkladu a výběru v předcházejících kapitolách. Při operaci vkladu nebo výběru cizí (v této fázi CZK) měny je nutno před běžnou operací vkladu nebo výběru stisknout tlačítko me PRICE (CENA).

Příklad: Vklad hotovosti 2 000,00 Kč v etapě duálního oběhu.

Přechod do jednotlivých etap je popsán v programovací části této příručky.

| Krok č. | Stlačit                                                                                                    |                |
|---------|----------------------------------------------------------------------------------------------------|----------------|
| 1.      | PRICE                                                                                                    |                |
| 2.      | $\begin{array}{c c} 2 \\ _{VV} \end{array} \begin{array}{c} 0 \\ _{kl'^*} \end{array} \begin{array}{c} 0 \\ _{kl'^*} \end{array} \begin{array}{c} 0 \\ _{kl'^*} \end{array} \begin{array}{c} 0 \\ _{kl'^*} \end{array} \begin{array}{c} 0 \\ _{kl'^*} \end{array} \begin{array}{c} 0 \\ _{kl'^*} \end{array} \begin{array}{c} \\ \\ \\ \\ \\ \\ \\ \\ \\ \\ \\ \\ \\ \\ \\ \\ \\ \\ \\$ | Lukáčová       |
|         |                                                                                                    | DůVOD          |
| 3.      | TL<br>TOTAL                                                                                                    | Ranní hotovost |
| 4.      | zadání jména (nepovinné)                                                                                                    | PODPIS:        |
| 5.      | ST                                                                                                    |                |
| 6.      | zadání důvodu (nepovinné)                                                                                                    | HOTOVOST CZK   |
| 7.      | ST                                                                                                    | 2000.00        |

| Kabát černy<br>1+80.000 =80.00 <u>I</u><br>MEZISOUČET 80.00 |
|-------------------------------------------------------------|
| ZDAN. DPH 19.00%                                            |
| 80.00 I<br>NETTO DPH 19.00%                                 |
| 67.23 I                                                     |
| DPH 19.00% 12.77 I<br>NETTO SPOLU                           |
| 67.23                                                       |
| DHN SPULU 12.77<br>CELKEM EUR                               |
| 80.00                                                       |
| Informatívní                                                |
| přepnčet                                                    |
|                                                             |
| 2514.60                                                     |
| Konverzní kurz                                              |
|                                                             |
|                                                             |
|                                                             |
| HOTOVOST EUR                                                |
| 20.00                                                       |
| KREDIT EUR 20.00                                            |
| Výměnný kurz                                                |
| 1EUR=31.4321 CZK                                            |
| HOTOVOST CZK                                                |
| 1257.50                                                     |
| $\sim$                                                      |
| -                                                           |

### Třetí etapa euro měny

### Etapa povinného duálního zobrazování.

Etapa přechodu na měnu euro po ukončení duálního oběhu s možností použití jiné cizí měny. Hlavní měnou je euro, duální měnou je česká koruna a cizí (vedlejší) měnou je libovolná cizí měna. V duální měně (CZK) není možné realizovat platby ani výdaje – slouží pouze pro informativní zobrazování cen nákupů pro potřeby duálního zobrazování.

#### Postup:

Po stisknutí tlačítka 📰 SUBTOTAL (MEZISOUČET) je na displeji zobrazena hodnota nákupu v hlavní měně (euro). Stisknutím tlačítka 📼 PRICE (CENA) je hodnota nákupu přepočítána na hodnotu v cizí měně. Opětovným stisknutím tlačítka 🚾 PRICE (CENA) je hodnota mezisoučtu přepočítávána a zobrazována v euro nebo v cizí měně.

Po výběru potřebné měny nákup ukončíte tlačítkem pro určení platby, v cizí (vedlejší) měně jsou možné platby pouze v hotovosti. Způsob platby a platby v hlavní a cizí měně je možné různě kombinovat.

Příklad: Koupa kabátu za 80 EUR. Zákazník chce zaplatit 30 USD v hotovosti, 20 EUR kreditní kartou a zbytek chce doplatit v hotovosti v EUR

Postup při hodnotě 1. systémového příznaku: 002223 a příznaku cizí měny: 022

| Krok č. | Stlačit                                                                   |
|---------|---------------------------------------------------------------------------|
| 1.      | ST                                                                        |
| 2.      | PRICE                                                                     |
| 3.      | 3 0 0 0 TL<br>4(7* 6 0 0 TL<br>5(7* 7* 7* 7* 7* 7* 7* 7* 7* 7* 7* 7* 7* 7 |
|         |                                                                           |
| 4.      | PRICE                                                                     |
| 5.      | 2 0 0 0 0 0 0 0 %-                                                        |
|         |                                                                           |
| 6.      | TL                                                                        |

Postup při hodnotě 1. systémového příznaku: 002222 a příznaku cizí měny: 022

| Krok č. | Stlačit                     |
|---------|-----------------------------|
| 1.      | ST                          |
| 2.      | PRICE                       |
| 3.      | 3 0 0 40° TL 100K           |
|         |                             |
| 4.      | PRICE                       |
| 5.      | 2 0 0 40° CR <sup>4/4</sup> |
|         | resp. 2 0 cr*               |
| 6.      | TL.<br>Totki                |

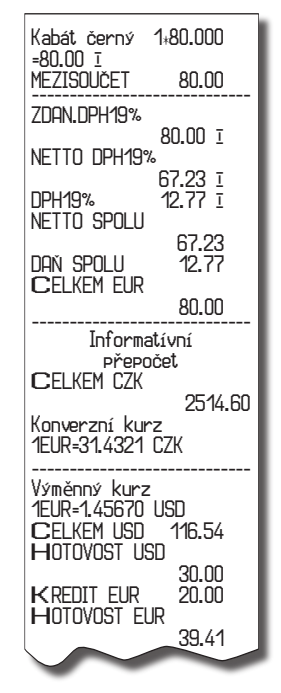

Všechny finanční údaje jsou uchovávány v euro (v hlavní měně). V obou měnách je uchovávána částka placení hotovosti, hotovosti v zásuvce, vkladů a výběrů. Operaci vkladu a výběru euro je možné provést podle popisu vkladu a výběru v předcházejících kapitolách. Při operaci vkladu nebo výběru cizí měny je potřebné před běžnou operací vkladu nebo výběru stisknout tlačítko [met] PRICE (CENA).

Přechod do jednotlivých etap je popsán v programovací části této příručky.

### Ukončení duálního zobrazování

Doporučený konec duálního zobrazování jsou dva roky po začátku duálního zobrazování. Po ukončení duálního zobrazování je hlavní měnou euro a druhou měnou je libovolná cizí měna. V cizí (vedlejší) měně jsou možné platby pouze v hotovosti. V rámci jednoho nákupu je možné střídat platby v hlavní a v cizí měně až do zaplacení celkové ceny nákupu. Výdaj je možný pouze v hlavní měně.

Způsob ukončení duálního zobrazování je popsán v programovací části této příručky.

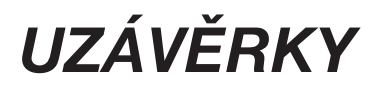

# JAK DĚLÁME UZÁVĚRKY

Existují dva režimy uzávěrek: X režim (mód) a Z režim (mód).

V X režimu se vytiskne uzávěrka, aniž by se vymazal obsah paměti. Používá se pro generování přehledu o prodeji během dne, při střídání pokladníků apod. X uzávěrku je možné provést i několikrát během dne.

V Z režimu se vytiskne uzávěrka a vymaže se obsah paměti těch prodejních údajů, které byly vytištěny na uzávěrce. Z uzávěrku provedeme zpravidla jednou denně po ukončení denního prodeje.

Uzávěrky jsou vždy v hlavní měně.

# **GENEROVANÉ UZÁVĚRKY**

| Uzávěrka             | X režim | Z režim |
|----------------------|---------|---------|
| Tovarových skupin    | •       |         |
| PLU                  | •       | •       |
| Pokladníků           | •       |         |
| Finanční             | •       |         |
| Denní (celková)      | •       | •       |
| Měsíční (periodická) | •       | •       |
| Denní hodinová       | •       | •       |
| Měsíční hodinová     | •       | •       |

V Z režimu se uzávěrka tovarových skupin, pokladníků a finanční uzávěrka provede pomocí denní (celkové) nebo měsíční (periodické) Z-uzávěrky.

# OBSAH UZÁVĚREK

### Uzávěrka tovarových skupin

Při tisku uzávěrky skupin se vytisknou jen skupiny, které byly aktivovány - skupiny s nenulovými údaji.

Uzávěrka skupin obsahuje:

- 1. Název skupiny zboží
- 2. Počet prodaných jednotek ve skupině
- 3. Celkovou hodnotu prodaného zboží ve skupině
- 4. Součet prodeje za všechny skupiny

V Z režimu je možné vytisknout uzávěrku tovarových skupin pouze pomocí denní (celkové) Z-uzávěrky. Viz kapitolu Denní Z-uzávěrka.

### Uzávěrka PLU

Dá se vytisknout víc typů uzávěrek PLU: uzávěrka jednoho PLU, uzávěrka rozsahu PLU a úplná uzávěrka PLU. Každý z těchto typů může podle způsobu vyvolání uzávěrky obsahovat i číslo PLU. Při tisku uzávěrky se vytisknou jen ty PLU, které byly aktivované - nenulové.

Uzávěrky PLU obsahují:

- 1) Číslo PLU (volitelné podle způsobu vyvolání uzávěrky)
- 2) Název PLU
- 3) Počet prodaných jednotek z daného zboží
- 4) Hodnotu prodaného zboží v korunách

Navíc na uzávěrce PLU je vytištěná celková hodnota prodeje za všechny vytištěné PLU.

# Finanční uzávěrka

Finanční uzávěrka obsahuje:

- 1) Hodnoty kumulovaných součtů (grandtotálů) GT1, GT2 a GT3
- 2) Zdanitelné částky a daně ve všech naprogramovaných daňových hladinách
- 3) Hodnotu celkového prodeje
- 4) Hodnotu celkového prodeje bez daně
- 5) Hodnotu celkové daně
- 6) Počet a hodnotu zrušení
- 7) Počet a hodnotu vrácení zboží
- 8) Počet a hodnotu slev
- 9) Počet a hodnotu přirážek
- 10) Počet a hodnotu přijatou při platbě v hotovosti
- 11) Počet a hodnotu přijatou při platbě v hotovosti v cizí (vedlejší) měně
- 12) Počet a hodnotu přijatou při platbě šekem
- 13) Počet a hodnotu přijatou při platbě kreditní kartou
- 14) Počet a hodnotu vkladů hotovosti
- 15) Počet a hodnotu vkladů hotovosti v cizí (vedlejší) měně
- 16) Počet a hodnotu vkladů šeků
- 17) Počet a hodnotu výběrů hotovosti
- 18) Počet a hodnotu výběrů hotovosti v cizí (vedlejší) měně
- 19) Počet a hodnotu výběrů šeků
- 20) Hodnotu hotovosti v zásuvce
- 21) Hodnotu hotovosti v zásuvce v cizí (vedlejší) měně
- 22) Hodnotu šeků v zásuvce
- 23) Rozdíl zaokrouhlení

Neaktivní kategorie (neboli s nulovými prodejními údaji) se nevytisknou (s výjimkou daňových informací). V Z režimu lze finanční uzávěrku vytisknout pouze jako součást denní (celkové) nebo měsíční (periodické) Z-uzávěrky. Viz také kapitolu Denní Z-uzávěrka.

## Uzávěrka pokladníků

Při tisku uzávěrky pokladníků se budou tisknout pouze údaje pokladníků, jejichž prodej má nenulovou hodnotu.

Uzávěrka pokladníků tiskne:

- 1) Jméno pokladníka
- 2) Počet prodejů (počet obsloužených zákazníků) za každého pokladníka.
- 3) Celkový prodej v hlavní měně za každého pokladníka.
- 4) Celkový prodej v hotovosti za každého pokladníka.
- 5) Celkový prodej v hotovosti v cizí měně za každého pokladníka.
- 6) Celkový prodej v šecích za každého pokladníka.
- 7) Celkový prodej v kreditech za každého pokladníka.
- 8) Celková hodnota vrácených položek za každého pokladníka
- 9) Celková hodnota zrušených položek za každého pokladníka
- 10) Celková hodnota anulovaných účtenek za každého pokladníka.

V Z režimu lze uzávěrku pokladníků vytisknout pouze jako součást denní (celkové) nebo měsíční (periodické) Z-uzávěrky. Viz také kapitolu Denní Z-uzávěrka.

## Denní (celková) X-uzávěrka

Denní (celková) X-uzávěrka vytiskne:

- počet všech již provedených denních (celkových) Z-uzávěrek
- uzávěrku skupin
- uzávěrku pokladníků
- finanční uzávěrku

## Měsíční (periodická) X-uzávěrka

Měsíční (periodická) X-uzávěrka shromažďuje finanční údaje z denních (celkových) Z-uzávěrek během delšího časového období. Tato zpráva umožňuje vypsat finanční údaje nashromážděné od poslední měsíční (periodické) Z-uzávěrky. Nenuluje obsah paměti.

# Denní (celková) Z-uzávěrka

Denní (celková) Z-uzávěrka vytiskne:

- pořadové číslo prováděné denní (celkové) "Z" uzávěrky
- uzávěrku skupin
- uzávěrku pokladníků
- finanční uzávěrku

Po vytištění se obsah paměti denní (celkové) Z-uzávěrky připočítá k obsahu paměti měsíční (periodické) uzávěrky, a potom se vynuluje. Podle platné slovenské legislativy se denní (celková) uzávěrka v režimu Z musí tisknout vždy na konci dne.

## Měsíční (periodická) Z-uzávěrka

Měsíční (periodická) Z-uzávěrka shromažďuje informace z denních (celkových) Z-uzávěrek během delšího časového období. Vytištěním se obsah paměti měsíční (periodické) Z-uzávěrky vymaže. Podle platné slovenské legislativy se měsíční (periodická) uzávěrka v režimu Z musí tisknout vždy na konci měsíce.

## Denní hodinová uzávěrka

Denní hodinová uzávěrka poskytuje přehled o průběhu prodejů během dne, obsahuje:

- 1. Výpis začátku hodiny.
- 2. Počet prodejů a hodnota prodejů v dané hodině.
- 3. Celková hodnota prodejů za všechny hodiny.

Denní hodinovou uzávěrku je nutno provést vždy na konci dne (jinak dojde ke kumulaci hodnot za více dní). Po vytištění v Z režimu se hodnoty denní hodinové uzávěrky připočítají k hodnotám měsíční hodinové uzávěrky, a potom se vynulují.

### Měsíční hodinová uzávěrka

Měsíční hodinová uzávěrka poskytuje přehled o prodejích v dané denní hodině sumárně za celý měsíc, obsahuje:

- 1. Výpis začátku hodiny.
- 2. Počet prodejů a hodnota prodejů v dané hodině.
- 3. Celková hodnota prodejů za všechny hodiny.

Měsíční hodinová uzávěrka se obvykle provede na konci měsíce po provedení denní hodinové uzávěrky. Je možné ji provést i v jiné periodě. Po vytištění v Z režimu se hodnoty měsíční hodinové uzávěrky vynulují.

# JAK VYTISKNOUT X-UZÁVĚRKY

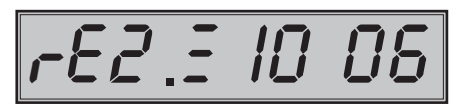

Pomocí tohoto typu uzávěrky získáte přehled o prodeji během dne. Hodnoty můžete použít například pro kontrolu stavu hotovosti v pokladně, kontrolu vývoje denního obratu v prodejně, kontrolu prodeje při střídání směn, či pokladních, a pod.

Při uzávěrce PLU je možné před stisknutím tlačítka PLU (PLU) stisknout tlačítko struktím (VRÁCENÍ), čímž je na uzávěrce před prodejními údaji vytištěno i číslo PLU. Na uzávěrce PLU jsou tisknuty pouze položky zboží s nenulovým prodejem.
Tabulka 5.2 - X-uzávěrky a způsob jejich provedení

| X-uzávěrka           | Stlačit                                                                                                    |
|----------------------|----------------------------------------------------------------------------------------------------|
| Pokladníků           | SHFT S ?                                                                                                    |
| Finančná             | CH <sup>4</sup>                                                                                                    |
| Skupin zboží         | libovolné tlačítko skupiny zboží ( [DPT6] - [DPT10] (DPT5], [DPT] )                                                                                        |
| Všechny PLU          |                                                                                                    |
| Jedno PLU            |                                                                                                    |
| Rozsah PLU           | číslo počátečního PLU अस्य cਮ <sup>7</sup> **<br>číslo koncového PLU <sup>Serr</sup> ch <sup>7</sup> ** ( <sup>Serr</sup> <del>S</del> <sup>RF</sup> ) PLU |
| Denní (celková)      | TL yok                                                                                                    |
| Měsíční (periodická) | SHFT EAN                                                                                                    |
| Hodinová (denní)     | CR <sup>%-</sup>                                                                                                    |
| Hodinová (měsíční)   |                                                                                                    |

## VZORY VYTIŠTĚNÝCH X-UZÁVĚREK

Uzávěrka pokladníků poskytuje přehled o práci jednotlivých účtujícich. Z údajů uzávěrky umíme zjistit kolik zákazníků účtující obsloužila a jakou měla tržbu. Tyto údaje umožňují například odměňovat personál podle výšky tržby nebo intenzity práce.

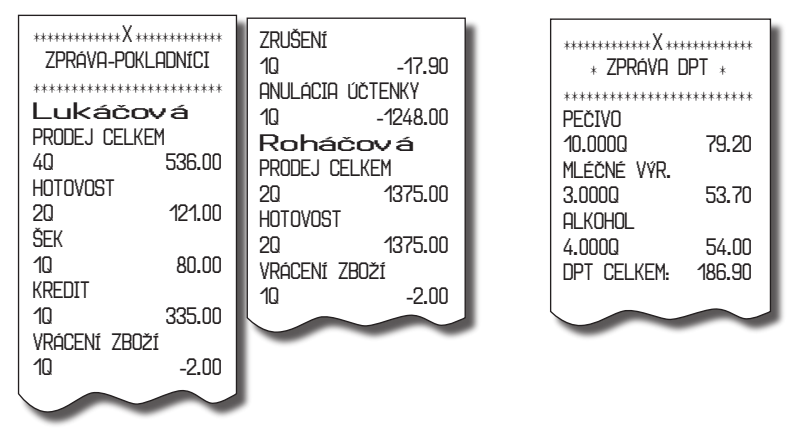

Pomocí uzávěrky oddělení si dokážeme vytvorit obraz o prodávanosti jednotlivých sortimentů prodeje jako skupiny výrobků. Pokladna poskytuje počet prodaných výrobků, obrat ve skupině výrobků jakož i podíl skupiny výrobků na celkovém prodeji.

Uzávěrka PLU dává nejpřesnější přehled o prodeji každého výrobku. Vzor uzávěrky vlevo je bez výpisu stavu zásob a bez stlačení tlačítka <sup>ser</sup> <sup>RF</sup> (VRÁCENÍ) před tlačítkem <sup>PLU</sup> (PLU). Vzor uzávěrky vpravo je s maximálními údaji, které uzávěrka PLU poskytuje. Jelikož poskytuje nejobsáhlejší údaje, doporučujeme pro programování položek, vedení skladové evidence, vyhodnocování a tisk přehledů prodeje používat počítač. Pro základní operace vám postačí přiložené programové vybavení.

Denní (celková) X uzávěrka poskytuje detailní obraz prodeje během dne. Dává údaje o prodeji po odděleních, celkovou tržbu, podíl pokladníků na tržbě, přehled o prodeji podle jednotlivých daňových sazeb, počtu operací storno, počtu refundací a množství hotovosti, či šeků v peněžní zásuvce. Vlastní tržba je zároveň oddělená od neobchodních vkladů a výběrů peněz.

Uzávěrka X se s oblibou používá pro kontrolu tržeb a hotovostí při střídání směn během pracovního dne. Manažerovi dává okamžitý přehled o prodeji kdykoliv v průběhu dne.

Počet všech denních (celkových) Z-uzávěrek je v uzávěrce uveden jako Z1.

| POTRAVINY       | ABC            | VKLAD-ŠEK |                  | POTRA         | VINY ABC    | ZRUŠENÍ         |          |
|-----------------|----------------|-----------|------------------|---------------|-------------|-----------------|----------|
| Prev.: Hlav     | ní 67          | 10        | 123.00           | Prev.:        | Hlavní 67   | 10              | -30.80   |
| U3U U1 Pr       | rerov          | VYBER-SEK | 100.00           | 030 01        | 1 Přerov    | ANULACE ÚČTENKY |          |
| Tě DPH, C72     | 2343           |           | 123.00           |               | 1222345     |                 | -78.70   |
| DKP: 724202     | 0012345        | 10109031  | 2HOUVKH<br>81 19 |               | 20200123    |                 | 10/ 10   |
| Děkujeme za     | návštěvu       | HOTOVOST  | 76SLIVKA         | Diki 124      | za návštěvu | ŠEK             | 104.15   |
| NASHLED         | JANOU          | CZK       | -2000.00         | NASHL         | EDANOU      | 20              | 136.90   |
| _               |                | ŠEK       | Zásuvka          |               |             | KREDIT          |          |
| Pon.            | 19-02-2010     |           | 136.90           | Pon.          | 19-02-2010  | 10              | 78.30    |
| 01+001          | 12:46:13       | KREDIT    | ZASUVKA          | 01:001        | 12: 46: 13  | VKLAD-HOTOVOST  | 100.00   |
|                 |                |           | 78.30            |               | PUKLHUNIK1  |                 | 100.00   |
|                 |                |           |                  |               | .7          | VYBER-HUTUVUST  | 102.00   |
| Denní Zpi       | Ráva           |           |                  | MĚSTĚN        | f 7PRóVO    |                 | 123.00   |
| *****           | *****          |           |                  |               |             | TIBERTIONOTOOT  | CZK      |
| *Z1# :          | 0001*          |           |                  | *Z2# :        | 0001*       | 10              | 2000.00  |
| 700400          |                |           |                  | *Z1# :        | 0001*       | VKLAD-ŠEK       |          |
| ZPKHVH          | UFI            |           |                  |               |             |                 | 123.00   |
| ODDFLENT 1      | ************** |           |                  | ZPRH          | IVH UPI     | 10              | 122.00   |
| 13.0000         | 319.39         |           |                  | NNDELENT 1    | *******     | HOTOVOST        | 76911VKD |
| DPT CELKEM:     | 319.39         |           |                  | 13.0000       | 319.39      | 10101001        | 81.19    |
| *****           | *****          |           |                  | DPT CELKEM:   | 319.39      | HOTOVOST        | ZÁSUVKA  |
| ZPRÁVA-POKI     | LHUNICI        |           |                  | *****         | *****       | ÇZK             | -2000.00 |
|                 | ****           |           |                  | ZPRÁVA-F      | Pokladníci  | SEK             | ZÁSUVKA  |
|                 |                |           |                  |               | *****       |                 | 136.90   |
| 60              | 319.39         |           |                  | PUKLHUNIK I   |             | KREDIT          | 2H5UVKH  |
| *****           | *****          |           |                  | 60            | 319.39      |                 | 10.00    |
| FINANČNÍ Z      | Práva          |           |                  | ****          |             |                 |          |
| ·····           |                |           |                  | FINANČN       | ní zpráva   | _               |          |
|                 | 347.80         |           |                  | ·····         |             |                 |          |
| GT3             | -28.47         |           |                  |               | 347.80      |                 |          |
| DPT I           | 19.00%         |           |                  | GT2           | -28 / 7     |                 |          |
| DPT II          | 0.00%          |           |                  | DPT I         | 19.00%      |                 |          |
| ZDAN. I         | 259.01         |           |                  | DPT II        | 0.00%       |                 |          |
| ZDAN. II        | 60.38          |           |                  | ZDAN. I       | 259.01      |                 |          |
|                 | 0.00<br>247.66 |           |                  | ZUHN. II      | 60.38       |                 |          |
|                 | 60.38          |           |                  |               | 0.00        |                 |          |
| DAŇ I           | 41.35          |           |                  |               | 60.38       |                 |          |
| DAŇ II          | 0.00           |           |                  | DAŇI          | 41.35       |                 |          |
| NETTO CELKEM    | 278.04         |           |                  | DAŇ II        | 0.00        |                 |          |
| UHN CELKEM      | 41.35          |           |                  | NETTO CELKEM  | 278.04      |                 |          |
| RUDEJ LELKEM    | 240.20         |           |                  | UHŃ CELKEM    | 41.35       |                 |          |
| PŘIRÁŽKA        | 0 10.00        |           |                  | FRUDEJ LELKEM | 1 349.30    |                 |          |
| 10              | 1.03           |           |                  | Přirážka      | 0 10.00     |                 |          |
| SLEVA           |                |           |                  | 10            | 1.03        |                 |          |
|                 | -7.97          |           |                  | SLEVA         |             |                 |          |
| VKHĽENI ZBUŽÍ   | 20 50          |           |                  | 10            | -7.97       |                 |          |
| 7PI IŠENI       | -20.30         |           |                  | VRACENI ZBOŻI | 00 50       |                 |          |
| 10              | -30.80         |           |                  |               | -20.00      |                 |          |
| ANULACE ÚČTENKY | 50.00          |           |                  |               |             |                 |          |
| 10              | -78.70         |           |                  |               |             |                 |          |
| HOTOVOST        | 40 / 40        |           |                  |               |             |                 |          |
| 3U<br>ČEV       | 104.19         |           |                  |               |             |                 |          |
| 20              | 136 90         |           |                  |               |             |                 |          |
| KREDIT          | ,00,00         |           |                  |               |             |                 |          |
| 10              | 78.30          |           |                  |               |             |                 |          |
| VKLAD-HOTOVOST  |                |           |                  |               |             |                 |          |
|                 | 100.00         |           |                  |               |             |                 |          |
| 10              | 123 00         |           |                  |               |             |                 |          |
| VÝBER-HOTOVOST  | 120.00         |           |                  |               |             |                 |          |
|                 |                |           |                  |               |             |                 |          |

123.00 CZK 2000.00

10

## JAK VYTISKNOUT Z-UZÁVĚRKY

Pokladnu přepněte do režimu Z stlačením . MODE (REŽIM). Stlačte klávesu podle následující tabulky, abyste vytiskli příslušnou uzávěrku. V případě, že používáte větší počet PLU, doporučujeme pro uzávěrku PLU použít počítač, protože výpis jednotlivých položek může být

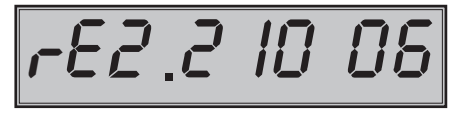

velmi rozsáhlý. Při uzávěrce PLU je možné před stlačením tlačítka PLU (PLU) stlačit tlačítko FF REFUND (VRÁCENÍ), čímž bude na uzávěrce před prodejními údaji vytištěné i číslo PLU.

Uzávěrka PLU je možná i bez výpisu na tiskárnu použitím tlačítek **999999** Uzávěrka PLU. Prodejní hodnoty za konkrétní zboží budou vymazané bez jejich výpisu na tiskárnu.

| labulka 5.3 - Z-uzaverky a způsob jejich provedení |
|----------------------------------------------------|
|----------------------------------------------------|

| Z-uzávěrka           | Stlačit                                                                                                    |
|----------------------|----------------------------------------------------------------------------------------------------|
| Všechny PLU          |                                                                                                    |
| Jedno PLU            |                                                                                                    |
| Rozsah PLU           | číslo počátečního PLU 🔤 cr <sup>7++</sup><br>číslo koncového PLU 🔤 ( <sup>5997</sup> cr <sup>7++</sup> ( <sup>5997</sup> <del>S</del> <sup>RF</sup> ) PLU |
| Denní (celková)      | <u>П.</u><br>1996.                                                                                                    |
| Měsíční (periodická) | SHFT EAN                                                                                                    |
| Hodinová (denní)     | CR <sup>%-</sup>                                                                                                    |
| Hodinová (měsíční)   |                                                                                                    |

## VZORY VYTIŠTĚNÝCH UZÁVĚREK

Uzávěrka PLU dává nejpřesnější přehled o prodeji každého výrobku. Vzor uzávěrky vlevo je bez výpisu stavu zásob a bez stlačení tlačítka <sup>mer</sup> s<sup>FF</sup> (VRÁCENÍ) před tlačítkem <sup>PLU</sup> (PLU). Vzor uzávěrky vpravo je s maximálními údaji, které uzávěrka PLU poskytuje. Poskytuje nejobsáhlejší údaje, doporučujeme pro programování položek, vedení skladové evidence, vyhodnocování a tisk přehledů prodeje používat počítač. Pro základní operace vám postačí přiložené programové vybavení.

| *********Z *********               | *****Z ******                 |
|------------------------------------|-------------------------------|
| ZPRÁVA PLU                         | ZPRÁVA PLU                    |
| 00001                              | Josurt velký                  |
| Jogurt velký                       | 3.0000 69.50                  |
| 2.0000 60.50                       | Čorná káva                    |
| 00311                              | 6.0000 99.10<br>Práškový cukr |
| 6.0000 99.10                       | 4.0000 114.50                 |
| 0.1258                             | Bílé víno 0.71                |
| Práškový cukr                      | 1.0000 45.00                  |
| 4 0000 114 50                      | PLU CELKEM: 328.10            |
| 02358<br>Bílé vínn () 71           |                               |
| 1.0000 45.00<br>PLU CELKEM: 328.10 |                               |

Počet všech denních Z-uzávěrek je v uzávěrce uveden jako Z1, počet všech měsíčních Z-uzávěrek jako Z2.

## PROGRAMOVÉ VYBAVENÍ EURO2A

K pokladně Euro-100T se dodává i programové vybavení Euro2A, které slouží k přípravě údajů naprogramování pokladen Euro-100T, její samotné nastavení. Umožňuje jednoduchou a pohodlnou úpravu a přenos všech zadávaných údajů pokladny (od nastavení systémových příznaků, přes loga až po programování prodejních položek PLU a skupin zboží), zprostředkuje zálohování údajů pokladny a zpracovává údaje o prodeji a ještě mnoho jiných užitečných funkcí.

Nejnovější verzi programu Euro2A si můžete nahrát z naší internetové stránky http://www.elcom.eu.

# VOLITELNÉ PŘÍSLUŠENSTVÍ POKLADNY

## Peněžní zásuvka

Pokladna Euro-100T umožňuje připojení většiny peněžních zásuvek vybavených otvíracím zařízením se solenoidem (12 V a odporem max. 30 Ω). Pokladna má standardně zabudované rozhraní pro automatické otvírání zásuvky.

Zásuvka je s pokladnou propojená kablíkem, který umožňuje její automatické otvírání. Kablík s konektorem umožňuje zásuvku při přenášení pokladny pohodlně odpojit. Malé provozy určitě přivítají možnost umístit zásuvku podle potřeby na libovolném místě a automaticky ji otvírat pomocí pokladny.

Dodávku a připojení peněžní zásuvky žádejte od svého autorizovaného prodejce pokladen Euro-100T.

Obrázek 7.1 - Peněžní zásuvka

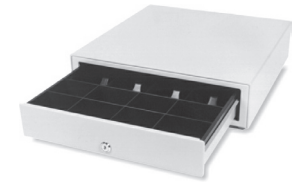

## Digitální váhy

Pokladna Euro-100T umožňuje připojení více druhů digitálních vah. K pokladně je možné současne připojit 2 váhy. To je vhodné zejména v prodejnách s masem, kde jsou prvni váhy použitý pro masné výrobky a druhé váhy slouži pro čestvé maso. Váhy jsou standartně vybaveny sériovým rozhraním, kterým spolehlivě komunikují s registračními pokladnami Euro-100T. Mohou však být použity i bez připojení k pokladně. Váhy dodáváme s úředním ověřením a na požádání i s komunikačním kabelem.

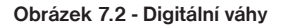

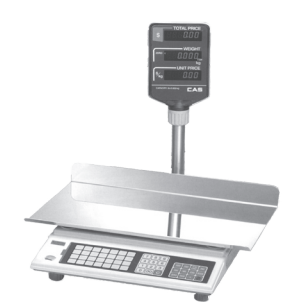

## Skenery čárových kódů

V případě, že jste se rozhodli pro používání snímačů čárových kódů, tato kapitola se Vám pokusí poradit, jak si vybrat. V každém případě doporučujeme nákup a připojení skeneru konzultovat s Vaším autorizovaným prodejcem pokladen Euro-100T.

Skener čárových kódů připojujeme k pokladně prostřednictvím zvolitelného sériového rozhraní RS-232. Stejným rozhraním musí být vybaven i skener čárových kódů. Před připojením je třeba skener i pokladnu správně naprogramovat. **K pokladně Euro-100T je možné připojit pouze snímače s vlastním napáje**ním.

Pro práci s pokladnou doporučujeme skenery Metrologic. Další informace žádejte od svého prodejce pokladen Euro-100T.

## Metrologic MS-5145 Eclipse

Ruční skener bez stojanu ze skenovánim po stlačení tlačítka (trigger). působ snímání je LED 650 nm ± 5 nm, rychlost snímání je 72 řádků/s, snímací vzdálenost 140 mm a minimální šiřka paprsku je 0,102 mm. Rozhraní RS-232.

#### Obrázek 7.3 - Skener Metrologic MS-5145 Eclipse

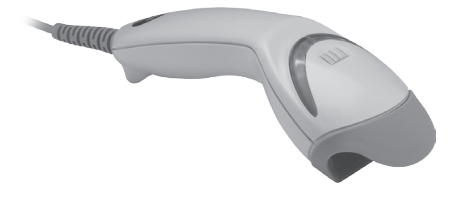

## Metrologic MS-7120 Orbit

Je vícesměrový, velmi rychlý laserový snímač čárového kódu. Způsob snímaní je LED 650 nm ± 5 nm, rychlost vícesměrného snímání je 1200 řádků/s (20 snímacích linek), skenovací raster 5 polí po 4 rovnoběžných linkách, snímací vzdálenost 203 mm a minimální šířka paprsku je 0,13 mm.

#### Obrázek 7.4 - Skener Metrologic MS-7120 Orbit

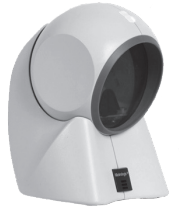

## Metrologic MS-9520 Voyager

Ruční velmi rychlý laserový skener čárových kódů, v nabídce také stojanová varianta. Způsob skenování je LED 650 nm ± 10 nm, rychlost snímání je 72 řádků/s, snímací vzdálenost 205 mm a minimální šiřka paprsku je 0,132 mm.

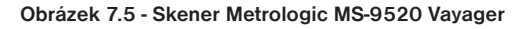

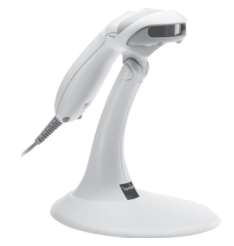

## Birch CD-108e

Velmi oblíbený ruční CCD skener charakterizovaný nízkou spotřebou energie, čímž je vhodný pro připojení k pokladnám pracujícím na baterii nebo k notebookům. Tento skener s ergonomickým designem spolehlivě čte všechny běžně používané čárové kódy a práce s ním včetně konfiguračního nastavení je pro každého uživatele jednoduchou záležitostí. Jeho rychlost snímání je 100 snímků za sekundu a způsob snímaní CCD.

#### Obrázek 7.6 - Skener Birch CD-108e

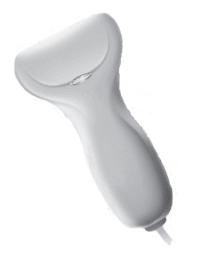

Informace o dalších druzích skenerů žádejte od svého autorizovaného prodejce pokladen Euro-100T. Kompletní seznam prodávaných skenerů najdete na stránce www.elcom.eu.

## Externí bateriový box

Pomocí externího bateriového boxu můžete prodloužit dobu provozu registrační pokladny až o 8 hodin, v ávislosti na rozsahu prodeje, tedy doby účtování na pokladně.

#### Obrázek 7.9 - Externí bateriový box

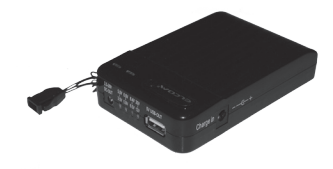

## UV LED kontroler bankovek

Pokladna může byt vybavena UV LED kontrolerom bankovek. Vzhledem k tomu, že výskyt falešných bankovek je poměrně častý, UV LED kontroler Vám může pomoci odlišit pravé bankovky od nepravých. Platnost bankovky můžete ověřit přímo prostřednictvím pokladny Euro - 100T a ušetříte tak výdaje na nákup dalšího příslušenství.

## Možnost propojení pokladen Euro-100T do jednotné LAN sítě

Tuto možnost připojení Vám dává převodník Ethernet/RS-232.

Co tím získáte? Ušetříte množství finančních prostředků, protože propojení LAN Vám umožní vytvořit jednu pokladní síť, která může být složena z různých typů pokladen Elcom.

## Rozšiřujíci RS232 porty

Porty pokladnice lze rozšířit o modul s dalšími dvěma RS232 porty. Takhle múžete k pokladne současne připojit např. váhy, skenr, platební terminál i PC.

## **POMOC V NOUZI**

## INFORMAČNÍ A CHYBOVÉ HLÁŠENÍ

Když je třeba informovat obsluhu o aktuální činnosti pokladny, nebo se pokladna dostane z jakékoliv príčiny do chybového stavu, na displeji budou popsané jednotlivé zprávy nasledujúcimi hlášeními:

#### Tabulka 8.1 Seznam hlášení pokladny.

| Popis    | Význam                                                                                                    |  |  |  |
|----------|----------------------------------------------------------------------------------------------------|--|--|--|
| CHYBA 01 | Neočekávaná operace. Nesprávně zadána pořadí kláves.                                                                                        |  |  |  |
| CHYBA 02 | Nesprávně nastavené parametry pokladny.                                                                                                    |  |  |  |
| CHYBA 03 | Zboží nebylo prodáno.                                                                                                    |  |  |  |
| CHYBA 04 | Nevyužité.                                                                                                    |  |  |  |
| CHYBA 05 | Byl dosažen maximální počet položek (30) v nákupu, nebo byl překročen maximální počet řádků, které<br>je možné vytisknout na jedné účtence. |  |  |  |
| CHYBA 06 | Násobené množství překročilo maximální hodnotu. Max. hodnota je 9 999.                                                                      |  |  |  |
| CHYBA 07 | Nevyužité.                                                                                                    |  |  |  |
| CHYBA 08 | Nastavení příznaku DPT nebo PLU neumožňuje využít naprogramovanou cenu.                                                                     |  |  |  |
| CHYBA 09 | Překročení maximální hodnoty daně v konkrétní daňové hladině od poslední denní uzávěrky. Udělejte<br>denní (celkovou) uzávěrku.             |  |  |  |
| CHYBA 10 | Je třeba stlačit tlačítko MEZISOUČET.                                                                                                    |  |  |  |
| CHYBA 11 | Operací není možné vykonat s vratnými obaly.                                                                                                |  |  |  |
| CHYBA 12 | Naprogramovaný příznak PLU neumožňuje prodej tohoto PLU.                                                                                    |  |  |  |
| CHYBA 13 | Skupina zboží nebo zboží je přířazeno k neaktivní daňové hladině.                                                                           |  |  |  |
| CHYBA 14 | Naprogramovaná cena zboží je nulová.                                                                                                    |  |  |  |
| CHYBA 15 | Před ukončením nákupu je třeba zadat sumu, kterou platí zákazník.                                                                           |  |  |  |
| CHYBA 16 | Prodej zlomkového množství je zakázán.                                                                                                    |  |  |  |
| CHYBA 17 | Nevyužité.                                                                                                    |  |  |  |
| CHYBA 18 | Hodnota nákupu dosáhla maximální možnou hodnotu. Je třeba ukončit nákup.                                                                    |  |  |  |
| CHYBA 19 | Překročení naprogramované hodnoty HALO pro zadaní ceny při prodeji. Zkontrolujte naprogramovaný příznak zboží nebo PLU.                     |  |  |  |
| CHYBA 20 | Na vrátný obal není možné vykonat slevu nebo přirážku.                                                                                      |  |  |  |
| CHYBA 21 | Nesprávne zadaný dátum.                                                                                                    |  |  |  |
| CHYBA 22 | Nastavení příznaku DTP (PLU) neumožňuje zadat cenu při účtování z klávesnice.                                                               |  |  |  |
| CHYBA 23 | Nevyužité.                                                                                                    |  |  |  |
| CHYBA 24 | Překročení naprogramované slevy nebo přirážky. Zkontrolujte naprogramování sys. příznaků slevy nebo přirážky.                               |  |  |  |
| CHYBA 25 | Překročení počtu desetinných míst.                                                                                                    |  |  |  |
| CHYBA 26 | Prodej přes tuto zbož. skupinu je zakázán.                                                                                                  |  |  |  |
| CHYBA 27 | Na zápornou hodnotu není možné vykonat slevu nebo přirážku.                                                                                 |  |  |  |
| CHYBA 28 | Storno bylo uděláno v nesprávné části prodeje.                                                                                              |  |  |  |
| CHYBA 29 | Nevyužité.                                                                                                    |  |  |  |
| CHYBA 30 | Grandtotály dosáhly maximální hodnotu. Vykonejte denní (celkovou) a měsíční (periodickou) uzávěrku<br>a přivolejte servisního technika.     |  |  |  |
| CHYBA 31 | Byla vykonaná operace, která by způsobila zápornou hodnotu Grandtotálu.                                                                     |  |  |  |
| CHYBA 32 | Pre platbu doplnkovou menou nie je možné použiť zvolený typ platby. Je možné platiť len hotovosťou.                                         |  |  |  |

| СНҮВА 33               | Nie je možné prejsť do požadovanej etapy euro meny, alebo pokladnica je v etape bez euro meny. Musí byť dodržaný postup 1 – 2 – 3 etapa, resp. nie je možné programovať kurz meny ak nie je pokladnica aspoň v prvej etape.                                    |  |  |  |
|------------------------|----------------------------------------------------------------------------------------------------|--|--|--|
| CHYBA 38               | PLU/DPT nemá naprogramovaný název.                                                                                                    |  |  |  |
| CHYBA 42               | Překročen počet refundací. Je třeba vykonat denní uzávěrku.                                                                                                    |  |  |  |
| CHYBA 46               | Váhy sú prázdne. Hmotnosť zosnímaná z váh je nulová. Nie je možné zaúčtovanie položky v tomto stave.                                                                                                    |  |  |  |
| CHYBA 47               | Nenastavené váhy. V systémových príznakoch nie sú naprogramované váhy.                                                                                                    |  |  |  |
| RESET KÓD              | Došlo k poškodeniu obsahu pamäte, kontaktujte servisného technika.                                                                                                    |  |  |  |
| DAŇ NEAKT.             | Daňovú hladinu nie je možné priradiť k tovarovej skupine alebo PLU.                                                                                                    |  |  |  |
| TISK DUPL.             | Tlačiareň tlačí duplikát poslednej účtenky.                                                                                                    |  |  |  |
| H.zdvižená             | Na tlačiarni je zdvihnutá tepelná hlava. Uložte hlavu do pôvodnej polohy.                                                                                                    |  |  |  |
| HESLO                  | Pre začiatok práce je potrebné zadať naprogramované heslo pokladníka.                                                                                                    |  |  |  |
| H.přehřátá             | Informácie o prehriati tepelnej hlavy tlačiarne. Počkajte kým hlava vychladne.                                                                                                    |  |  |  |
| - Papír -              | V tlačiarni chýba papier. Otvorte kryt tlačiarne a doplňte papierovú pásku.                                                                                                    |  |  |  |
| Chybí Pap1             | V tlačiarni chýba páska účtenky. Otvorte kryt tlačiarne a doplňte papierovú pásku.                                                                                                    |  |  |  |
| Chybí Pap2             | V tlačiarni chýba žurnálová páska. Otvorte kryt tlačiarne a doplňte papierovú pásku.                                                                                                    |  |  |  |
| PC                     | Pokladnica je v komunikačnom režime – je možné komunikovať s počítačom.                                                                                                    |  |  |  |
| Tisk vyp.<br>Tisk zap. | Vypnutá (zapnutá) tlač účtenky. Tlač je možné vypínať stlačením tlačidla (ÚČTENKA).                                                                                                    |  |  |  |
| Zak.přístup            | Pokladník nemá právo prístupu do tohoto režimu pokladnice.                                                                                                    |  |  |  |
| Chyba tisk             | Porucha tlačiarne. Skontrolujte uloženie pap. pásky v tlačiarni.                                                                                                    |  |  |  |
| ZADAJ KÓD              | Odblokovanie programovacieho režimu je možné zadaním servisného kódu.                                                                                                    |  |  |  |
| Denní uzáv             | Vykonajte dennú (celkovú) uzávierku.                                                                                                    |  |  |  |
| PO UZÁV.               | Od vykonania dennej (celkovej) uzávierky nebol vykonaný žiadny predaj.                                                                                                    |  |  |  |
| POKRAČUJ               | Pokladnica je pripravená pokračovať v predaji.                                                                                                    |  |  |  |
| HESLO EXIS.            | Programované heslo je už priradené inému pokladníkovi.                                                                                                    |  |  |  |
| Čekejte                | Pokladnica vykonáva operácie, ktoré budú trvať nejaký čas.                                                                                                    |  |  |  |
| KontrolaBAT            | Prebieha zisťovanie stavu batérie                                                                                                    |  |  |  |
| NezStavBAT             | Stav nabitia batérie sa nepodarilo zistiť. Činnosť pokladnice je zastavená, je potrebné dobiť batériu. Prechod do úsporného režimu je v tomto stave možný.                                                                                                    |  |  |  |
| Slabá BAT.             | Správa sa zobrazí napr. pri tlači účtenky, kedy je potrebný väčší príkon elektrickej energie. Stav akumulátora<br>umožňuje riadne používanie pokladnice na obmedzenú dobu, napr. na dokončenie nákupu. Pokladnicu<br>je potrebné čím skôr pripojiť na adaptér. |  |  |  |
| Bat.vybitá             | Stav akumulátora neumožňuje riadne používanie pokladnice. Čaká sa na pripojenie adaptéra. Prechod<br>do úsporného režimu je v tomto stave možný.                                                                                                    |  |  |  |
| Uzáv. PLU              | Hlásenie sa objaví, pokiaľ pri prechode do 2. Euro fázy nebola vykonaná Z-uzávierka PLU.                                                                                                    |  |  |  |
| Uzáv. DPT              | Hlásenie sa objaví, pokiaľ pri prechode do 2. Euro fázy nebola vykonaná Z-uzávierka DPT.                                                                                                    |  |  |  |
| Uzáv. POKL             | Hlásenie sa objaví, pokiaľ pri prechode do 2. Euro fázy nebola vykonaná Z-uzávierka pokladníkov.                                                                                                    |  |  |  |
| UR.H.ZPR.D             | Hlásenie sa objaví pri pokuse o vykonanie mesačnej hodinovej uzávierky, ak nebola vykonaná denná hodinová uzávierka.                                                                                                    |  |  |  |
| UR.H.ZPR.M             | Hlásenie sa objaví pri pokuse o vykonanie 2. Euro fázy, ak nebola vykonaná mesačná hodinová uzávierka.                                                                                                    |  |  |  |
| Chyb.heslo             | Zadané heslo nebolo nájdené v zozname evidovaných hesiel pokladníkov.                                                                                                    |  |  |  |

## CO DĚLAT PŘI VÝPADKU ELEKTRICKÉHO NAPĚTÍ

## Výpadek elektrického napětí

Výpadek elektrického napětí nemá dopad na funkčnost pokladny, protože pokladna je vybavena interním akumulátorem. Pokladna je po výpadku elektrického napětí plně funkční, a je schopna provozu podle aktuálního stavu nabití interního akumulátoru až 8 hodin.

#### Poruchy pokladny v důsledku rušení v elektrické síti

Náhodné poruchy elektronických zařízení bývají často způsobené rušením z elektrické sítě nebo elektromagnetickým rušením. V případě velmi intenzívneho rušení ve Vaší oblasti, v případě výrazného přepětí (vyšší napětí v síti) nebo podpětí (nižší napětí v síti) Vám pomůže instalace ochranného zařízení, o kterou požádejte autorizovaného prodejce nebo servisního technika.

## SIGNALIZACE STAVU INTERNÍHO AKUMULÁTORU

Stav nabití vnitřního akumulátoru je indikován třemi segmenty ve tvaru šipek v levé části displeje, během zobrazování data a času. Zobrazení stavu akumulátoru je zároveň indikátorem toho, že pokladna je napájena z interního akumulátoru (není k ní připojen externí zdroj napětí).

#### Zobrazení stavu nabití akumulátoru:

- více než 80% zobrazení třech šipek
- 40% až 80% zobrazení dvou šipek
- méně než 40% zobrazení jedné šipky

Při silném vybití akumulátoru je třeba po připojení externího adaptéru pokladnu vypnout hlavním vypínačem a zapnout ji až po 15 minutach nabíjení! Vnitřní akumulátor je dobíjený po připojení adaptéru i při vypnuté pokladně.

#### Zásady péče o interní baterii:

- úplné nabití baterie trvá přibližně 4 až 5 hodin.
- na začátku provozu pokladny doporučujeme nabít baterii na 100% a používaním ji vybít, dokud pokladna nezačne signalizovat potřebu nabíjení. Tento proces je třeba vykonat aspoň třikrát (prodloužení životnosti baterie).
- když se začne projevovat výrazné ztrácení kapacity baterie, např. zkracovaním pracovního cyklu pokladny na jedno nabití, doporučujeme baterii co nejdříve vyměnit.
- nabíjení resp. dobíjení batérií se vykonává vždy při připojeném síťovém adaptéru.

Při používání pokladny bez externího zdroje napětí můžou být detekovány stavy interního akumulátoru, které jsou na displeji účtujícího indikované nasledujícími zprávami: "Slabá BAT.", "VelSlabBAT", "Kontr. BAT" a "NezStavBAT". Význam těchto zpráv je popsaný v Tabulce 8.1 – Seznam hlášení pokladny.

## TESTOVÁNÍ POKLADNY

Vlastní test pokladny Euro-100T dovoluje jednoduše a rychle zjistit funkčnost Vaší pokladny. Pomocí vlastního testu překontrolujeme funkčnost elektronických obvodů, zobrazovací prvky displejů, tlačítka klávesnice a práci tiskárny.

## Testování elektroniky displeje

Vlastní test elektroniky displeje postupně zobrazí na obou displejích jednotlivé segmenty displeje.

#### Postup při spuštění vlastního testu elektroniky displeje:

- 1) Pokladnu přepněte do programovacího režimu P stlačením 4 MODE (REŽIM)
- 2) Na numerické (číselné) klávesnici postupně stláčejte čísla:
  - <u>1</u> <u>0</u> <u>1</u> pro test displeje zákazníka <u>1</u> <u>0</u> <u>0</u> – pro test displeje obsluhy
- 3) Stlačte tlačítko 🚇 MULTIPLY (NÁSOBIT).

Ukončení testu displeje pokladna oznámi pípnutím. Podle potřeby můžete pokračovat v dalších testech.

## Testování tiskárny

Vlastní test tiskárny vytiskne na účtenku i na kontrolní pásku identifikační údaje pokladny Euro-100T, číslo verze, jej konfiguraci (počet skupin zboží, počet PLU), možnosti sériové komunikace, možnost fiskálního režimu a celou sadu znaků ve standardní velikosti s přiřazenými hexadecimálními kódy.

#### Postup při spuštění vlastního testu tiskárny:

- 1) Pokladnu přepněte do programovacího režimu P stlačením 4 June MODE (REŽIM)
- 2) Na numerické (číselné) klávesnici postupně stláčejte čísla 2. 0. 0.
- 3) Stlačte tlačítko MULTIPLY (NÁSOBIT).

## Test snímaní polohy hlavy tepelné tiskárny

## Postup při spuštění testu:

- 1) Pokladnu přepněte do režimu programování P stlačením 4 MODE (REŽIM)
- 2) Na číselné klávesnici stiskněte číslo 2 0 1.
- 3) Stiskněte tlačítko MULTIPLY (NÁSOBIT).

## Průběh testu:

- 1) Na displeji se zobrazí aktuální poloha hlavy tiskárny.
- Pohybem mechanizmu zdvihání hlavy se mění zobrazování polohy hlavy na displeji podle aktuální pozice zdvihacího mechanizmu hlavy.
- 3) Test ukončíte stisknutím libovolného tlačítka na klávesnici.

## Test snímačů papírových pásek

## Postup při spuštění testu:

- 1) Pokladnu přepněte do režimu programování P stlačením 4 MODE (REŽIM)
- 2) Na číselné klávesnici stiskněte číslo <sup>2</sup> <sup>0</sup> <sup>2</sup>
- 3) Stiskněte tlačítko MULTIPLY (NÁSOBIT).

## Průběh testu:

- 1) Na displeji se zobrazí aktuální stav přítomnosti papírových pásek v snímačích.
- Zasouváním a vysouváním papíru ze snímačů se mění zobrazování stavu přítomnosti papíru na displeji podle přítomnosti papíru ve snímačích.
- 3) Test ukončíte stisknutím libovolného tlačítka na klávesnici.

## Testování klávesnice

Vlastní test klávesnice zobrazí po stlačení klávesy na displeji pokladny název klávesy. Pomocí tohoto testu je možné zjistit funkčnost tlačítek pokladny.

| οт |
|----|
|    |

| CLEAR | DPT 10<br>DPT 5 | DPT               | PLU             |                | \$ <sup>0</sup>  |                  |
|-------|-----------------|-------------------|-----------------|----------------|------------------|------------------|
|       | DPT 9<br>DPT 4  | <b>7</b><br>!"#%  | <b>8</b><br>ABC | 9<br>DEF       | MULTIPLY         | <b>*</b> )       |
| EAN   | DPT 8<br>DPT 3  | <b>4</b><br>GHI   | 5<br>JKL        | 6<br>MNO       | СН <sup>%+</sup> | CR <sup>%-</sup> |
| SCALE | DPT 7<br>DPT 2  | 1<br>PQRS         | <b>2</b><br>TUV | 3<br>WXYZ      | PRICE            | SUBTOTAL         |
| SHIFT | DPT 6<br>DPT 1  | <b>0</b><br>&()*+ | <b>00</b>       | - <i>1</i> ,:@ | Т                | L                |

#### Postup při spuštění vlastního testu klávesnice:

- 1) Pokladnu přepněte do programovacího režimu P stlačením 4 mol MODE (REŽIM)
- 2) Na numerické (číselné) klávesnici stlačte číslo 3. 0. 0.
- 3) Stlačte tlačítko RULTIPLY (NÁSOBIT).
- 4) Stlačajte postupně jednotlivé tlačítka klávesnice.
- 5) Test ukončíte stlačením tlačítka TOTAL (CELKEM).

Když je tlačítko funkční, zobrazí se jeho pozice, kód a název na displeji. Stlačením tlačítka Teta (CEL-KEM) se test klávesnice ukončí.

## Test klávesnice 2

Test klávesnice 2 vyhodnocuje postupné stisknutí tlačítek klávesnice. Pokud jsou stisknuty tlačítka v přesně definovaném pořadí podle obrázku 8.1 a klávesnice nebo její řídící obvody nejsou poškozeny, test je ukončen správně.

#### Postup při spuštění testu:

- 1. Pokladnu přepněte do režimu programování P stisknutím 4 MODE (REŽIM)
- 2. Na číselné klávesnici stiskněte číslo 3 1. 0.
- 3. Stiskněte tlačítko www. MULTIPLY (NÁSOBIT).

#### Průběh testu:

Ve směru šipek na obrázku 8. 1 stiskněte postupně jednotlivá tlačítka klávesnice. Pokud je stisknuto tlačítko v nesprávném pořadí, je zvukovou signalizací ohlášována chyba až po stisknutí správného (podle testu následujícího) tlačítka.

Test klávesnice 2 je možné kdykoliv ukončit stisknutím tlačítka 🛄 TOTAL (CELKEM).

## SERVISNÍ KÓDY POKLADNY

Kódy přístupné z X režimu (2 REZIM):

Zapnutí/vypnutí ořezávání prodejní ceny položky (jednotková cena \* množství): 29 8 8

#### Na displeji se zobrazí:

- 0 počet zobrazovaných desetinných míst pro prodejní cenu položky podle nastavení 6. číslice 1. systémového příznaku
- počet zobrazovaných desetinných míst pro prodejní cenu položky podle větší z hodnot 4., nebo
  číslice 1. systémového příznaku
- Zapnutí/vypnutí zobrazení jednotkové ceny položky na tři desetinná místa:

#### Na displeji se zobrazí:

- 0 počet zobrazovaných desetinných míst pro jednotkovou cenu položky podle nastavení 6. číslice
  1. systémového příznaku
- počet zobrazovaných desetinných míst pro jednotkovou cenu položky bude 3 bez ohledu na nastavení 6. číslice 1. systémového příznaku

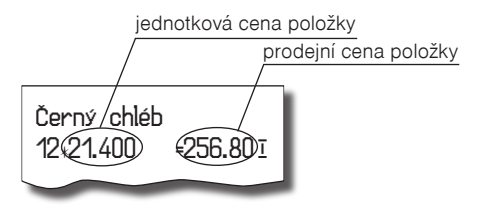